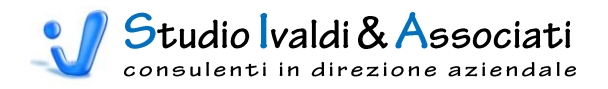

# MANUALE D'USO DELL'APPLICATIVO "*TOOLSCODI*" VER. ESTESA SOFTWARE DI SUPPORTO AL MODULO CONTABILITÀ DIREZIONALE DI

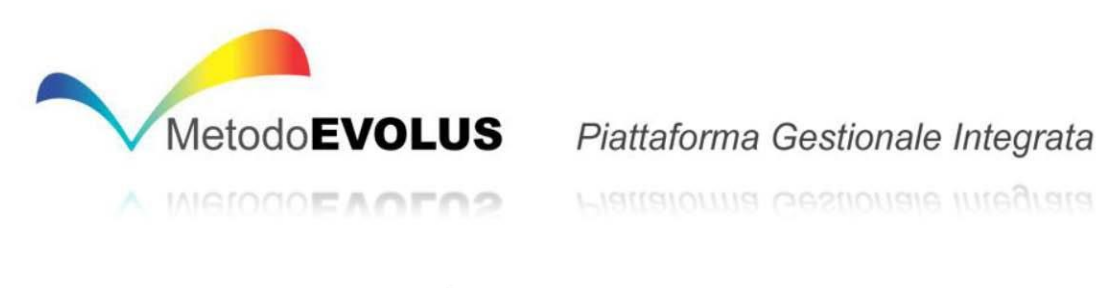

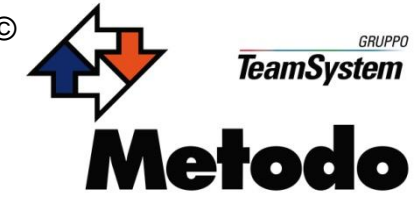

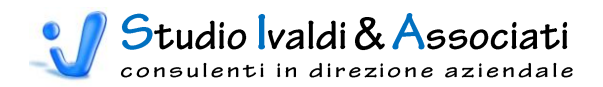

# SOMMARIO

| Generalità                                                         | 3  |
|--------------------------------------------------------------------|----|
| Struttura dei Menu                                                 | 4  |
| Contabilità - utilità                                              | 9  |
| Cespiti - contabile - aggiornamenti di massa                       | 10 |
| Cespiti - contabile - stampe                                       | 12 |
| Cespiti - AMMORTAMENTO TECNICO - AGGIORNAMENTI DI MASSA            | 14 |
| Cespiti - AMMORTAMENTO TECNICO - STAMPE                            | 18 |
| Cespiti - AMMORTAMENTO TECNICO - CANCELLAZIONE MOVIMENTI           | 27 |
| MAGAZZINO - INVENTARIO - TABELLE                                   | 29 |
| MAGAZZINO - INVENTARIO - ESPORTAZIONE                              | 30 |
| MAGAZZINO - DOCUMENTI DA INTEGRARE - TABELLE                       | 32 |
| MAGAZZINO - DOCUMENTI DA INTEGRARE - ESPORTAZIONE                  | 33 |
| Contabilità Direzionale - piano dei conti - generici               | 35 |
| Contabilità Direzionale - piano dei conti - aggiornamenti di massa | 44 |
| Contabilità Direzionale - verifica movimenti contabili - tabelle   | 48 |
| Contabilità Direzionale - verifica movimenti contabili - stampe    | 49 |
| Contabilità Direzionale - utilità                                  | 59 |
| Contabilità Direzionale - generazione transazioni contabili        | 62 |
| BUDGET DI TESORERIA - INTRODUZIONE                                 | 65 |
| BUDGET DI TESORERIA - TABELLE                                      | 68 |
| BUDGET DI TESORERIA - AGGIORNAMENTI DI MASSA                       | 72 |
| BUDGET DI TESORERIA - GENERAZIONE TRANSAZIONI CONTABILI            | 73 |
| BUDGET DI TESORERIA - STAMPE                                       | 75 |
| Costo Prodotto - tabelle                                           | 79 |
| Strumenti - Aggiornamenti                                          | 81 |

2

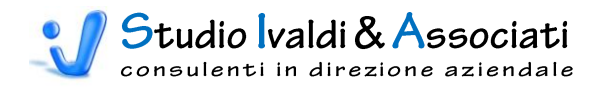

# Generalità

L'applicativo ToolsCoDi è stato pensato come strumento, di ausilio all'utente finale, per una più efficiente gestione dell'informazione nell'ambito dell'utilizzo del modulo di Contabilità Direzionale della Piattaforma Gestionale Integrata MetodoEVOLUS, sviluppata dalla software house METODO SPA di Bassano del Grappa.

Il nostro Studio ha maturato una profonda conoscenza sia del Modulo sia della materia concernente il Controllo di Gestione e affianca da diversi anni le Aziende e i Rivenditori METODO al fine di garantire sia una corretta messa in funzione dello stesso sia la certezza del suo avviamento in tempi certi e prestabiliti. Il prodotto che abbiamo implementato nasce proprio da piccole esigenze che via via si sono presentate nel corso di quest'attività e alle quali abbiamo cercato di dare una soluzione pratica. Per tale motivo il ToolsCoDi si può considerare come un insieme di utility sviluppate per rendere più agevole e rapido l'utilizzo del modulo di Contabilità Direzionale e dei moduli "collegati" allo stesso.

| 新井井 (1 × つ・ウ・) 和 医 医 尊 尊 (5 柴 2) 云 (4         | · (I 🗟 🖉 I 🖄 🖮 K 🤸 א I I                            | Tools Contabilità Direzionale - © Studio Ival | di & Associati 📃 🔲 💻 🍋                        |
|-----------------------------------------------|-----------------------------------------------------|-----------------------------------------------|-----------------------------------------------|
| Contabilità Cespiti Magazzino Contabilità Dir | rezionale Budget di Tesoreria Costo Prodotto Strume | nti Acrobat                                   | 0                                             |
|                                               |                                                     |                                               |                                               |
| Modifica Stato                                |                                                     |                                               |                                               |
| Chiusura Esercizio<br>Utilità                 |                                                     |                                               |                                               |
|                                               |                                                     |                                               |                                               |
|                                               |                                                     |                                               |                                               |
|                                               |                                                     |                                               |                                               |
|                                               |                                                     |                                               |                                               |
|                                               |                                                     |                                               |                                               |
|                                               |                                                     |                                               |                                               |
|                                               | Tools di Contabilità Direzionale - Re               | el. 5.10.03 del 16/02/2010                    |                                               |
|                                               | Comright @ Studio Ivaldi                            | & Associati S a s                             |                                               |
|                                               | Via del lavoro 37/2 - 40033 Casa                    | lecchio di Reno - Bologna                     |                                               |
|                                               | info@ivaldiassociati.com - ww                       | w.ivaldiassociati.com                         |                                               |
|                                               | Ditta ALFABETA SPA                                  |                                               |                                               |
|                                               | Database ALFABETA                                   | Validità Licenza fino alla fine del 2002      |                                               |
|                                               |                                                     |                                               |                                               |
|                                               |                                                     |                                               |                                               |
|                                               |                                                     |                                               |                                               |
|                                               |                                                     |                                               |                                               |
|                                               |                                                     |                                               |                                               |
|                                               |                                                     |                                               |                                               |
|                                               |                                                     |                                               |                                               |
|                                               |                                                     |                                               |                                               |
| Visualizzazione Maschera                      |                                                     |                                               | BLOC NUM 🔗 Tecnologia Microsoft Office Access |

Come si può vedere dalla figura sopra riportata, l'applicativo è stato sviluppato in sei moduli. Oltre la già citata Contabilità Direzionale troviamo i Cespiti, il Magazzino, il Budget di Tesoreria, il Costo Prodotto e gli Strumenti.

Dalla versione 5 la piattaforma nativa di sviluppo è Access 2007, ciò permette all'Azienda di poter utilizzare gratuitamente il Runtime con SP2 messo a disposizione da Microsoft e scaricabile al seguente indirizzo:

http://www.microsoft.com/downloads/details.aspx?displaylang=it&FamilyID=6f4edeedd83f-4c31-ae67-458ae365d420

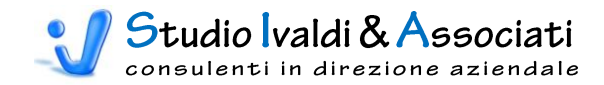

# STRUTTURA DEI MENU

#### Menu UTILITA'

| Utilità 🔻 |         |                                   |
|-----------|---------|-----------------------------------|
|           |         |                                   |
| Ī         | Tabelle | Modifica Stato Chiusura Esercizio |

#### Menu CESPITI

| Cespiti 🔻 |                      |   |                         |   |                                                   |
|-----------|----------------------|---|-------------------------|---|---------------------------------------------------|
| -         | 0                    |   | A ' .' I' B #           |   |                                                   |
| L L       | Contabile            | • | Aggiornamenti di Massa  | • | Centri di Costo Contabili                         |
|           |                      |   | Stampe                  |   | Cespiti senza Destinazione                        |
|           |                      |   |                         |   | Cespiti per Causale Movimento                     |
|           | Ammortamento Tecnico | • | Aggiornamenti di Massa  | • | Aggiorna Generici                                 |
|           |                      |   |                         |   | Aggiorna % Ammortamento Tecnico                   |
|           |                      |   | Stampe                  | • | Cespiti Anagrafica per Codice                     |
|           |                      |   |                         | _ | Cespiti per Destinazione                          |
|           |                      |   |                         |   | Cespiti senza Data Entrata in Funzione            |
|           |                      |   |                         |   | Cespiti senza Destinazione                        |
|           |                      |   |                         |   | Cespiti senza Conto Generico                      |
|           |                      |   |                         |   | Controllo Cespiti per Conto Generico              |
|           |                      |   |                         |   | Cespiti con U.M. di Assorbimento                  |
|           |                      |   |                         |   | Cespiti con U.M. di Assorbimento Mancante         |
|           |                      |   |                         |   | Movimenti Cespiti senza Generico e/o Destinazione |
|           |                      |   | Cancellazione Movimenti |   |                                                   |

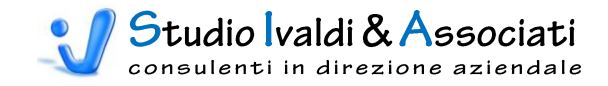

#### Menu MAGAZZINO

| Cespiti | viti Magazzino▼ Contabilità Direzionale Budget di Tesoreria Costo Prodotto Strumenti |                                                         |   |                                         |                        |                   |  |  |  |  |  |
|---------|--------------------------------------------------------------------------------------|---------------------------------------------------------|---|-----------------------------------------|------------------------|-------------------|--|--|--|--|--|
|         | Ī                                                                                    | Inventario                                              | • | Tabelle                                 | •                      | Associa Generici  |  |  |  |  |  |
|         |                                                                                      |                                                         |   | <ul> <li>Esporta Transazioni</li> </ul> | Contabili su Gruppi    | pi                |  |  |  |  |  |
|         |                                                                                      |                                                         |   | <ul> <li>Esporta Transazioni</li> </ul> | Contabili su Categorie | jorie             |  |  |  |  |  |
|         |                                                                                      |                                                         |   | <ul> <li>Esporta Transazioni</li> </ul> | Contabili su Categorie | jorie Statistiche |  |  |  |  |  |
|         |                                                                                      | Documenti da Integrare                                  | • | <ul> <li>Associa Generici</li> </ul>    |                        |                   |  |  |  |  |  |
|         |                                                                                      |                                                         | _ | <ul> <li>Esporta Transazioni</li> </ul> | Contabili su Righe Do  | Documenti Aperte  |  |  |  |  |  |
|         |                                                                                      | Esporta Trans.Contabili su Documenti non Contabilizzati |   |                                         |                        |                   |  |  |  |  |  |

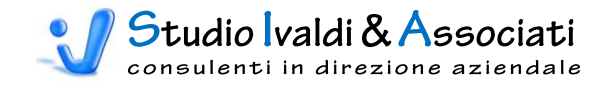

#### Menu CONTABILITA' DIREZIONALE

| Cespiti | Magazzino | Contabilità Direzionale | Budget di Tesoreria Costo Prodotto    | Stru | umenti                                                                                                    |                                                                                                    |
|---------|-----------|-------------------------|---------------------------------------|------|----------------------------------------------------------------------------------------------------|----------------------------------------------------------------------------------------------------|
|         |           |                         | Piano dei Conti 🔶                     |      | Generici •                                                                                                    | Attribuzione dei Generici     Attribuzione dei Generici SENZA Destinazione     Attribuzione dei Generici PER Destinazione     Controllo Ripartizione Generici a Valore     Generici con Attribuzione in Co.Di.     Generici Non Lttilizzati in Co.Di                                                                                                    |
|         |           |                         |                                       | Ę    | Aggiornamenti di Massa                                                                                                    | <ul> <li>Contente real contactation Co.Di.</li> <li>Descrizione Conto Co.Di. con Generico</li> <li>Segno</li> <li>Criterio di Distribuzione Mensile</li> <li>Conto di Conguaglio</li> <li>Coefficiente di Variazione</li> </ul>                                                                                                    |
|         |           |                         | Verifica Movimenti Contabili          | -    | Tabelle  Stampe                                                                                                    | Selezione Causali Contabili     Controllo Movimenti tra Generale e Analitica     Controllo Competenze tra Generale e Analitica     Controllo Movimenti di Analitica senza Destinazione     Controllo Movimenti di Analitica per Anno di Competenza     Conguaglio Movimenti di Analitica e Movimenti di Prima Nota     Conguaglio Movimenti Patrimoniali per Data     Conguaglio Competenze di Analitica con Ratei e Risconti |
|         |           | (                       | Utilità  Generazione Trans. Contabili |      | <ul> <li>Modifica % Variabilità in Prima Nota</li> <li>Modifica Competenze con Data Doct</li> <li>Eliminazione Valori Storici in Co.Di.</li> <li>Esporta Transazioni Contabili da Ana</li> <li>Esporta Transazioni Contabili da Ger</li> </ul> | di Co.Di.<br>umento<br>alitica<br>nerale                                                                                                    |

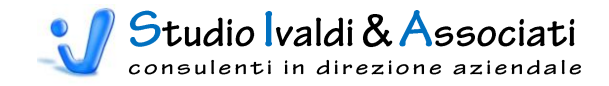

#### Menu BUDGET DI TESORERIA

| Cespiti | Magazzino | Contabilità Direzionale | Budget di Tesoreria | Costo Prodotto Strumenti     |   |                                                            |
|---------|-----------|-------------------------|---------------------|------------------------------|---|------------------------------------------------------------|
|         |           |                         | Γ                   | Tabelle                      | • | Associa Generici                                           |
|         |           |                         |                     |                              |   | Definizione Origine Flusso Valori                          |
|         |           |                         | _                   |                              |   | Lead Time di Produzione                                    |
|         |           |                         |                     | Aggiornamenti di Massa       | • | Raggruppamento                                             |
|         |           |                         | Γ                   | Generazione Trans. Contabili | • | Esporta Transazioni Contabili Budget di Tesoreria          |
|         |           |                         |                     | Stampe                       | • | Conti di Budget senza Tipo Pagamento                       |
|         |           |                         |                     |                              |   | Statistica Pagamenti/Incassi per Conto e Causale Pagamento |
|         |           |                         |                     |                              |   | Statistica Aliquota Media IVA                              |

#### Menu COSTO PRODOTTO

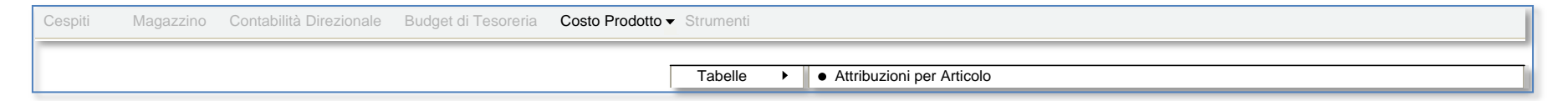

#### Menu STRUMENTI

| Cespiti | Magazzino | Contabilità Direzionale | Budget di Tesoreria | Costo Prodotto | Strumenti 🗸 |                 |     |           |   |                                                                                                    |
|---------|-----------|-------------------------|---------------------|----------------|-------------|-----------------|-----|-----------|---|----------------------------------------------------------------------------------------------------|
|         |           |                         |                     |                | Ę           | Aggiornamenti 🕨 | · ] | Da Metodo | Þ | <ul> <li>Rigenera associazione "Gruppo Articoli"</li> <li>Rigenera associazione "Categorie Articoli"</li> <li>Rigenera associazione "Categorie Statistiche Articoli"</li> <li>Rigenera associazione "Documenti"</li> <li>Rigenera associazione "Causali Contabili"</li> </ul> |

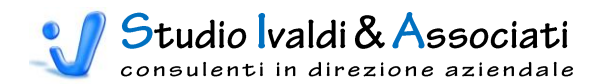

Naturalmente l'applicativo può essere avviato direttamente da Metodo o in modo indipendente.

| Metodo Evolus - Versione dimostrativa non des                                                                                                    | estinata alla vendita                       | and the second division of the second division of the second divisio |                              |                   |
|----------------------------------------------------------------------------------------------------|---------------------------------------------|----------------------------------------------------------------------------------------------------|------------------------------|-------------------|
| Menù Gestione Visioni Tabelle Stampe                                                                                                    | e Utilità Accessori Business Intelligence ? |                                                                                                    |                              |                   |
|                                                                                                    | 🗸 🚵 💼 Utility 🕨 📰 Tools CoDi                | 🔯 述 - 🖂 💄 🐐 🛅 📼 🐎 🕻                                                                                                    | 🗅 😳   🥹 🔕   🥾   🛞   🏞 Tema V | /isuale 🗸 🚽 🧐 🛛 🙄 |
| Moduli Programma 🛛 📮                                                                                                    |                                             |                                                                                                    |                              |                   |
| Menu Completo                                                                                                    |                                             |                                                                                                    |                              |                   |
| Trova 🔹 🛃                                                                                                    |                                             |                                                                                                    |                              |                   |
| B       Planificazione         B       Cici di Lavorazione         B       Costi Standard         B       Costi Standard         B       Costi Standard         B       Costi Standard         B       Costi Standard         B       Costi Standard         B       Costi Standard         B       Commesse Clenti         B       Navigatore         B       Programmazione Risorse         B       Quality         B       Contabilità Olezionnalis         B       Gestione Agenti         B       Esportazione Dati         B       Esportazione Dati         B       Contrabilità Olezionnalis         B       Contrabilità Olezionnalis         B       Contrabilità Olezionnalis         B       Esportazione Dati         B       Contrabilità Olezionnalis         B       Contrabilità Olezionnalis         B       Esportazione Dati         B       Esportazione Dati         B       Contrabilità Olezionnalis         B       Evolus Proattivo         V       Evolus Proattivo |                                             |                                                                                                    |                              |                   |
| 🧩 Moduli Programma                                                                                                    |                                             |                                                                                                    |                              |                   |
| Calendario                                                                                                    |                                             |                                                                                                    |                              |                   |
| Shortcuts                                                                                                    |                                             |                                                                                                    |                              |                   |
| »<br>*                                                                                                    |                                             |                                                                                                    |                              |                   |
|                                                                                                    |                                             | ALFABETA - 2003                                                                                                    | 息 Alberto (7) 🛛 😣 Standard   | TI                |

Analizziamo ora in dettaglio le funzionalità implementate per ogni voce di menu.

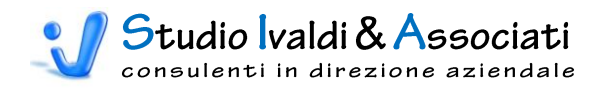

# CONTABILITÀ - UTILITÀ

|                                 | X 🔊 - (* -              |         | × 🖨 🖨 I 🕻 | 5 🎭 2 I XI 🗚   🕅 🖂      | > N = 2   8 +       | 🔹 🗋 🔻 Tools Co | ntabilità Direzio | nale - © Studio Ivaldi & A | - • × |
|---------------------------------|-------------------------|---------|-----------|-------------------------|---------------------|----------------|-------------------|----------------------------|-------|
|                                 | Iontabilità             | Cespiti | Magazzino | Contabilità Direzionale | Budget di Tesoreria | Costo Prodotto | Strumenti         | Acrobat                    | 0     |
| Modifica<br>Chiusura I<br>Utili | Stato<br>sercizio<br>tà |         |           |                         |                     |                |                   |                            |       |
|                                 |                         |         |           |                         |                     |                |                   |                            |       |

# MODIFICA STATO CHIUSURA ESERCIZIO

Tramite questa utilità è possibile modificare lo stato di chiusura dell'Esercizio selezionato (1 = bloccato; 0 = sbloccato) in modo da poter operare degli aggiornamenti nelle registrazioni di Prima Nota Competenze e in Analitica (scheda Competenze e Centri di Costo).

| Esercizio 🗸 | Descrizione Esercizio | - | Data Inizio 🗸 | Data Fine 🚽 | Stato Chiusura | - |
|-------------|-----------------------|---|---------------|-------------|----------------|---|
| 2001        | Esercizio 2001        |   | 01/01/2001    | 31/12/2001  |                | ī |
| 2002        | Esercizio 2002        |   | 01/01/2002    | 31/12/2002  |                | 1 |
|             |                       |   |               |             |                |   |
|             |                       |   |               |             |                |   |
|             |                       |   |               |             |                |   |
|             |                       |   |               |             |                |   |
|             |                       |   |               |             |                |   |
|             |                       |   |               |             |                |   |
|             |                       |   |               |             |                |   |
|             |                       |   |               |             |                |   |
|             |                       |   |               |             |                |   |
|             |                       |   |               |             |                |   |
|             |                       |   |               |             |                |   |

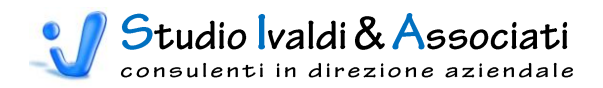

# CESPITI - CONTABILE - AGGIORNAMENTI DI MASSA

| 6 |               | XS                    | ~ (° -      |         | . 🖂 🖨 🖨 🛛                   | 🌛 🤹 🧎      | X↓ AA I K                  | ( ) N = X   S       | 🔿 🗋 🔻 Tools Co | ntabilità Direzio | nale - © Studio Ivaldi & A | - C X |
|---|---------------|-----------------------|-------------|---------|-----------------------------|------------|----------------------------|---------------------|----------------|-------------------|----------------------------|-------|
|   | 9             | Contab                | ilità       | Cespiti | Magazzino                   | Contab     | oilità Direzionale         | Budget di Tesoreria | Costo Prodotto | Strumenti         | Acrobat                    | 0     |
| 1 | Ī             | 2                     |             |         | ų.                          |            | <b>→</b>                   |                     |                |                   |                            |       |
|   | Aggio<br>di N | rnamenti S<br>lassa * | stampe<br>* | Tabelle | Aggiornamenti<br>di Massa 🔻 | Stampe     | Cancellazione<br>Movimenti |                     |                |                   |                            |       |
| y | -             | Centri di C           | osto Co     | ntabili | Ammortame                   | nto Tecnic | 0                          |                     |                |                   |                            |       |
| l |               |                       |             |         |                             |            |                            |                     |                |                   |                            |       |
|   |               |                       |             |         |                             |            |                            |                     |                |                   |                            |       |

# CENTRI DI COSTO CONTABILI

L'utilità ha la funzione di inserire, dove mancante, il Centro di Costo nell'Anagrafica Cespite - scheda Contabile (Maschera 3) - in modo automatico con il Centro selezionato solo se <u>non è fleggato</u> il chek "Svuota i Centri di Costo della Scheda Contabile" (Maschera 2). Viceversa se <u>è fleggato</u> il chek "Svuota i Centri di Costo della Scheda Contabile" prima verranno eliminati tutti i Centri esistenti in tale campo e poi aggiornati con il Centro selezionato.

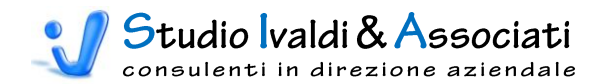

| 🛷 Anagrafica Cespiti                       |               |                        |               |                |            | × |
|--------------------------------------------|---------------|------------------------|---------------|----------------|------------|---|
| Dati <u>A</u> nagraf. C <u>o</u> ntabile   | Extra         | I <u>m</u> magine      | Amm. Tecnico  | Situazione     | :          |   |
| 4/030/1422 POM                             | IPA ETABLOC S | SCAMBIAT. STA.         |               |                |            |   |
| Sottoconti Generici                        |               |                        |               |                |            |   |
| Amm.to Ord.                                | G 473 🛄       | AMM.TO IMPIANT         | I GENERICI    |                |            |   |
| Amm.to Ant.                                | G 588 🛄       | AMM.TO ANT.IMP         | IANTI GENERIC |                |            | ] |
| Immobilizzo                                | G 35 🛄        | IMPIANTI GENERI        | CI            |                |            |   |
| Fondo Amm. Ord.                            | G 36 🛄        | F.DO AMM. IMPIA        | NTI GENERIC   |                |            | ] |
| Fondo Amm. Ant.                            | G 52 🛄        | F.DO AMM. ANT IMPIANTI |               |                |            |   |
| Quote non Amm.                             |               |                        |               |                |            | ] |
| Gestione Ammortamento Dirett               | to            | Periodo Ammort         | tamento : dal | 11             | al / /     |   |
|                                            | 1 1           | <u> </u>               |               |                |            |   |
| Num. <sup>™</sup> Lentro di Costo<br>1 910 |               | Descrizione            | 9 AN          | lipo<br>Perc - | 100 00000  | - |
|                                            |               |                        |               | T 010. ▼       | 100,000000 |   |
|                                            |               |                        |               | -              |            |   |
|                                            | <u> </u>      |                        |               | •              |            |   |
|                                            |               |                        |               | •              |            | - |
|                                            |               |                        |               |                | ,          |   |

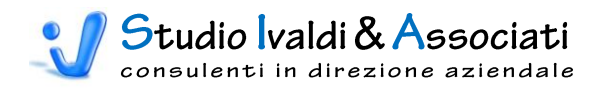

|                        | ( 5-                   | CI - | 1 / 1        | . 🗵 🖨 🗳   [                 | 🕹 🥵 👌    | XI #1   M <                |                     | •        | Tools Contabilità Direz | ionale - © Stud | lio Ivaldi & A |   |
|------------------------|------------------------|------|--------------|-----------------------------|----------|----------------------------|---------------------|----------|-------------------------|-----------------|----------------|---|
| <u>с</u> с             | ontabiliti             | à    | Cespiti      | Magazzino                   | Contabil | lità Direzionale           | Budget di Tesoreria | Costo Pr | odotto Strumenti        | Acrobat         |                | 0 |
|                        |                        |      |              | <b>R</b>                    |          | <b>—</b>                   |                     |          |                         |                 |                |   |
| Aggiorname<br>di Massa | enti <mark>Star</mark> | npe  | Tabelle<br>* | Aggiornamenti<br>di Massa ▼ | Stampe   | Cancellazione<br>Movimenti |                     |          |                         |                 |                |   |
| Cont                   | tabil 🕳                | Ce   | spiti Senza  | a Destinazione              | cnico    |                            |                     |          |                         |                 |                |   |
|                        | -                      | Ce   | spiti per C  | ausale Moviment             | Þ        |                            |                     |          |                         |                 |                |   |
|                        |                        |      |              |                             |          |                            |                     |          |                         |                 |                |   |

# **CESPITI SENZA DESTINAZIONE**

Tramite l'utilità è possibile stampare l'elenco dei Cespiti senza il Centro di Costo Contabile (Maschera 3) filtrato per Categoria Fiscale (Maschera 4 e Stampa 1).

| Filtro di selezione                         |                            |
|---------------------------------------------|----------------------------|
| Da Categoria Fiscale<br>A Categoria Fiscale | 30 <u>•</u><br>30 <u>•</u> |
|                                             | <ul> <li>✓</li> </ul>      |

#### Stampa 1

| CESDIC     | I SENZA ALLI IDUZIONE DE    | IIIA VESTINAZIO | IIE III GUNTADIIE    |       |
|------------|-----------------------------|-----------------|----------------------|-------|
| Codice     | Descrizione                 | Matricola       | Categoria Fiscale    | % or. |
| 4/030/1422 | POMPAETABLOC SCAMBIAT. STA. | :               | 30 IMPIANTI GENERICI | 7,5   |

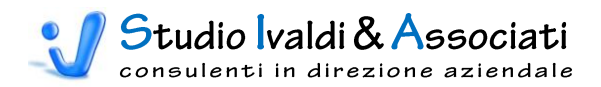

# CESPITI PER CAUSALE MOVIMENTO

Tramite l'utilità è possibile stampare l'elenco dei Cespiti filtrato per Causale Movimento Cespite (Maschera 5 e Stampa 2).

| Filtro di selezione         |
|-----------------------------|
|                             |
| Causale Movimento Cespite 3 |
|                             |

#### Stampa 2

| 🔋 Cespiti per ( | Causale Movimento                                                |            |                   |
|-----------------|------------------------------------------------------------------|------------|-------------------|
|                 |                                                                  |            |                   |
|                 |                                                                  |            |                   |
| Cesnit          | i ner l'ausale Movimento                                         |            |                   |
| ocopie          |                                                                  |            |                   |
|                 |                                                                  |            |                   |
| Codice          | Descrizione                                                      | Data       | Causale Movimento |
| 9/085/1565      | PROGRAMMA BRIDGE VIW                                             | 07/01/2002 | 3 ACQUISIZIONE    |
| 6/050/1543      | 24 SEDIE CONFERENZA                                              | 17/01/2002 | 3 ACQUISIZIONE    |
| 3/025/1525      | TELEFONO CELLULARE DUAL BAND                                     | 19/01/2002 | 3 ACQUISIZIONE    |
| 7/060/1598      | BILANCIA ELETTRONICA                                             | 23/01/2002 | 3 ACQUISIZIONE    |
| 5/041/1515      | IMPIANTO ELETTRICO SU MACCHINA CONTROLLO TENUTA<br>TP            | 24/01/2002 | 3 ACQUISIZIONE    |
| 6/050/1542      | 3 PANCHE PER SPOGLIATOIO                                         | 25/01/2002 | 3 ACQUISIZIONE    |
| 3/015/1624      | STAMPANTE LASRJET 2200DTN                                        | 31/01/2002 | 3 ACQUISIZIONE    |
| 4/030/1534      | INTEGRAZIONE IMPIANTO ELETTRICO STAMPAGGIO<br>PROTOTIPI          | 31/01/2002 | 3 ACQUISIZIONE    |
| 4/030/1535      | INTEGRAZIONE IMPIANTI ELETTRICI NUO VO IMPIANTO<br>ILLUMINAZIONE | 31/01/2002 | 3 ACQUISIZIONE    |
| 7/060/1590      | 6 CARICATORI AU SILIARI LT.25 IN ACCIAIO                         | 31/01/2002 |                   |
| 9/085/1564      | METODO '98                                                       |            |                   |
| 9/085/1566      | METODO '98                                                       |            |                   |
|                 | MOTEBOOK ACER                                                    |            |                   |

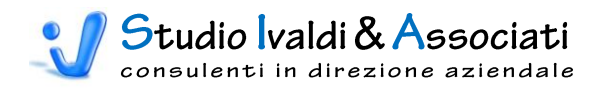

# **CESPITI** - AMMORTAMENTO TECNICO - TABELLE

|   | <b>C.</b>     |                       | ) - (2 - |            | . 🗆 🖨 🛱   [                 | 👌 🥵 A      |                            | <pre><pre><pre><pre><pre><pre><pre><pre></pre></pre></pre></pre></pre></pre></pre></pre> | <u> </u> | 🗼 📄 🔻 Tools Cor | ntabilità Direzio | nale - © Stud | dio Ivaldi & A |   |
|---|---------------|-----------------------|----------|------------|-----------------------------|------------|----------------------------|------------------------------------------------------------------------------------------|----------|-----------------|-------------------|---------------|----------------|---|
|   | 9             | Contat                | bilità   | Cespiti    | Magazzino                   | Contat     | oilità Direzionale         | Budget di Te                                                                             | esoreria | Costo Prodotto  | Strumenti         | Acrobat       |                | 0 |
|   |               | 2                     |          |            |                             |            | <b>→</b>                   |                                                                                          |          |                 |                   |               |                |   |
|   | Aggio<br>di N | rnamenti ∶<br>Iassa * | Stampe   | Tabelle    | Aggiornamenti<br>di Massa * | Stampe     | Cancellazione<br>Movimenti |                                                                                          |          |                 |                   |               |                |   |
|   |               | Contabile             | e        | <b>–</b> s | elezione Causali C          | espiti per | Stampa Anagrafi            | ca per Codice                                                                            |          |                 |                   |               |                |   |
| 1 |               |                       |          |            |                             |            |                            |                                                                                          |          |                 |                   |               |                |   |
|   |               |                       |          |            |                             |            |                            |                                                                                          |          |                 |                   |               |                |   |

# SELEZIONE CAUSALI CESPITI PER STAMPA ANAGRAFICA PER CODICE

Tramite questa tabella (Maschera 6) si definisce la natura del movimento generato da ogni Causale Movimento Cespiti (Valore Iniziale, Variazione in Aumento, Variazione in Diminuzione e Ammortamento) per pilotare i valori elaborati nella Stampa Anagrafica per Codice.

| Cod Causa 🚽 | Descrizione Causale 🚽        | Val.Iniziale 🚽 | Var.Aumento 🚽 | Var.Diminuzione 👻 | Ammortamento |
|-------------|------------------------------|----------------|---------------|-------------------|--------------|
|             | VISTA DATI DI ANAGRAFICA     |                |               |                   |              |
| 2           | RIPORTO SITUAZIONE INIZIALE  | <b>V</b>       |               |                   |              |
| 3           | ACQUISIZIONE                 | <b>V</b>       |               |                   |              |
| 4           | COSTI AGGIUNTIVI             | <b>V</b>       |               |                   |              |
| Ę           | ENTRATA IN FUNZIONE          |                |               |                   |              |
| 6           | INTEGRAZIONE                 |                |               |                   |              |
| 7           | RIVALUTAZIONE E SVALUTAZIONE |                |               |                   |              |
| 8           | B ELIMINAZIONE               |                |               |                   |              |
| ç           | DISTRUZIONE                  |                |               |                   |              |
| 10          | VENDITA                      |                |               | <b>V</b>          |              |
| 11          | AMMORTAMENTO                 |                |               |                   |              |
| 12          | SIMULAZIONE                  |                |               |                   |              |
| 13          | RIVALUTAZIONE A VALORE       |                |               |                   |              |
| 14          | VENDITA A VALORE             |                |               | <b>V</b>          |              |
| 15          | DISTRUZIONE A VALORE         |                |               | <b>V</b>          |              |
| 16          | ELIMINAZIONE A VALORE        |                |               | <b>V</b>          |              |
| 17          | TRASFERIMENTO                |                |               |                   |              |
| 18          | 3 CAMBIO UBICAZIONE          |                |               |                   |              |
| 19          | CAMBIO PERC. DEDUCIBILE      |                |               |                   |              |
| 20          | REFTTIFICHE                  |                |               |                   |              |
|             |                              |                |               |                   |              |
|             |                              |                |               |                   |              |
|             |                              |                |               |                   |              |
|             |                              |                |               |                   |              |
|             |                              |                |               |                   |              |

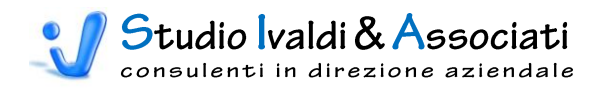

# CESPITI - AMMORTAMENTO TECNICO - AGGIORNAMENTI DI MASSA

|                | X ) · (* ·                   |         | ×          | ÷ 4                  | 5 🥵 21      | X↓ #   M →                 | > N = 3 8           | 🔬 🗋 🔻 Toe   | ols Contabilità Direzio | nale - © Studio Ivaldi & A |   |
|----------------|------------------------------|---------|------------|----------------------|-------------|----------------------------|---------------------|-------------|-------------------------|----------------------------|---|
|                | Contabilità                  | Cespiti | M          | agazzino             | Contab      | ilità Direzionale          | Budget di Tesoreria | Costo Prodo | otto Strumenti          | Acrobat                    | 0 |
|                |                              |         |            | <b>R</b>             |             | ×                          |                     |             |                         |                            |   |
| Aggior<br>di M | namenti Stampe<br>assa • • • | Tabelle | Aggi<br>di | ornamenti<br>Massa * | Stampe<br>* | Cancellazione<br>Movimenti |                     |             |                         |                            |   |
|                | Contabile                    |         | -          | Conti Gen            | erici       |                            |                     |             |                         |                            |   |
|                |                              |         | L-         | % Ammort             | amento Te   | cnico                      |                     |             |                         |                            |   |
|                |                              |         |            |                      |             |                            |                     |             |                         |                            |   |
|                |                              |         |            |                      |             |                            |                     |             |                         |                            |   |

# AGGIORNA GENERICI

L'utilità ha la funzione di inserire, dove mancanti, i Sottoconti Generici nell'Anagrafica Cespite - scheda Ammortamento Tecnico, sottoscheda Contabile (Maschera 9) - in modo automatico con i Generici selezionati; è obbligatorio inserirne almeno uno (Maschera 7). Se <u>è fleggato il chek</u>, "Copia i Generici dalla Scheda Contabile" (Maschera 8), indipendentemente dalla selezione dei Generici fatta, saranno aggiornati i Sottoconti Generici dell'Amm. Tecnico copiandoli dai Sottoconti Generici della scheda Contabile (Maschera 3).

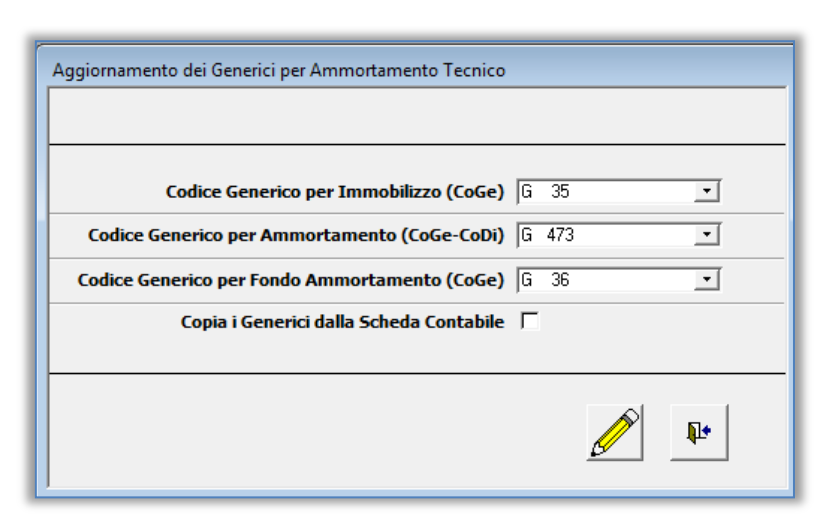

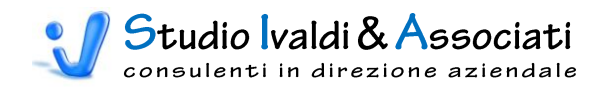

| Aggiornamento dei Generici per Ammortamento Tecnico |
|-----------------------------------------------------|
| Codice Generico per Immobilizzo (CoGe)              |
| Codice Generico per Fondo Ammortamento (CoGe)       |
|                                                     |
|                                                     |

#### Maschera 9

| 🛷 Anagrafica Ces               | piti            |                                        |
|--------------------------------|-----------------|----------------------------------------|
| Dati <u>A</u> nagraf.          | Contabile       | Extra Immagine Amm. Tecnico Situazione |
| 4/030/1422<br><u>G</u> enerale | Contabile       | A ETABLOC SCAMBIAT. STA.               |
| Sottoconti Gener               | rici            |                                        |
| Immobilizzo                    | G               | 35 IMPIANTI GENERICI                   |
| Ammortamen                     | to G 4          | 473 AMM. TO IMPIANTI GENERICI          |
| Fondo Ammo                     | rtamento G      | 36 F.DO AMM. IMPIANTI GENERIC          |
| - Centri di Costo-             |                 |                                        |
| Num. 🖉                         | Centro di Costo | Descrizione % Ripartizione             |
| 1                              | 105             | STAMPAGGIO 0-190 TON 100,000000        |
|                                |                 |                                        |
|                                |                 |                                        |
|                                |                 |                                        |
|                                |                 |                                        |
|                                |                 |                                        |
|                                |                 |                                        |
|                                |                 | ▶                                      |
|                                |                 |                                        |
|                                |                 |                                        |

16

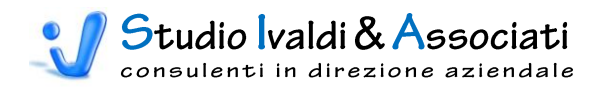

### AGGIORNA % DI AMMORTAMENTO TECNICO

L'utilità ha la funzione di inserire, dove mancante, la % di Ammortamento Costante nell'Anagrafica Cespite - scheda Ammortamento Tecnico, sottoscheda Civilistico/Industriale/Altro (Maschera 11) - in modo automatico. La selezione del Tipo di Calcolo da aggiornare avviene tramite il/i flag selezionati (Maschera 10).

| Aggiornamento della % Ammortamento Tecnico                          |
|---------------------------------------------------------------------|
| <b>CIVILISTICO</b>                                                  |
|                                                                     |
| ALTRO T                                                             |
| Verrà aggiornata con la % di Amm. Ordinario delle Categorie Fiscali |
|                                                                     |

## Maschera 10

| 🛷 Anagrafica Cespiti 👝 🗉 💌                                                              |
|-----------------------------------------------------------------------------------------|
| Dati <u>A</u> nagraf. Contabile Extra I <u>m</u> magine Amm. Tecnico <u>S</u> ituazione |
| 4/030/1422 POMPA ETABLOC SCAMBIAT. STA.                                                 |
| Calcolo Amm. in %<br>% Amm. Costante 7,5                                                |
| Calcolo Amm. per Periodo<br>Durata Amm. (in mesi) 0                                     |
| Calcolo Amm. per Quantità                                                               |
| Quantità Complessiva 0,000000                                                           |
| Codice UM                                                                               |
| Quantità Misurata Anno 0,000000                                                         |
| Agente Calcolo Amm. %NoResiduoRiv_ValRiacq.cmp                                          |

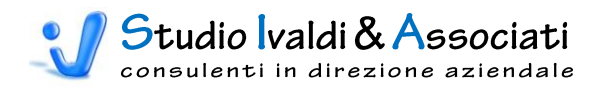

# CESPITI - AMMORTAMENTO TECNICO - STAMPE

| 🕞 X 47 - (H - ) AL 🖉 🖨 🔂 🕼                                                   | 🗞 👌 👬 🔣 😽 🗸 🕫 💦 🔄 👔 🕞 🌚 🌓 🔻 Tools Contabilità Direzionale - © Studio Ivaldi & A |
|------------------------------------------------------------------------------|---------------------------------------------------------------------------------|
| Contabilità Cespiti Magazzino                                                | Contabilità Direzionale Budget di Tesoreria Costo Prodotto Strumenti Acrobat 🎯  |
|                                                                              |                                                                                 |
| Aggiornamenti Stampe Tabelle Aggiornamenti St<br>di Massa • • • • di Massa • | mpe Cancellazione<br>Movimenti                                                  |
| Contabile Ammortamer                                                         | Cespiti Anagrafica per Codice                                                   |
|                                                                              | Cespiti per Destinazione                                                        |
|                                                                              | Cespiti Senza Data Entrata in Funzione                                          |
|                                                                              | Cespiti Senza Destinazione                                                      |
|                                                                              | Cespiti Senza Conto Generico                                                    |
|                                                                              | Controllo Cespiti per Conto Generico                                            |
|                                                                              | Cespiti Con U.M. di Assorbimento                                                |
|                                                                              | Cespiti Con U.M. di Assorbimento Mancante                                       |
|                                                                              | Movimenti Cespiti Senza Conto Generico e/o Destinazione                         |
| 4                                                                            |                                                                                 |
|                                                                              |                                                                                 |
|                                                                              |                                                                                 |
|                                                                              |                                                                                 |
|                                                                              |                                                                                 |

# CESPITI ANAGRAFICA PER CODICE

Tramite l'utilità è possibile stampare l'Anagrafica dei Cespiti filtrandola per Tipo Cespite (Maschera 12 e Stampa 3).

| Filtro di selezione      |
|--------------------------|
| Tipo Cespite IN CARICO 💌 |
|                          |

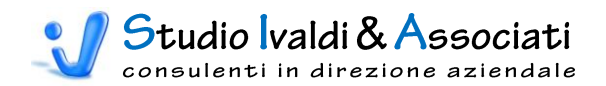

#### Stampa 3

|                       | e Coeniti nor Catororia             | a Fienalo o     | Codic        | סי            |              |          |          |              |                |              |             |
|-----------------------|-------------------------------------|-----------------|--------------|---------------|--------------|----------|----------|--------------|----------------|--------------|-------------|
| anayi amu             |                                     |                 | oouit        |               |              |          |          |              |                |              |             |
| Tipo Cespite:         | IN CARICO                           |                 |              |               |              |          |          |              |                |              |             |
| Cat. Fiscale:         | 1 - FABBRICATI                      |                 |              |               |              |          |          |              |                |              |             |
| Da ta Doc. Codice     | Descrizione                         | Val. Iniziale V | lar. Aumento | Var. Diminuz. | Val.Tot.Amm. | Amm.Ord. | Amm.Ant. | %0 <b>rd</b> | F.do Ordinario | Edo Anticip. | Val.Residuo |
| 1/001/524             | FABBRICATO                          | 0.00            | 0,00         | 0.00          | 0,00         | 13,40    | 0,00     | 5,00         | 1,339,69       | 0,00         | -1.339,69   |
| 31/12/2001 1/001/1033 | PAVIMENTO MAGGIORATO SERENA FIANDRE | 6.713.91        | 0.00         | 0.00          | 6.713.91     | 201.42   | 0.00     | 5.00         | 3.524.81       | 0.00         | 3.189.10    |
| 31/12/2001 1/001/1099 | RIVALUTAZIONE FABBRICATO            | 76,947,95       | 0.00         | 0.00          | 76,947,95    | 2.308.44 | 0.00     | 5.00         | 25.392.83      | 0.00         | 51,555,12   |
| 31/12/2001 1/001/1212 | PORTA BLINDATA IN ACCIAIO           | 1.526.13        | 0.00         | 0.00          | 1.526.13     | 45.78    | 0.00     | 5.00         | 526.51         | 0.00         | 999.62      |
| 31/12/2001 1/001/1409 | TINTEGGIATTURA UFFICI               | 9.285.12        | 0.00         | 0.00          | 9.285.12     | 278.55   | 0.00     | 5.00         | 2.576.61       | 0.00         | 6.708.51    |
| 31/12/2001 1/001/1410 | AMPLIAMENTO IMMOBILE                | 132.99          | 0.00         | 0.00          | 132.99       | 3.99     | 0.00     | 5.00         | 36.90          | 0.00         | 96.09       |
| 31/12/2001 1/001/1411 | DIVISIONE UFFICI CON TRAMEZZ        | 470.31          | 0.00         | 0.00          | 470.31       | 14.11    | 0.00     | 5.00         | 130.51         | 0.00         | 339.80      |
| 31/12/2001 1/001/1412 | MANUTEZ, STRAORD, IMM. (BAGN        | 2.786,49        | 0,00         | 0,00          | 2.786,49     | 83,59    | 0.00     | 5,00         | 773,24         | 0,00         | 2.013,25    |
| 31/12/2001 1/001/1413 | MANUTEN, STRAORD, BAGNI             | 1.784.98        | 0.00         | 0.00          | 1.784.98     | 53.55    | 0.00     | 5.00         | 495.33         | 0.00         | 1.289.65    |
| 31/12/2001 1/001/1414 | MANUTENZ. STRAOR, BAGN              | 1.750.27        | 0.00         | 0.00          | 1.750.27     | 52.51    | 0.00     | 5.00         | 485.70         | 0.00         | 1.264.57    |
| 31/12/2001 1/001/1415 | TINTEGGIATURA UFFICI                | 1,431,62        | 0.00         | 0.00          | 1,431,62     | 42.95    | 0.00     | 5.00         | 397.26         | 0.00         | 1.034.36    |
| 31/12/2001 1/001/1416 | DIVISORIE IN CARTONGESSO            | 19.635,69       | 0,00         | 0,00          | 19.635,69    | 589,07   | 0,00     | 5,00         | 5.448,90       | 0,00         | 14.186,79   |
| 31/12/2001 1/001/1417 | PORTE ELETTRICHE MAGAZZINO          | 7.179.63        | 0.00         | 0.00          | 7.179.63     | 215.39   | 0.00     | 5.00         | 1.992.35       | 0.00         | 5.187.28    |
| 31/12/2001 1/001/1419 | MONTAGGIO PIASTRELLE                | 1.829.29        | 0.00         | 0.00          | 1.829.29     | 54.88    | 0.00     | 5.00         |                |              |             |
| 31/12/2001 1/001/1470 | SOPPALCO UFFICIO TECNICO            | 12.828.79       | 0.00         | 0.00          | 12.828.79    | 244      |          |              |                |              |             |
| 31/12/2001 1/001/1471 | ASSIST.SVILUPPO PRAT.EDILIZI        | 6.565.02        | 0.00         | 0.00          |              |          |          |              |                |              |             |
| 31/12/2001 1/001/1473 | 3 GRIGLIE AEREAZIONE (U.T.)         | 268.56          | 0.00         |               |              |          |          |              |                |              |             |

# **CESPITI PER DESTINAZIONE**

Tramite l'utilità è possibile stampare l'elenco dei Cespiti filtrandolo per Destinazione e per Tipo Cespite (Maschera 13 e Stampa 4).

| Filtro di selezione            |           |
|--------------------------------|-----------|
| Da Destinazione                | 105       |
| A Destinazione<br>Tipo Cespite | IN CARICO |
|                                |           |
|                                |           |

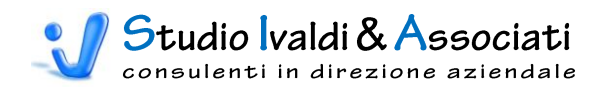

#### Stampa 4

| nagra         | fica     | Cespiti    | i per Destinazione           |      |              |              |         |        |                |
|---------------|----------|------------|------------------------------|------|--------------|--------------|---------|--------|----------------|
| STINAZIONE: 1 | 105      | STAMPAG    | GIO 0-190 TON                |      |              |              |         |        |                |
| Da            | ata Doc. | Codice     | Descrizione                  | G.F. | Data Entrata | Val Acquisto | %AmmOrd | Fondo  | Valore residuo |
| 01/           | /07/1994 | 4/030/1422 | POMPA ETABLOC SCAMBIAT. STA. |      | 01/07/1994   | 1.595,54     | 7,50    | 867,58 | 727,96         |
| OTALE CENT    | rro di C | OSTO       |                              |      |              | 1.595,54     |         | 867,58 | 727,96         |
|               |          |            |                              |      |              | 1 505 54     |         | 967 50 | 727.06         |

# CESPITI SENZA DATA ENTRATA IN FUNZIONE

Tramite l'utilità è possibile stampare l'elenco dei Cespiti senza la Data Entrata in Funzione in Ammortamento Tecnico (Stampa 5).

| odice    | Descrizione | Data Funz. | Categoria Fiscale        | % or. |
|----------|-------------|------------|--------------------------|-------|
| 2-prova  | prova       |            | 1 FABBRICATI             | 0,0   |
| 015/1543 |             |            | 15 MACCHINE ELETTRONICHE | 20,0  |
| 015/1594 |             |            | 15 MACCHINE ELETTRONICHE | 20,0  |
|          |             |            |                          |       |

## CESPITI SENZA DESTINAZIONE

Tramite l'utilità è possibile stampare l'elenco dei Cespiti senza il Centro di Costo in Ammortamento Tecnico (Maschera 9) filtrandolo per Categoria Fiscale (Maschera 14 e Stampa 6).

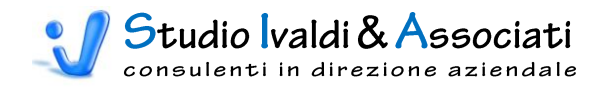

| Filtro di selezione                         |              |
|---------------------------------------------|--------------|
|                                             |              |
| Da Categoria Fiscale<br>A Categoria Fiscale | <b>3</b> 0 ▼ |
|                                             |              |

Stampa 6

| Codice     | Descrizione                         | Data Funz. | Categoria Fiscale | % or. |
|------------|-------------------------------------|------------|-------------------|-------|
| 1/001/1033 | PAVIMENTO MAGGIORATO SERENA FIANDRE | 01/08/1989 | 1 FABBRICATI      | 3,0   |
| 1/001/1099 | RIVALUTAZIONE FABBRICATO            | 01/12/1991 | 1 FABBRICATI      | 3,0   |
| 1/001/1212 | PORTA BLINDATA IN ACCIAIO           | 01/07/1992 | 1 FABBRICATI      | 3,0   |
| 1/001/1409 | TINTEGGIATTURAUFFICI                | 01/02/1994 | 1 FABBRICATI      | 3,0   |
| 1/001/1410 | AMPLIAMENTO IMMOBILE                | 01/03/1994 | 1 FABBRICATI      | 3,0   |
| 1/001/1411 | DIVISIONE UFFICI CON TRAMEZZ        | 01/02/1994 | 1 FABBRICATI      | 3,0   |
| 1/001/1412 | MANUTEZ STRAORD. IMM. (BAGN         | 01/04/1994 | 1 FABBRICATI      | 3,0   |
| 1/001/1413 | MANUTEN. STRAORD. BAGNI             | 01/04/1994 | 1 FABBRICATI      | 3,0   |
| 1/001/1414 | MANUTENZ. STRAOR. BAGNI             | 01/08/1994 | 1 FABBRICATI      | 3,0   |
| 1/001/1415 | TINTEGGIATURAUFFICI                 | 01/09/1994 | 1 FABBRICATI      | 3,0   |
| 1/001/1416 | DIVISORIE IN CARTONGESSO            | 01/09/1994 | 1 FABBRICATI      | 3,0   |
| 1/001/1417 | PORTE ELETTRICHE MAGAZZINO          | 01/12/1994 | 1 FABBRICATI      | 3,0   |
| 1/001/1419 | MONTAGGIO PIASTRELLE                | 01/11/1994 | 1 FABBRICATI      | 3,0   |
| 1/001/1470 | SOPPALCO UFFICIO TE CNICO           | 01/03/1995 | 1 FABBRICATI      | 3,0   |
| 1/001/1471 | ASSIST.SVILUPPO PRAT.EDILIZI        | 01/05/1995 | 1 FABBRICATI      | 3,0   |
| 1/001/1473 | 3 GRIGLIE AEREAZIONE (U.T.)         | 01/05/1995 | 1 FABBRICATI      | • •   |
| 1/001/1474 | STRUTTURA BAGNI NUO VI              | 01/08/1995 | 1 FABBRICAT       |       |
| 1/001/1475 | PORTONE FRONTE SUD+PANNEL.IN        | 01/08/1995 |                   |       |
| 1/001/1476 | COMPET.E SPESE PRAT.EDILIZE         | 01/00      |                   |       |
| 1/001/1477 | PORTONE 2 ANTE CON PORT.INC.        |            |                   |       |
| 170        | 2 PORTE A SOFFIETTO                 |            |                   |       |

### CESPITI SENZA CONTO GENERICO

Tramite l'utilità è possibile stampare l'elenco dei Cespiti senza il Sottoconto Generico di Ammortamento in Ammortamento Tecnico (Maschera 9) filtrato per Categoria Fiscale (Maschera 15 e Stampa 7).

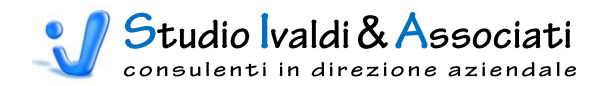

| Filtro di selezione  |       |
|----------------------|-------|
|                      |       |
| Da Categoria Fiscale |       |
| A Categoria Fiscale  | J30 💽 |
|                      |       |

Stampa 7

| Codice   | Descrizione                 | Matricola | Categoria Fiscale    | % or. |
|----------|-----------------------------|-----------|----------------------|-------|
| 030/1422 | POMPAETABLOC SCAMBIAT, STA. |           | 30 IMPIANTI GENERICI | 7,5   |

## CONTROLLO CESPITI PER CONTO GENERICO

Con quest'utilità è possibile stampare l'elenco dei Cespiti, raggruppati per Categoria Fiscale, filtrato per Conto Generico di Immobilizzo, Ammortamento o Fondo utilizzato in Ammortamento Tecnico (Maschera 16 e Stampa 8).

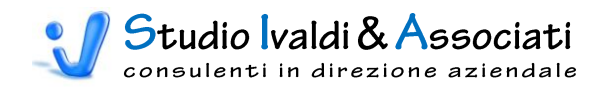

| Filtro di selezione |          |
|---------------------|----------|
|                     |          |
|                     |          |
| Conto Immobilizzo   | <b>•</b> |
| Conto Ammortamento  | G 465 🗨  |
| Conto Fondo         |          |
|                     |          |
|                     |          |
|                     |          |
|                     |          |

#### Stampa 8

| CATEGORIA FISO | ALE: 85 SOFTWARE              |          |         |       |
|----------------|-------------------------------|----------|---------|-------|
| Codice         | Descrizione                   | Immobil. | Ammort. | Fondo |
| 9/085/1532     | UP GRADE SISTEMA INDUSTRIALE  | G 465    | G 465   | G 16  |
| 9/085/1533     | UP GRADE SISTEMA INDUSTRIALE  | G 465    | G 465   | G 16  |
| 9/085/1534     | PRODUZIONE SOFTWARE RAPP.161  | G 465    | G 465   | G 16  |
| 9/085/1535     | UP GRADE SISTEMA INDUSTRIALE  | G 465    | G 465   | G 16  |
| 9/085/1537     | PRG ADOBE PAGE MAKER 6.5 IT C | G 465    | G 465   | G 16  |
| 9/085/1538     | UP GRADE SIST.INDU STRIALE    | G 465    | G 465   | G 16  |
| 9/085/1539     | UP GARADE SIS.IND.8-39,9-2,9- | G 465    | G 465   | G 16  |
| 9/085/1540     | POSTPROCESSOR PER FRESATRICE  | G 465    | G 465   | G 16  |
| 9/085/1541     | BRIDGEVIEW                    | G 465    | G 465   | G 16  |
| 9/085/1542     | PRG PC ANIWARE                | G 465    | G 465   | G 16  |
| 9/085/1543     | PRG VISIO ST2000              | G 465    | G 465   | G 16  |
| 9/085/1544     | POST-PROCE SSOR PER TORNIO    | G 465    | G 465   | G 16  |
| 9/085/1545     | PRG VISUAL BASIC PRO 6.0 (1)  | G 465    | G 465   | G 16  |
| 9/085/1546     | PRG MCAFEE VIRUSCAN 5 ITAL.(  | G 465    | G 465   | G 16  |
| 9/085/1547     | PRG COREL DRAW 10 ITA (1)     | G 465    | G 465   | G 16  |
| 9/085/1548     | PROD./RE ALIZZ.SOFTWARE (1)   | G 465    | G 465   | G 16  |
| 9/085/1549     | PROGRAM.RILEV.PRESENZA (1)    | G 465    | G 465   | A 14  |
| 9/085/1550     | GESTIONE PRESENZE TRAXIT      |          |         |       |
|                |                               |          |         |       |

### CESPITI CON U.M. DI ASSORBIMENTO

Con quest'utilità è possibile stampare l'elenco dei Cespiti, raggruppati per Categoria Fiscale, filtrato per Unità di Misura di Assorbimento, cioè quella grandezza fisica tramite la quale si può ripartire la quota di ammortamento del Cespite sui Centri di Costo in base alle quantità di utilizzo del bene (Maschera 17 e Stampa 9).

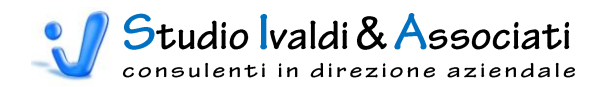

| Filtro di selezione |
|---------------------|
|                     |
| Grandezza Fisica MQ |
|                     |

### Stampa 9

| odice   | Descrizione | Matricola | U.M. di Assorbimento | % <b>or.</b> |
|---------|-------------|-----------|----------------------|--------------|
| 1-prova | prova       | MQ        | METRI QUADRI         | 0,0          |

## CESPITI CON U.M. DI ASSORBIMENTO MANCANTE

Tramite l'utilità è possibile stampare l'elenco dei Cespiti, raggruppati per Categoria Fiscale, che hanno un'attribuzione su più Centri di Costo senza però avere alcuna Grandezza Fisica nel campo Unità di Misura di Assorbimento (Stampa 10).

24

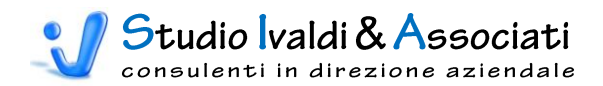

#### Stampa 10

| Coeni                 | ti con II M di Assorhimonto Mancant          | o in Amm Toe                |
|-----------------------|----------------------------------------------|-----------------------------|
| οσομι                 | ii coli 0.141. ul Assol billicitto Malicalit | G III AII <b>I</b> II. 160. |
|                       |                                              |                             |
| CATEGOR <b>ia</b> Fis | CALE: 1 FABBRICATI                           |                             |
| CE SPITE:             | 02-prova prova                               |                             |
| Centro                | Descrizione                                  | % <b>N</b> ip.              |
| 105                   | STAMP AGGIO 0-190 TON.                       | 100,00                      |
| 110                   | STAMP AGGIO 191-250 TON.                     | 0,00                        |
| 115                   | STAMP AGGIO OLTRE 250 TON.                   | 0,00                        |
|                       |                                              |                             |

# MOVIMENTI CESPITI SENZA GENERICO E/O DESTINAZIONE

Tramite l'utilità è possibile stampare l'elenco dei Cespiti filtrato per Tipo Calcolo di Ammortamento con Sottoconto Generico e/o Centro di Costo di Ammortamento Tecnico mancante (Maschera 18 e Stampa 11).

| Maschera 18 |  |
|-------------|--|
|-------------|--|

| Filtro di selezione         | _ |
|-----------------------------|---|
| Tipo Calcolo Ammortamento 2 |   |
|                             |   |

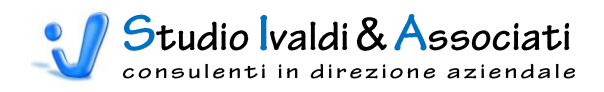

#### Stampa 11

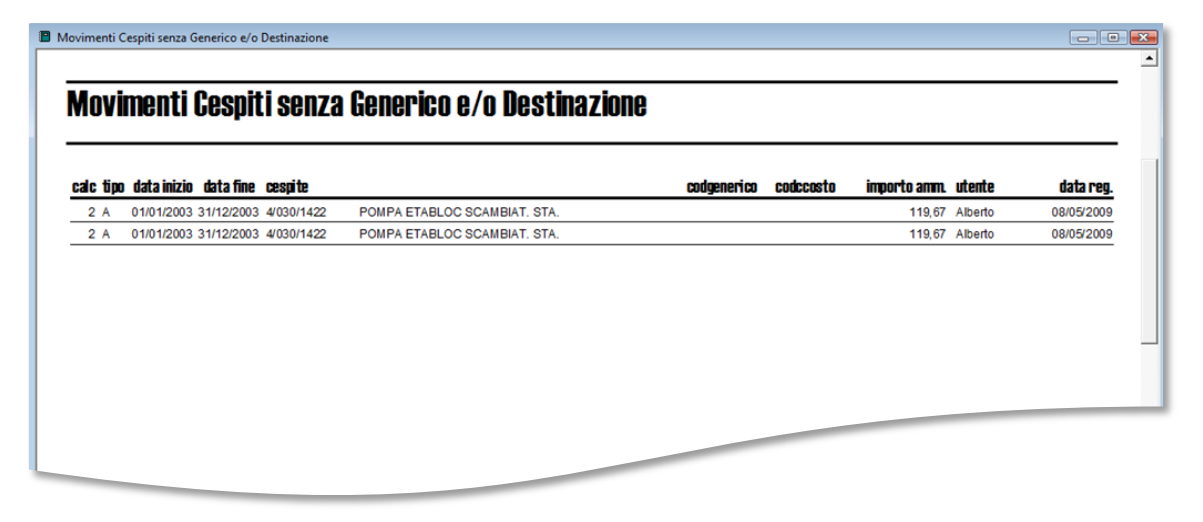

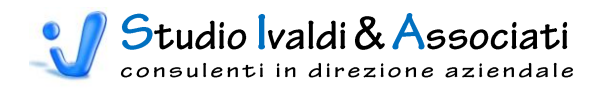

# CESPITI - AMMORTAMENTO TECNICO - CANCELLAZIONE MOVIMENTI

| 0.    | X 9 - ("                      |         | . 🛛 🖨 🖨   [                 | 🕹 🥵 🡌       | X↓ #3   N ◀                | > N = 3   8>        | → T       | ools Contabilità Direzior | nale - © Studio Ivaldi & A |   |
|-------|-------------------------------|---------|-----------------------------|-------------|----------------------------|---------------------|-----------|---------------------------|----------------------------|---|
|       | Contabilità                   | Cespiti | Magazzino                   | Contat      | oilità Direzionale         | Budget di Tesoreria | Costo Pro | dotto Strumenti           | Acrobat                    | 0 |
|       |                               |         |                             |             |                            |                     |           |                           |                            |   |
| Aggio | ornamenti Stampe<br>Massa * * | Tabelle | Aggiornamenti<br>di Massa * | Stampe<br>* | Cancellazione<br>Movimenti |                     |           |                           |                            |   |
|       | Contabile                     |         | Ammortame                   | nto Tecnic  | 0                          |                     |           |                           |                            |   |
|       |                               |         |                             |             |                            |                     |           |                           |                            |   |

### CANCELLAZIONE MOVIMENTI

Tramite l'utilità è possibile eseguire la cancellazione dei Movimenti di Ammortamento Tecnico - elaborati con la procedura Calcolo Simulazioni e Calcolo Ammortamenti (Maschera 19) - filtrati per Data Inizio e Fine Calcolo Ammortamento, Tipo Movimento, Ambiente e Tipo di Calcolo (Maschera 20).

| 🗇 Calcolo Ammortamenti                                                |                                   |                    |                            | - • •     |
|-----------------------------------------------------------------------|-----------------------------------|--------------------|----------------------------|-----------|
| Impostazione                                                          |                                   |                    | <u>S</u> alva <u>E</u> lin | nina      |
|                                                                       |                                   |                    |                            |           |
| Descrizione                                                           | Operatore                         | Valore 1           | Valore 2                   |           |
| Categoria Fiscale                                                     | (><) Compreso 📃 💌                 | 0                  | ·                          | 99999     |
| Classificazione                                                       | (><) Compreso 📃 👻                 | 0                  | ·                          | 9999      |
| Cespite                                                               | (><) Compreso 📃 💌                 |                    | <u>ZZZZZZZZ</u>            |           |
| Tipo di Calcolo<br>Periodo Ammortamento :<br>Perc. Amplificazione Amm | 2 - Industriale<br>dal 01/01/2003 | ▼<br>al 31/12/2003 |                            |           |
| Ambiente                                                              |                                   |                    |                            |           |
|                                                                       |                                   |                    |                            | Avanti >> |
|                                                                       |                                   |                    |                            |           |

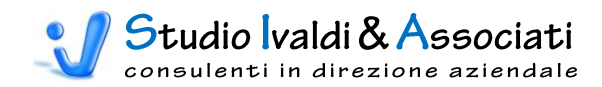

| Filtro di selezione      |            |
|--------------------------|------------|
|                          |            |
| Data Inizio Ammortamento | 01/01/2003 |
| Data Fine Ammortamento   | 31/12/2003 |
| Tipo Movimento           | A <u> </u> |
| Ambiente                 | C01 -      |
| Tipo di Calcolo          | 2          |
|                          |            |
|                          |            |

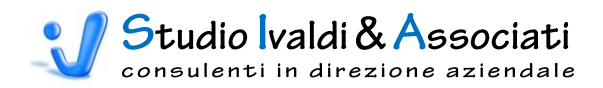

# MAGAZZINO - INVENTARIO - TABELLE

| 6 | 2           | X 5 ~ (*                         | - 12 🙆                   | 🗵 🖨 🖨 🚺                                  |                                     | K ( )                                      |             | •                                  | Tools Co                 | ontabilità Direzio                | onale - © Studio I                  | valdi & A | - C X |
|---|-------------|----------------------------------|--------------------------|------------------------------------------|-------------------------------------|--------------------------------------------|-------------|------------------------------------|--------------------------|-----------------------------------|-------------------------------------|-----------|-------|
|   | 9           | Contabilità                      | Cespiti                  | Magazzino                                | Contabilità Direz                   | ionale Bu                                  | dget di Tes | oreria Costo I                     | Prodotto                 | Strumenti                         | Acrobat                             |           | 0     |
|   |             | <b>N</b>                         |                          | <b>N</b>                                 | <b>1</b>                            | /                                          |             |                                    |                          |                                   |                                     |           |       |
| Т | abelle<br>* | Esporta Trans<br>Contabili su "G | azioni Es<br>Gruppi" Con | porta Transazioni<br>tabili su "Categori | Esporta Transaz<br>e" su "Categorie | ioni Contabili<br>Statistiche <sup>-</sup> | Tabelle     | Esporta Transazio<br>per "Righe Do | oni Contabi<br>c Aperte" | ili Esporta Trans<br>per "Doc Nor | azioni Contabili<br>Contabilizzati" |           |       |
| Y | - A         | ssocia Gruppo/C                  | ategoria/Ca              | t.Statistica Articoli                    | con Generici                        |                                            |             | Doc                                | umenti da                | Integrare                         |                                     |           |       |
|   |             |                                  |                          |                                          |                                     |                                            |             |                                    |                          |                                   |                                     |           |       |
|   |             |                                  |                          |                                          |                                     |                                            |             |                                    |                          |                                   |                                     |           |       |

Con questa funzione è possibile generare un file testo, pronto per l'importazione in Contabilità Direzionale, delle Rimanenze Finali e Iniziali di Magazzino. La procedura si appoggia alla "Stampa Inventario di Magazzino" del modulo Magazzino di Metodo. Tramite il filtro di questa stampa si selezionano il tipo di valorizzazione voluta, il raggruppamento e la data d'inventario. E' il Ragruppamento (Gruppo, Categoria e Categoria Statistica) che definisce la suddivisione dei valori in Materie Prime, Sussidiarie, Semilavorati, Prodotti Finiti e Prodotti Commercializzati. Pertanto è indispensabile predisporre nell'Anagrafica Articoli questa classificazione utilizzando, appunto, una delle tre possibilità sopra elencate.

## ASSOCIA GENERICI

Tramite la tabella Associa Generici, solo dopo aver identificato il tipo di collegamento tramite il quale ottenere la classificazione delle Rimanenze, si mettono in relazione i codici Gruppo/Categoria/Categoria Statistica con le Destinazioni di riferimento e i Generici relativi sia alle Giacenze Iniziali sia alle Rimanenze Finali (Maschera 21).

|   |           |                       | AILGORIA JIAI |                          |                    |                            |    |
|---|-----------|-----------------------|---------------|--------------------------|--------------------|----------------------------|----|
|   | Categoria | Descrizione Categoria | Destinazione  | Descrizione Destinazione | Generico Mag.Iniz. | Descrizione Generico Iniz. | Ma |
|   | 1         | materie prime         | 826           | VAR. MAG. MP-MS-MC-MERCI | G 623              | RIM.INIZ.MATERIE PRIME     |    |
|   | 2         | materiale di consumo  | 826           | VAR. MAG. MP-MS-MC-MERCI | G 623              | RIM.INIZ.MATERIE PRIME     |    |
|   | 3         | materiale sussidiario | 826           | VAR. MAG. MP-MS-MC-MERCI | G 623              | RIM.INIZ.MATERIE PRIME     |    |
|   | 4         | prodotti finiti       | 825           | VAR. MAG. PF-SL-PCL      | G 627              | RIM.INIZ.PROD.FINITI       |    |
| * |           |                       |               |                          |                    |                            |    |
|   |           |                       |               |                          |                    |                            |    |
| • |           |                       |               | ]                        |                    |                            | Þ  |

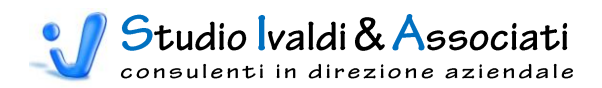

# MAGAZZINO - INVENTARIO - ESPORTAZIONE

| 9      | Contabilità Cesp                             | iiti Magazzino                                  | Contabilità Direzionale Bu                                  | dget di Tes | oreria Costo Prodotto                                   | Strumenti                     | Acrobat                             |  |
|--------|----------------------------------------------|-------------------------------------------------|-------------------------------------------------------------|-------------|---------------------------------------------------------|-------------------------------|-------------------------------------|--|
|        |                                              | <b>5</b>                                        | <b>S</b>                                                    |             | <b></b>                                                 | <u>k</u>                      |                                     |  |
| abelle | Esporta Transazioni<br>Contabili su "Gruppi" | Esporta Transazioni<br>Contabili su "Categorie" | Esporta Transazioni Contabili<br>su "Categorie Statistiche" | Tabelle     | Esporta Transazioni Contabili<br>per "Righe Doc Aperte" | Esporta Trans<br>per "Doc Non | azioni Contabili<br>Contabilizzati" |  |
|        |                                              | Inventario                                      |                                                             |             | Documenti da Ir                                         | ntegrare                      |                                     |  |

# ESPORTA TRANSAZIONI CONTABILI SU GRUPPI - CATEGORIE - CATEGORIE STATISTICHE

Prima di generare il file testo con i valori delle Rimanenze occorre lanciare l'anteprima della Stampa Inventario di Magazzino nel modulo Magazzino di Metodo (Maschera 22).

| Impostazione                     |                      |        |                       | <u>S</u> alva | <u>E</u> limina                         |            |
|----------------------------------|----------------------|--------|-----------------------|---------------|-----------------------------------------|------------|
| Stampe Disponibili               | 03 INVENTARIO CON VA | LORIZZ | ZAZIONE A PREZZO MEDI | IO PONDE      | RATO (T03)                              | ▼ <u>B</u> |
| Descrizione                      | Operatore            |        | Valore 1              |               | Valore 2                                |            |
| Raggruppamento                   |                      | -      | Per Gruppo            | -             |                                         |            |
| Salto Pagina                     |                      | -      | No                    | -             |                                         |            |
| Ordinamento                      |                      | -      | Per Codice Articolo   | -             |                                         |            |
| Descriz, Aggiuntiva              |                      | -      |                       |               |                                         |            |
| Contenuto Celle                  |                      | -      | Valore Euro           | -             |                                         |            |
| Tipo Unità di Misura             |                      | -      |                       | 1             |                                         | 0          |
| Varianti                         |                      | -      |                       |               |                                         |            |
| Articolo                         | (><) Compreso        | -      |                       |               | 777777777777777777777777777777777777777 | 777777     |
| Categoria Articoli               | (><) Compreso        | -      |                       | 0             |                                         | 99999      |
| Cat. Statistica Articolo         | (><) Compreso        | -      |                       | 0             |                                         | 99999      |
| Considera Magazzini              |                      | -      | Fanno Disponibilità   | -             |                                         |            |
| Considera Mov. Ripresa Valore    |                      | -      | Sì                    | -             |                                         |            |
| Data Inventario                  |                      | -      | 31/12/2003            |               |                                         |            |
| Deposito                         | (><) Compreso        | -      |                       |               | 777777777                               |            |
| Descrizione                      | (><) Compreso        | -      |                       |               | 777777777777777777777777777777777777777 | 777777     |
| Esercizio per Valorizzazioni Da: |                      | -      |                       | 2003          | ]                                       | 0          |
| Esercizio per Valorizzazioni A:  |                      | -      |                       | 2003          |                                         | 0          |

#### Maschera 22

Dopodichè è possibile portare a termine l'esportazione del file, selezionando prima il tipo di collegamento e poi l'Utente Metodo che ha lanciato la stampa di Magazzino, la Data di Stampa, l'Anno e il Mese di riferimento della valorizzazione (Maschera 23 e 24).

L'icona con il dischetto esporta il file nella cartella e con il nome sotto riportato e non modificabile:

# C:\TEMP1\MovMag.txt

Attenzione, verificare sempre che esista sul proprio disco C: la directory TEMP1 altrimenti il file non sarà creato!

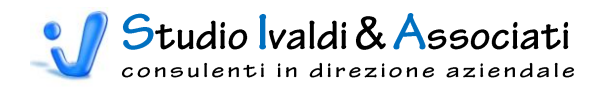

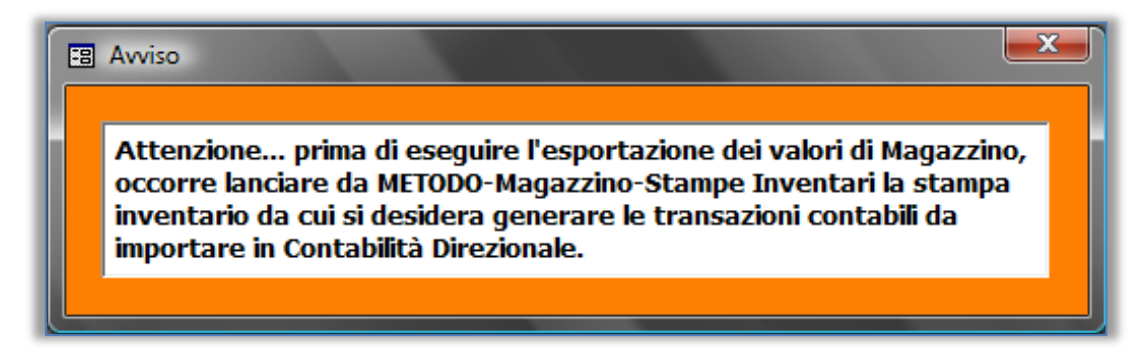

#### Maschera 24

| Filtro di selezione per Gruppo |                            |
|--------------------------------|----------------------------|
| Il file MovMag.tx              | t sarà salvato in C:\TEMP1 |
|                                |                            |
| Utente                         | Alberto 🗾                  |
| Data Stampa                    | 08/06/2009                 |
| Anno Riferimento               | 2003                       |
| Mese Riferimento               | 12 🔹                       |
|                                |                            |
|                                |                            |
|                                |                            |

Invece l'icona con le schede mostra il dettaglio del contenuto del file MovMag.txt (Maschera 25).

| ſ | -8 | Riepilogo M | ovimenti Magazzino     |     |             |             |           |           | - • ×       |
|---|----|-------------|------------------------|-----|-------------|-------------|-----------|-----------|-------------|
| l |    | generico    | descrizione            | cdc | anno inizio | mese inizio | anno fine | mese fine | importo     |
|   | ►  | G 623       | RIM.FINALI MAT.PRIME   | 826 | 2004        | 1           | 2004      | 1         | 156.871,62  |
|   |    | G 627       | RIM.FINALI PROD.FINITI | 825 | 2004        | 1           | 2004      | 1         | 4.736,21    |
|   |    | G 628       | RIM.FINALI MAT.PRIME   | 826 | 2003        | 12          | 2003      | 12        | -156.871,62 |
|   |    | G 632       | RIM.FINALI PROD.FINITI | 825 | 2003        | 12          | 2003      | 12        | -4.736,21   |
|   |    |             |                        |     |             |             |           |           |             |

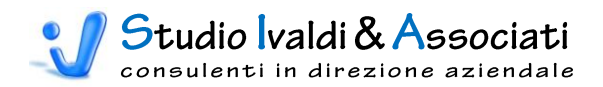

# MAGAZZINO - DOCUMENTI DA INTEGRARE - TABELLE

|         | X 19 - (1       |             |                                  |                                 | M =    | 2   | 👔 💿 🎃 🗍 🔻 Tools Conta                                  | ibilità Direzi     | onale - © Studio I | valdi & A |   |
|---------|-----------------|-------------|----------------------------------|---------------------------------|--------|-----|--------------------------------------------------------|--------------------|--------------------|-----------|---|
|         | Contabilità     | Cespiti     | Magazzino                        | Contabilità Direzionale Bu      | dget d | Tes | oreria Costo Prodotto                                  | Strumenti          | Acrobat            |           | 0 |
| Tabelle | Esporta Trans   | azioni Es   | sporta Transazion                | i Esporta Transazioni Contabili | Tabe   | Z   | Esporta Transazioni Contabili E                        | sporta Tran        | sazioni Contabili  |           |   |
|         | Contabili su "C | Gruppi" Con | itabili su "Catego<br>Inventario | rie" su "Categorie Statistiche" | _      | As  | per "Righe Doc Aperte"<br>socia Documenti con Generici | per "Doc No<br>are | n Contabilizzati"  |           |   |
|         |                 |             |                                  |                                 |        |     |                                                        |                    |                    |           |   |

Con questa funzione è possibile produrre due files testo pronti per l'importazione in Contabilità Direzionale, il primo relativo alle Righe Documenti Aperte e il secondo riguardante i Documenti non Contabilizzati, cioè ancora nel Transitorio Fatture.

### ASSOCIA GENERICI

Tramite la tabella Associa Generici prima s'identificano i documenti da considerare e il relativo segno contabile, quindi si mettono in relazione con le Destinazioni di riferimento e i Generici (Maschera 26).

|   | Cli/F | Tipo | Cod Doc | Descrizione Documento              | Dare/+              | Avere/- | Usa | Destina | Descrizione Destinazione     | Generico | <b></b>  |
|---|-------|------|---------|------------------------------------|---------------------|---------|-----|---------|------------------------------|----------|----------|
|   | F     | Α    | MLE     | DOCUMENTO FINANZIARIO LEASING      |                     |         |     |         |                              |          |          |
|   | F     | A    | MMU     | DOCUMENTO FINANZIARIO MUTUI        |                     |         |     |         |                              |          |          |
|   | F     | Α    | MVI     | Movimenti tra mag.interni          |                     |         |     |         |                              |          |          |
|   | F     | Α    | OSM     | Ordine selezione materiale         |                     |         |     |         |                              |          |          |
|   | F     | Α    | RCP     | Reso materiale non lavorato        |                     |         |     |         |                              |          |          |
|   | F     | Α    | RDT     | Richiesta ordine a terzista        |                     |         |     |         |                              |          |          |
|   | F     | Α    | RVP     | Reso a produzione                  |                     |         |     |         |                              |          |          |
|   | F     | Α    | SCL     | SCARICO PER CAMBIO LOTTO           |                     |         |     |         |                              |          |          |
|   | F     | Α    | TSM     | Ordine segregazione materiale      |                     |         |     |         |                              |          |          |
|   | F     | Α    | VMP     | Versamento materiale da produzione |                     |         |     |         |                              |          |          |
|   | F     | В    | BAC     | Bolla accettazione forn.           |                     |         | ✓   | 830     | COSTI DIR. IND .: MP in DiBa | G 31     | ACQ      |
|   | F     | В    | BAF     | DDTaccettazione forn.              |                     |         | ✓   | 830     | COSTI DIR. IND .: MP in DiBa | G 31     | ACQ      |
|   | F     | В    | BAZ     | Bolla entrata articoli non gestiti |                     |         |     |         |                              |          |          |
|   | F     | В    | BF1     | DDT Fornitore                      | <ul><li>✓</li></ul> |         | ✓   | 830     | COSTI DIR. IND .: MP in DiBa | G 31     | ACQ      |
|   | F     | В    | BR1     | Bolla Reso Fornitore               |                     |         |     |         |                              |          |          |
|   | F     | В    | BRF     | Reso da fornitore                  |                     |         |     |         |                              |          |          |
|   | F     | В    | BTF     | DDT trasferimento a fornitore      |                     |         |     |         |                              |          |          |
|   | F     | В    | DTF     | DDT RIENTRO MATERIALI DA 2 TORRI   |                     |         |     |         |                              |          |          |
|   | F     | В    | MVE     | Movimenti tra mag.esterni          |                     |         |     |         |                              |          |          |
|   | F     | В    | RCL     | Reso C/Lavoro esterno              |                     |         |     |         |                              |          |          |
|   | F     | В    | REC     | Reso a forn. da accettazione       |                     |         |     |         |                              |          |          |
|   | F     | В    | REM     | Reso a forn. da magazzino          |                     |         |     |         |                              |          |          |
|   | F     | В    | TMT     | Trasferimento a terzista           |                     |         |     |         |                              |          |          |
|   |       | n    | тол     | TRACEEDIMENTI REODUZIONE A 2 TOR   |                     |         |     | 1       |                              |          | <b>_</b> |
| ٩ |       | _    |         |                                    |                     |         |     |         |                              |          |          |
|   |       |      |         |                                    |                     |         |     |         |                              | N.       | 1        |
|   |       |      |         |                                    |                     |         |     |         | Q.                           | Į.       |          |

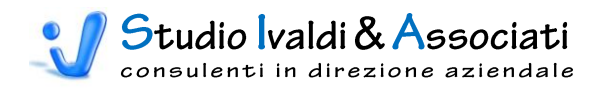

# MAGAZZINO - DOCUMENTI DA INTEGRARE - ESPORTAZIONE

| 9      | Contabilità                     | Cespiti                 | Magazzino                                   | Contabilità Direzionale Bu                                  | dget di Tes | oreria Costo Prodotto                                   | Strumenti Acrobat                                          |      |
|--------|---------------------------------|-------------------------|---------------------------------------------|-------------------------------------------------------------|-------------|---------------------------------------------------------|------------------------------------------------------------|------|
| A      |                                 |                         |                                             |                                                             |             |                                                         |                                                            |      |
| abelle | Esporta Trans<br>Contabili su " | azioni E<br>Gruppi" Col | sporta Transazioni<br>ntabili su "Categorie | Esporta Transazioni Contabili<br>su "Categorie Statistiche" | Tabelle     | Esporta Transazioni Contabili<br>per "Righe Doc Aperte" | Esporta Transazioni Contabi<br>per "Doc Non Contabilizzati | li - |
|        |                                 |                         | Inventario                                  |                                                             |             | Documenti da In                                         | tegrare                                                    |      |

# ESPORTA TRANSAZIONI CONTABILI SU RIGHE DOC. APERTE - DOC. NON CONTABILIZZATI

Ora è possibile portare a termine l'esportazione dei files. Per le Righe Documenti Aperte è sufficiente selezionare la Data di Inizio e Fine Movimento di Magazzino (Maschera 27).

### Maschera 27

| Filtro di selezione Righe Documenti Aperte                                 |
|----------------------------------------------------------------------------|
| Il file MovDocApe.txt sarà salvato in C:\TEMP1                             |
|                                                                            |
| Data Inizio Mov.Magazzino 01/01/2003<br>Data Fine Mov.Magazzino 31/12/2003 |
| ,                                                                          |
|                                                                            |
|                                                                            |

L'icona con il dischetto esporta il file nella cartella e con il nome sotto riportato e non modificabile:

# C:\TEMP1\MovDocApe.txt

Attenzione, verificare sempre che esista sul proprio disco C: la directory TEMP1 altrimenti il file non sarà creato!

Invece l'icona con le schede mostra sia il dettaglio delle righe documenti aperti sia il riepilogo delle stesse per Generico e Destinazione (Maschera 28).

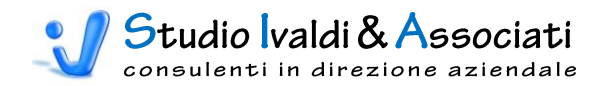

|   | Dettaglio Righe                | Docume | enti Aperte |                        |                       |       |                  |            |         |            |          |       |          |      |
|---|--------------------------------|--------|-------------|------------------------|-----------------------|-------|------------------|------------|---------|------------|----------|-------|----------|------|
|   | ESERCIZIO                      | CLIFOR | TIPODOC     | DESCRIZIONE            |                       | NR. D | OC               | DAT        | TA DOC  | DATA M     | OV MAG   | CO    | DCLIFOR  |      |
|   | 2003 (                         | С      | BCC         | Documento di trasporte | D                     | 10    | 004              | 08/        | 01/2003 | 08/01/2003 |          | C     | 303      | CLIE |
|   | 2003 (                         | С      | BCC         | Documento di trasporte | D                     | 10    | 005              | 08/01/2003 |         | 08/01/2003 |          | С     | 35       | CLIE |
|   | 2003                           | С      | BCC         | Documento di trasporto | D                     | 10    | 800              | 09/        | 01/2003 | 09         | /01/2003 | C     | 936      | CLIE |
|   | 2003                           | С      | BCC         | Documento di trasporte | D                     | 10    | 10011 10/01/2003 |            | 10      | /01/2003   | C        | 845   | CLIE     |      |
|   | 2003                           | С      | BCC         | Documento di trasporte | D                     | 10    | 021              | 14/        | 01/2003 | 14         | /01/2003 | C     | 172      | CLIE |
|   | 2003                           | С      | BCC         | Documento di trasporte | D                     | 10    | 022              | 14/        | 01/2003 | 14         | /01/2003 | C     | 237      | CLIE |
|   | 2003 (                         | С      | BCC         | Documento di trasporte | ocumento di trasporto |       |                  | 14/        | 01/2003 | 14         | /01/2003 | C (   | 416      | CLIE |
| 8 | 🖾 Saldo Righe Documenti Aperte |        |             |                        |                       |       |                  |            |         |            |          |       |          |      |
|   | Generico                       |        | De          | scrizione              | CdC                   | Annol | Mes              | el         | AnnoF   | MeseF      | V        | alore | e        |      |
|   | G 604                          | RICA   | /I VENDITA  | MATERIE PRIME          |                       | 2003  |                  | 12         | 2003    | 12         |          | 11    | 1.931,71 |      |
|   | G 605                          | RICA   | /I VENDITA  | COMPONENTI             |                       | 2003  |                  | 12         | 2003    | 12         |          | 14    | 4.234,87 |      |
|   | G 606                          | RICA   | /I VENDITA  | ASSEMBLATI             |                       | 2003  |                  | 12         | 2003    | 12         |          | 110   | 0.626,25 |      |
|   |                                |        |             |                        |                       |       |                  |            |         |            |          |       |          |      |

Mentre l'icona con la lente d'ingrandimento produce l'anteprima di stampa del dettaglio delle Righe Documenti Aperti (Stampa 12).

#### Stampa 12

| ghe Docu | ımer | nti Aperte | 1                      |                    |       |                   |                      |                                     |   |
|----------|------|------------|------------------------|--------------------|-------|-------------------|----------------------|-------------------------------------|---|
|          |      |            |                        |                    |       |                   |                      |                                     |   |
| Righ     | e    | Doci       | umenti Aper            | rte                |       |                   |                      |                                     |   |
|          |      |            |                        |                    |       |                   |                      |                                     | - |
| Eserc.   | C/F  | Doc.       | Descrizione            | Nr.Doc. Data       |       | Cliente/Fornitore | Cod. Articolo        | Descrizione                         |   |
| 2003     | С    | BCC        | Documento di trasporto | 10004 03 14.06.10  | C 303 | CLIENTE C 303     | CC3900#002050300     | 18008000 * Raccordo per sacca line  |   |
| 2003     | С    | BCC        | Documento di trasporto | 10005 03 14.09.02  | C 35  | CLIENTE C 35      | CC5100#0010102       | 09508102 * Tappo per sacca enteral  |   |
| 2003     | С    | BCC        | Documento di trasporto | 10008 03 13.28.56  | C 936 | CLIENTE C 936     | CA0403#4041081000003 | A002209900 * Camera con perforat    |   |
| 2003     | С    | BCC        | Documento di trasporto | 10011 03 11.44.03  | C 845 | CLIENTE C 845     | CA0501#101F1M10100   | 48919900SM * Protezione al trasdut  |   |
| 2003     | С    | BCC        | Documento di trasporto | 10021 03 14.14.36  | C 172 | CLIENTE C 172     | CC1201#10200900      | 11018300 * Filtro stam pato 270 µ e |   |
| 2003     | С    | BCC        | Documento di trasporto | 10022 03 14.36.14  | C 237 | CLIENTE C 237     | CC1201#10200900      | 11018300 * Filtro stam pato 270 µ e |   |
| 2003     | С    | BCC        | Documento di trasporto | 10023 03 14.39.28  | C 416 | CLIENTE C 416     | CC1201#10200900      | 11018300 * Filtro stam pato 270 µ e |   |
| 2003     | С    | BCC        | Documento di trasporto | 10034 :003 9.52.02 | C 104 | CLIENTE C 1049    | CC2901#0010303030300 | 10238000 * Raccordo a Y linea 01 s  |   |
| 2003     | С    | BCC        | Documento di trasporto | 10035 03 10.02.27  | C 102 | CLIENTE C 102     | CC2001#001F1020100   | 26928100 * Connettore Luer linea 0  |   |
| 2003     | С    | BCC        | Documento di trasporto | 10036 03 10.04.31  | C 237 | CLIENTE C 237     | CC2201#00400800      | 39808200 * Tappo a vite linea 04 H  |   |
| 2003     | С    | BCC        | Documento di trasporto | 10037 03 10.06.43  | C 212 | CLIENTE C 212     | CC1400#00100800      | 32918200 * Capsula connettore al di |   |
| 2003     | С    | BCC        | Documento di trasporto | 10037 03 10.06.43  | C 212 | CLIENTE C 212     | CC2201#00400800      | 39808200 * Tappo a vite linea 04 H  | _ |
| 2003     | С    | BCC        | Documento di trasporto | 10038 03 10.10.00  | C 258 | CLIENTE C 258     | CC1900#0010700       |                                     | 1 |
| 2003     | С    | BCC        | Documento di trasporto | 10038 03 10.10.00  | C 258 | CLIENTE C 258     | COST                 |                                     |   |
| 2003     | С    | BCC        | Documento di trasporto | 10038 03 10.10.00  | C 258 | CLIENTE C 258     |                      |                                     |   |
| 2003     | С    | BCC        | Documento di trasporto | 10038 03 10.10.00  | C 258 | CI.               |                      |                                     |   |
|          |      |            | Documento di trasporto | 10038-02-40        |       |                   |                      |                                     |   |

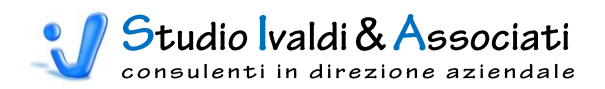

# CONTABILITÀ DIREZIONALE - PIANO DEI CONTI - GENERICI

| 6 |       | X 9 - C - A 🖉 🛪 🎒 🚺                          | 🎭 2 I 👔 2014   14 🛛                               |                                           | 🚁 🗋 🔻 Tools Cor                          | ntabilità Direzionale -                      | © Studio Ivaldi & A                              | - • × |
|---|-------|----------------------------------------------|---------------------------------------------------|-------------------------------------------|------------------------------------------|----------------------------------------------|--------------------------------------------------|-------|
|   | 9     | Contabilità Cespiti Magazzino                | Contabilità Direzionale                           | Budget di Tesoreria                       | Costo Prodotto                           | Strumenti Acro                               | obat                                             | 0     |
|   | é     |                                              |                                                   |                                           | <b>*</b>                                 | <b>A</b>                                     | <b>A</b>                                         |       |
|   | Gener | rici Aggiornamenti Tabelle Stampe            | Modifica % Variabilità<br>in Prima Nota di Co.Di. | Modifica Competenze<br>con Data Documento | Eliminazione Valori<br>Storici in Co.Di. | Esporta Transazioni<br>Contabili da Analitic | i Esporta Transazioni<br>a Contabili da Generale |       |
| l | -     | Attribuzione dei Generici                    |                                                   | Utilità                                   |                                          | Generazione Tr                               | ansazioni Contabili                              |       |
| Γ | -     | Attribuzione dei Generici SENZA Destinazione |                                                   |                                           |                                          |                                              |                                                  |       |
| I | -     | Attribuzione dei Generici PER Destinazione   |                                                   |                                           |                                          |                                              |                                                  |       |
|   | -     | Controllo Ripartizione Generici a Valore     |                                                   |                                           |                                          |                                              |                                                  |       |
| I | -     | Generici CON Attribuzione in Co.Di.          |                                                   |                                           |                                          |                                              |                                                  |       |
|   | -     | Generici NON Utilizzati in Co.Di.            |                                                   |                                           |                                          |                                              |                                                  |       |
| Ì |       |                                              |                                                   |                                           |                                          |                                              |                                                  |       |
|   | -     |                                              |                                                   |                                           |                                          |                                              |                                                  |       |
|   |       |                                              |                                                   |                                           |                                          |                                              |                                                  |       |
|   |       |                                              |                                                   |                                           |                                          |                                              |                                                  |       |

# ATTRIBUZIONE DEI GENERICI

Con questa funzione è possibile operare in contemporanea sulle tre Tabelle di Metodo necessarie alla completa configurazione del Conto di Contabilità Direzionale. Più precisamente si hanno in linea l'Anagrafica Generici, i Conti di Raccordo e il Piano dei Conti di Co.Di..

Tramite il filtro di selezione (Maschera 29) si accede alla Finestra riportata in Maschera 30.

| Filtro di selezione        |                       |
|----------------------------|-----------------------|
|                            |                       |
|                            |                       |
| Data Inizio Validità Conto |                       |
| Data Fine Validità Conto   |                       |
| Tipo Mastro                |                       |
| Da Codice Mastro           | <b>_</b>              |
| A Codice Mastro            | •                     |
| Generico da filtrare       | <b>_</b>              |
|                            | <ul> <li>✓</li> </ul> |
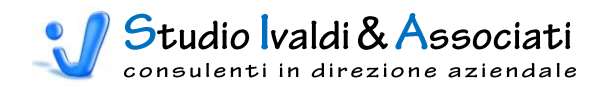

| 🕄 Piano de | lei Conti Attribu                                                                                                    | iito                                                           |                                           |                               |                             |                              |                    |                                       |               |          |        |             |               |                |                 |                  | 83       |
|------------|----------------------------------------------------------------------------------------------------|----------------------------------------------------------------|-------------------------------------------|-------------------------------|-----------------------------|------------------------------|--------------------|---------------------------------------|---------------|----------|--------|-------------|---------------|----------------|-----------------|------------------|----------|
|            |                                                                                                    |                                                                |                                           |                               |                             | PR                           | IMO Cont           | to di Con                             | tabilità Dire | ezionale |        |             |               | SECON          | 00 Conto        | di Co            | ntabil 🔺 |
| Codice     |                                                                                                    | Descrizione                                                    |                                           | Usa                           | +-                          | Cod. Conto                   | Dist.              | %                                     | Cong.         | Ragg     |        | Variaz.     | Cod. Cor      | nto            | Dist.           | %                | Cor      |
| G 331      | GASOLIO US                                                                                                    | O RISCALDAMEN                                                  | OTV                                       |                               | 1 -                         | 400000331                    | - GL               | - 0                                   | •             | 20       | •      | •           |               | -              | •               |                  |          |
| G 332      | VARIAZ.ACQ                                                                                                    | X PREMI                                                        |                                           |                               | 1_                          | 40000332                     | • RV               | - 100                                 | ·             | 10       | • 1    | •           |               | •              | -               |                  |          |
| G 333      | VARIAZ.ACQ                                                                                                    | .MAT.PRIME X R                                                 | ESI                                       |                               | 1_                          | 40000333                     | • RV               | - 100                                 | -             | 10       | • 1    | 0 -         |               | •              | •               |                  |          |
| G 334      | VARIA.ACQ.N                                                                                                    | MAT.CONSUMO                                                    | X RESI                                    |                               | 1_                          | 40000334                     | • RV               | - 100                                 | ·             | 10       | - 1    | •           |               | -              | •               |                  |          |
| G 335      | VARIAZ.ACQ                                                                                                    | IMBALLI X RESI                                                 |                                           |                               | 1 -                         | 40000335                     | RV                 | - 100                                 | •             | 10       | - 1    | •           |               | -              | •               |                  |          |
| G 336      | VARIAZ.ACQ                                                                                                    | .PR.FINITI X RES                                               | 1                                         |                               | 1_                          | 40000336                     | RV                 | - 100                                 | -             | 10       | - 1    | 0 -         |               | -              | •               |                  |          |
|            | Anagrafica Ge                                                                                                    | enerici - Descr                                                | izione                                    |                               |                             |                              |                    |                                       |               |          |        |             |               |                |                 |                  |          |
|            | Cod. Gen.                                                                                                    | Descrizione                                                    | e Generico                                | Cod. M                        | lastro                      | Data Inizio Val.             | Data Fir           | ne Val.                               | Ctrl Quad. (  | CdC      |        |             | Note          |                |                 |                  |          |
|            | oour oom                                                                                                    |                                                                |                                           |                               |                             |                              |                    |                                       |               |          |        |             |               |                |                 |                  |          |
| Þ          | G 331 G                                                                                                    | ASOLIO USO RI                                                  | SCALDAMEN                                 | то                            | 400                         | 0 01/01/200                  | 31/1               | 12/2002                               |               | 0 rip    | artire | in Co.Di. I | n base ai MQ  | delle D        | estinazior      | ni               |          |
| Þ          | G 331 G                                                                                                    | ASOLIO USO RI                                                  | SCALDAMEN                                 | то                            | 400                         | 0 01/01/200                  | 31/                | 12/2002                               |               | 0 rip    | artire | in Co.Di. I | n base ai MQ  | t delle D      | estinazior      | 1i               |          |
| A          | G 331 G                                                                                                    | ASOLIO USO RI<br>erici - Centri d                              | SCALDAMEN<br>di Costo                     | то                            | 400                         | 01/01/200                    | 31/                | 12/2002                               |               | 0 rip    | artire | in Co.Di. I | h base ai MQ  | I delle D      | estinazior      | 1i               | -        |
| A          | G 331 G                                                                                                    | ASOLIO USO RI<br>erici - Centri d<br>Esercizio                 | SCALDAMEN<br><b>li Costo</b><br>Numero    | TO<br>Cod. Cent               | 400<br>tro                  | 01/01/200                    | 31/*               | 12/2002<br>Descrizi                   | ione Centre   | 0 rip    | artire | in Co.Di. I | n base ai MQ  | I delle D      | estinazior<br>% | ni               |          |
| A          | G 331 G<br>nagrafica Gen<br>Cod. Gen.<br>G 331                                                                                                    | ASOLIO USO RI<br>erici - Centri c<br>Esercizio<br>2003         | SCALDAMEN                                 | Cod. Cent                     | 400<br>tro                  | 01/01/200                    | 1 31/ <sup>,</sup> | 12/2002<br>Descrizi<br>o.Ge.          | ione Centre   | 0 rip    | artire | in Co.Di. I | n base ai MQ  | I delle D      | estinazior<br>% | 100              |          |
|            | G 331 G<br>nagrafica Gen<br>G 331<br>G 331<br>G 331                                                                                                    | ASOLIO USO RI<br>erici - Centri d<br>Esercizio<br>2003<br>2004 | SCALDAMEN<br>ii Costo<br>Numero<br>1<br>1 | TO<br>Cod. Cent<br>905<br>905 | 400<br>tro                  | ALORI NON DEST               | INATI IN C         | Descrizi<br>o.Ge.<br>o.Ge.            | ione Centro   | 0 rip    | artire | in Co.Di. I | n base ai MQ  | Tipo<br>0      | estinazior      | 100<br>100       |          |
| Ar         | G         331         G           nagrafica         Gen.         G           G         331         G         331           G         331         G         331           | ASOLIO USO RI<br>erici - Centri c<br>Esercizio<br>2003<br>2004 | SCALDAMEN<br>ii Costo<br>Numero<br>1<br>1 | TO<br>Cod. Cent<br>905<br>905 | 400<br>tro                  | ALORI NON DEST               | INATI IN C         | Descrizi<br>o.Ge.<br>o.Ge.            | ione Centro   | 0 rip    | artire | in Co.Di. I | n base ai MQ  | Tipo<br>0      | estinazior      | ni<br>100<br>100 |          |
|            | G         331         G           nagrafica         Gen.         G           G         331         G           G         331         G           G         331         G | ASOLIO USO RI<br>erici - Centri c<br>Esercizio<br>2003<br>2004 | SCALDAMEN<br>i Costo<br>Numero<br>1<br>1  | TO<br>Cod. Cent<br>905<br>905 | 400<br>tro                  | 01/01/200<br>VALORI NON DEST | INATI IN C         | Descrizi<br>o.Ge.<br>o.Ge.            | ione Centre   | 0 rip    | artire | in Co.Di. I | n base ai MQ  | Tipo<br>0<br>0 | estinazior<br>% | ni<br>100<br>100 |          |
|            | G 331 G<br>Cod. Gen.<br>G 331<br>G 331<br>G 331<br>G 331                                                                                                    | ASOLIO USO RI<br>erici - Centri c<br>Esercizio<br>2003<br>2004 | SCALDAMEN                                 | TO<br>Cod. Cent<br>905<br>905 | 400<br>tro                  | /ALORI NON DEST              | INATI IN C         | Descrizi<br>o.Ge.<br>o.Ge.            | ione Centro   | 0 rip    | artire | in Co.Di. I | in base ai MQ | Tipo<br>0<br>0 | estinazion      | 100<br>100       |          |
|            | G 331 G<br>Cod. Gen.<br>G 331<br>G 331<br>G 331<br>G 331                                                                                                    | ASOLIO USO RE<br>erici - Centri c<br>Esercizio<br>2003<br>2004 | SCALDAMEN                                 | TO<br>Cod. Cent<br>905<br>905 | 400                         | VALORI NON DEST              | INATI IN C         | Descrizi<br>o.Ge.<br>o.Ge.            | ione Centro   | 0 rip    | artire | in Co.Di. I | in base ai MQ | Tipo<br>0<br>0 | estinazior      | 100<br>100       |          |
|            | G 331 G<br>nagrafica Gen<br>G 331 G<br>G 331<br>G 331                                                                                                    | ASOLIO USO RI<br>erici - Centri c<br>Esercizio<br>2003<br>2004 | SCALDAMEN                                 | TO<br>Cod. Cent<br>905<br>905 | 400                         | VALORI NON DEST              | INATI IN C         | Descrizi<br>o.Ge.<br>o.Ge.            | ione Centre   | 0 rip    | artire | in Co.Di. I | n base ai MQ  | Tipo<br>0<br>0 | estinazior      | 100<br>100       |          |
| A1         | G 331 G<br>nagrafica Gen<br>G 331<br>G 331<br>G 331<br>G 331                                                                                                    | ASOLIO USO RI<br>erici - Centri c<br>Esercizio<br>2003<br>2004 | II Costo                                  | Cod. Cent<br>905<br>905       | 400                         | VALORI NON DEST              | INATI IN C         | Descrizi<br>o.Ge.<br>o.Ge.            | ione Centr    | 0 rip    | artire | in Co.Di. I | n base ai MQ  | Tipo<br>0<br>0 | estinazior      | 100<br>100       |          |
| A1         | G 331 G<br>nagrafica Gen<br>Cod. Gen.<br>G 331<br>G 331<br>G 331                                                                                                    | ASOLIO USO RI<br>erici - Centri c<br>Esercizio<br>2003<br>2004 | SCALDAMEN                                 | Cod. Cent<br>905<br>905       | 400                         | ZALORI NON DEST              | INATI IN C         | 12/2002<br>Descrizi<br>o.Ge.<br>o.Ge. | ione Centr    | 0 rip    | artire | in Co.Di. I | n base ai MQ  | Tipo<br>0<br>0 | estinazior<br>% | 100<br>100       |          |
|            | G 331 G<br>nagrafica Gen<br>Cod. Gen.<br>G 331<br>G 331<br>G 331                                                                                                    | ASOLIO USO RI<br>erici - Centri c<br>Esercizio<br>2003<br>2004 | SCALDAMEN                                 | Cod. Cent<br>905<br>905       | 400<br>tro \<br>\<br>\<br>\ | ZALORI NON DEST              | INATI IN C         | Descrizi<br>o.Ge.<br>o.Ge.            | ione Centro   | 0 rip    |        | in Co.Di. I | n base ai MQ  | I delle D      | estinazior<br>% | 100<br>100       |          |

Nella sezione superiore i campi Codice, Descrizione, Usa, +- (segno), Codice Conto, Distribuzione Mensile - relativi al Primo, Secondo e Terzo Conto di Co.Di. - fanno riferimento alla tabella Conti di Raccordo (Maschera 31). Invece i campi % Variabilità, Conto di Conguaglio, Raggruppamento, Coefficiente di Variazione fanno riferimento alla tabella Piano dei Conti (Maschera 32). Non è possibile modificare i primi due campi facente riferimento all'Anagrafiche Generici. Cliccando sulle intestazioni dei campi in rilievo è possibile eseguire l'ordinamento crescente o decrescente, per i restanti campi è sufficiente collocarsi con il cursore sul campo da ordinare e utilizzare le due icone

# <sup>2</sup>↓ <sup>2</sup>↓ poste nella barra superiore del programma.

Spostandosi con il cursore sui record del campo Codice, nella sezione inferiore è visualizzato il contenuto sia della scheda Descrizione sia della scheda Centri di Costo nell'Anagrafica Generici (Maschere 33 e 34). Nella scheda Descrizione i soli campi modificabili sono la Data di Inizio e Fine Validità, il Controllo Quadratura Centri di Costo, le Note; mentre nella scheda Centri di Costo è possibile modificare tutti i campi relativi.

<u>Attenzione</u>, nel caso di creazione di nuovi conti in Anagrafica Generici per poterli visualizzare nella tabella Piano dei Conti Attribuito (Maschera 30) occorre prima avviare in Metodo la tabella Conti di Raccordo (Maschera 31) ed eseguire la funzione Registra Conti di Raccordo.

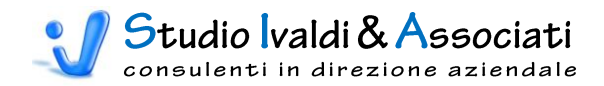

| ienco ( | Conti di Racco | rdo e Relazione con il Piano dei Conti |    |                                                                                                    |       |                                                                                                    |           |                                  |        | <br>- |
|---------|----------------|----------------------------------------|----|----------------------------------------------------------------------------------------------------|-------|----------------------------------------------------------------------------------------------------|-----------|----------------------------------|--------|-------|
|         | Codice 🔼       | Descrizione                            | Us | sa Va                                                                                                    | alori | Inverte Segno                                                                                                    | Conto     | Descrizione Conto                | Codice |       |
|         | G 331          | GASOLIO USO RISCALDAMENTO              |    | <b>~</b>                                                                                                    |       |                                                                                                    | 400000331 | <br>GASOLIO USO RISCALDAMENTO    | GL     | <br>G |
|         | G 332          | VARIAZ.ACQ.X PREMI                     |    |                                                                                                    |       | Image: A start and a start a start | 400000332 | <br>VARIAZ.ACQ.X PREMI           | RV     | <br>R |
|         | G 333          | VARIAZ.ACQ.MAT.PRIME X RESI            |    | $\checkmark$                                                                                                    |       | <b>V</b>                                                                                                    | 400000333 | <br>VARIAZ.ACQ.MAT.PRIME X RESI  | RV     | <br>R |
|         | G 334          | VARIA.ACQ.MAT.CONSUMO X RESI           |    | ~                                                                                                    |       | Image: A start and a start a start | 400000334 | <br>VARIA.ACQ.MAT.CONSUMO X RESI | RV     | <br>R |
|         | G 335          | VARIAZ.ACQ.IMBALLI X RESI              |    | ~                                                                                                    |       |                                                                                                    | 400000335 | <br>VARIAZ.ACQ.IMBALLI X RESI    | RV     | <br>R |
|         | G 336          | VARIAZ.ACQ.PR.FINITI X RESI            |    | ~                                                                                                    |       | <b>V</b>                                                                                                    | 400000336 | <br>VARIAZ.ACQ.PR.FINITI X RESI  | RV     | <br>R |
|         | G 337          | ACQUISTI EX.ART.17 (AUTOFAT)           |    | ~                                                                                                    |       | Image: A state of the state of the state | 400000337 | <br>ACQUISTI EX.ART.17 (AUTOFAT) | GL     | <br>G |
|         | G 338          | LAVOR.ESTERNE PROD.STAMPAT             |    | $\checkmark$                                                                                                    |       |                                                                                                    | 401000338 | <br>LAVOR.ESTERNE PROD.STAMPAT   | RV     | <br>R |
|         | G 339          | LAVOR.ESTERNE PROD.ASSEMBLAT           |    | ~                                                                                                    |       | <b>V</b>                                                                                                    | 403000339 | <br>LAVOR.ESTERNE PROD.ASSEMBLAT | RV     | <br>R |
|         | G 340          | ALTRE LAVORAZIONI ESTERNE              |    |                                                                                                    |       |                                                                                                    | 403000340 | <br>ALTRE LAVORAZIONI ESTERNE    | RV     | <br>R |
|         | G 341          | TRASPORTI SU ACQUISTI                  |    | $\checkmark$                                                                                                    |       |                                                                                                    | 403000341 | <br>TRASPORTI SU ACQUISTI        | RV     | <br>R |
|         | G 342          | SPESE ACCESS, SU ACQ.                  |    | ~                                                                                                    |       | Image: A state of the state of the state | 400000342 | <br>SPESE ACCESS, SU ACQ.        | RV     | <br>R |
|         | G 343          | DAZIO DOGANALE IMPORT                  |    | Image: A start of the start of the start |       |                                                                                                    | 403000343 | <br>DAZIO DOGANALE IMPORT        | RV     | <br>R |
|         | G 344          | SPESE INDUMENTI PER PERSON             |    | ~                                                                                                    |       | Image: A start and a start a start | 400000344 | <br>SPESE INDUMENTI PER PERSON   | GL     | <br>G |
|         | G 345          | ASSIC. INCENDIO IMMOBILE               |    | $\checkmark$                                                                                                    |       |                                                                                                    | 403000345 | <br>ASSIC. INCENDIO IMMOBILE     | GL     | <br>G |
|         | G 346          | LEASING MACCHINARI OPERATIVI           |    | ~                                                                                                    |       | Image: A start and a start a start | 403000346 | <br>LEASING MACCHINARI OPERATIVI | GL     | <br>G |
|         | G 347          | BENI STRUM.INF.A L.1.000.000           |    | ~                                                                                                    |       |                                                                                                    | 403000347 | <br>BENI STRUM.INF.A L.1.000.000 | GL     | <br>G |
|         | G 348          | SP.FORMAZ. PERSONALE                   |    | ~                                                                                                    |       | <b>V</b>                                                                                                    | 403000348 | <br>SP.FORMAZ. PERSONALE         | GL     | <br>G |
|         | G 349          | ASSIC. INC.FURTO MACCHINARI            |    | ~                                                                                                    |       | Image: A start and a start a start | 403000349 | <br>ASSIC. INC.FURTO MACCHINARI  | GL     | <br>G |
|         |                | 1                                      |    |                                                                                                    |       |                                                                                                    |           |                                  |        |       |

| 💀 Gestione Piano dei Cont | i                 |                                      |  |
|---------------------------|-------------------|--------------------------------------|--|
| Lista                     | <u>D</u> ettaglio |                                      |  |
|                           |                   |                                      |  |
| Codice                    | 400000331         |                                      |  |
| Descrizione               | GASOLIO US        | O RISCALDAMENTO                      |  |
| Mastro                    | 400               | COSTI MAT.PRIME SUSS.E MERCI         |  |
| % Variabilita'            | 0,0               |                                      |  |
| Conto di Conguaglio       |                   |                                      |  |
| Raggruppamento            | 20                | CONTI COSTANTI PER FLUSSI FINANZIARI |  |
| Coeff. di Variazione      |                   |                                      |  |
|                           |                   |                                      |  |
|                           |                   |                                      |  |
|                           |                   |                                      |  |
|                           |                   |                                      |  |
|                           |                   |                                      |  |
|                           |                   |                                      |  |
|                           |                   |                                      |  |
|                           |                   |                                      |  |
|                           |                   |                                      |  |

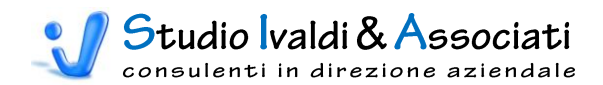

| Anagrafica Generici                                                     |          |
|-------------------------------------------------------------------------|----------|
|                                                                         |          |
| Codice <u>G 331</u> Validità dal <u>01/01/2001</u> al <u>31/12/2002</u> |          |
| Denominazione GASOLIO USO RISCALDAMENTO                                 |          |
| Mastro 400 COSTI MAT.PRIME SUSS.E MERCI Tipo                            | E        |
| Soggetto ad inserimento di ratei/risconti                               |          |
| Note                                                                    | <u>^</u> |
|                                                                         | -        |
| ripartire in Co.Di. In base ai MQ delle Destinazioni                    | *        |
|                                                                         |          |
|                                                                         | Ŧ        |
|                                                                         |          |

#### Maschera 34

| Anagrafica Generici<br>Descrizione Centri di Co | sto Extra Situazione           |                     |
|-------------------------------------------------|--------------------------------|---------------------|
| G 331 GASOLIO                                   | USO RISCALDAMENTO              |                     |
| Esercizio 2003                                  | Esercizio 2003                 |                     |
| Controllo Quadratura                            | a Centri di Costo              |                     |
| Num. 🖉 Centro di Costo                          | Descrizione                    | Tipo Ripartizione 🔺 |
| 1 905                                           | VALORI NON DESTINATI IN Co.Ge. | Perc. 🔽 100,000000  |
|                                                 |                                |                     |
|                                                 |                                |                     |
|                                                 |                                |                     |
|                                                 |                                | <b>_</b>            |
|                                                 |                                |                     |
|                                                 |                                |                     |
|                                                 |                                |                     |
|                                                 |                                |                     |
|                                                 |                                | -                   |
|                                                 |                                | <u> </u>            |
|                                                 |                                | <b>▼ ▼</b>          |
|                                                 |                                |                     |
|                                                 |                                |                     |

© Studio IVALDI & ASSOCIATI S.a.s. ~ 40033 Casalecchio di Reno, via del lavoro 37/2 ~ tel. 051.613.2241 ~ www.ivaldiassociati.com

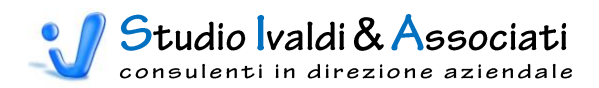

# ATTRIBUZIONE DEI GENERICI SENZA DESTINAZIONE

Questa funzione permette di filtrare per esercizio tutti i Conti Generici senza aggancio ad alcun Centro nella scheda Centri di Costo (Maschera 35).

Per l'utilizzo vale quanto esposto sopra per la funzione Attribuzione Generici.

| Filtro di selezione GENERICI SENZA DESTINAZIONI      |
|------------------------------------------------------|
|                                                      |
| Data Inizio Validità Conto                           |
| Tipo Mastro E      Da Codice Mastro  A Codice Mastro |
| Esercizio da filtrare                                |
|                                                      |

### Maschera 35

# ATTRIBUZIONE DEI GENERICI PER DESTINAZIONE

Questa funzione permette di filtrare tutti i Conti Generici con aggancio al Centro selezionato nella scheda Centri di Costo (Maschera 36).

Per l'utilizzo vale quanto esposto sopra per la funzione Attribuzione Generici.

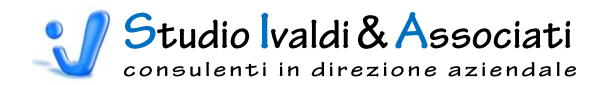

| Filtro di selezione GENERICI PER DESTINAZIONE                           |
|-------------------------------------------------------------------------|
| Data Inizio Validità Conto<br>Data Fine Validità Conto<br>Tipo Mastro E |
| Codice Destinazione 235                                                 |
|                                                                         |

# CONTROLLO RIPARTIZIONE GENERICI A VALORE

Questa funzione verifica, per esercizio, che non esistano dei Conti Generici, nella scheda Centri di Costo, con aggancio a Centri di tipo Valore e Ripartizione diversa da 0 (zero). Ciò poiché un eventuale valore inserito in tale campo è interpretato come valore assoluto (€) in Prima Nota di Contabilità Analitica (Maschera 37 e Stampa 13).

| Maschera 37                           |
|---------------------------------------|
| Controllo Ripartizione Conti a Valore |
| Esercizio da controllare 2004 _       |
|                                       |

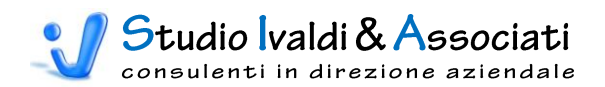

| SERGIZIU | 2004     |                             |                                     |                   |
|----------|----------|-----------------------------|-------------------------------------|-------------------|
| Go       | od. Gen. | Descrizione Generico        | Num. God. Gentro Descrizione Gentro | Tipo Ripartizione |
| G        | 377      | CONSULENZE LEGALI E COMMER. | 8 395 AFFARI GENERALI               | 1 100,00          |

# GENERICI CON ATTRIBUZIONE IN CONTABILITÀ DIREZIONALE

Questa funzione elenca, filtrati per esercizio, tutti i Conti Generici per i quali si è stabilito che l'attribuzione (o ripartizione) alle Destinazioni ha luogo in Co.Di. (Maschera 38 e 39, Stampa 14), per cui dovrà esistere il corrispondente criterio di suddivisione nella tabella Ripartizione Conti di Co.Di. (Maschera 40).

| Conti da Ripartire in Co.Di. |       |
|------------------------------|-------|
| Esercizio da controllare     | 2004_ |
|                              |       |

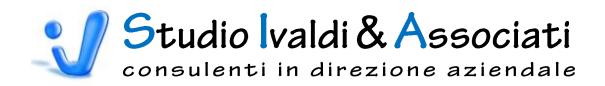

| <br>Ripartizione | e Conti   |                              |        |             |                                |             |             | - • •       |
|------------------|-----------|------------------------------|--------|-------------|--------------------------------|-------------|-------------|-------------|
| Esercizio        | Cod. Gen. | Descrizione Generico         | Numero | Cod. Centro | Descrizione Centro             | Cod. Conto1 | Cod. Conto2 | Cod. Conto3 |
| 2004             | G 331     | GASOLIO USO RISCALDAMENTO    | 1      | 905         | VALORI NON DESTINATI IN Co.Ge. | 400000331   |             |             |
| 2004             | G 344     | SPESE INDUMENTI PER PERSON   | 1      | 905         | VALORI NON DESTINATI IN Co.Ge. | 400000344   |             |             |
| 2004             | G 345     | ASSIC. INCENDIO IMMOBILE     | 1      | 905         | VALORI NON DESTINATI IN Co.Ge. | 403000345   |             |             |
| 2004             | G 349     | ASSIC. INC.FURTO MACCHINARI  | 1      | 905         | VALORI NON DESTINATI IN Co.Ge. | 403000349   |             |             |
| 2004             | G 351     | ASSIC.RESPON.DANNI INDIRETTI | 1      | 905         | VALORI NON DESTINATI IN Co.Ge. | 403000351   |             |             |
| 2004             | G 378     | SERVIZI TELEF. TELEGR. TELEX | 3      | 905         | VALORI NON DESTINATI IN Co.Ge. | 403000378   |             |             |
| 2004             | G 381     | ENERGIA ELETTRICA            | 1      | 905         | VALORI NON DESTINATI IN Co.Ge. | 403000381   |             |             |
| 2004             | G 382     | GAS                          | 1      | 905         | VALORI NON DESTINATI IN Co.Ge. | 403000382   |             |             |
| 2004             | G 384     | ACQUA                        | 1      | 905         | VALORI NON DESTINATI IN Co.Ge. | 403000384   |             |             |
| 2004             | G 385     | SERVIZI DI VIGILANZA         | 1      | 905         | VALORI NON DESTINATI IN Co.Ge. | 403000385   |             |             |
| 2004             | G 388     | SERVIZI DI PULIZIA           | 1      | 905         | VALORI NON DESTINATI IN Co.Ge. | 403000388   |             |             |
| 2004             | G 397     | SERVIZI TELEFONICI CELLULARE | 1      | 905         | VALORI NON DESTINATI IN Co.Ge. | 403000397   |             |             |
| 2004             | G 414     | COSTO PER FORNITURA LAVORO   | 1      | 905         | VALORI NON DESTINATI IN Co.Ge. | 403000414   |             |             |
| 2004             | G 421     | MANUTENZ. IMMOBILE           | 1      | 905         | VALORI NON DESTINATI IN Co.Ge. | 403000421   |             |             |
| 2004             | G 430     | MANUTENZIONE TEL.CELLULARI   | 1      | 905         | VALORI NON DESTINATI IN Co.Ge. | 406000430   |             |             |
| 2004             | G 431     | CANONI ASS.CONTRAT.IMMOBILI  | 1      | 905         | VALORI NON DESTINATI IN Co.Ge. | 406000431   |             |             |
| 2004             | G 443     | COSTI ACCESSORI PERSONALE    | 1      | 905         | VALORI NON DESTINATI IN Co.Ge. | 407000443   |             |             |
| 2004             | G 455     | SPESE PER MENSA DIPENDENTI   | 1      | 905         | VALORI NON DESTINATI IN Co.Ge. | 403000455   |             |             |
| 2004             | G 619     | VARIAZ.VEND.X RESI ITALIA    | 1      | 905         | VALORI NON DESTINATI IN Co.Ge. | 60000619    |             |             |
| 2004             | G 620     | VARIAZ.VEND.X PREMIE SCON    | 1      | 905         | VALORI NON DESTINATI IN Co.Ge. | 60000620    |             |             |
| 2004             | G 621     | VARIAZ.VEND.X RESI ESTERI    | 1      | 905         | VALORI NON DESTINATI IN Co.Ge. | 60000621    |             |             |

### Stampa 14

| Elenco    | Conti da Ripartire            | in Conta      | bilità Direziona                  | ie          |             |             |                                                      |
|-----------|-------------------------------|---------------|-----------------------------------|-------------|-------------|-------------|------------------------------------------------------|
| 8ERCIZIO  | 2004                          |               |                                   |             |             |             |                                                      |
| Cod. Gen. | Descrizione Generico          | Num. God. GdG | Descrizione Centro                | Cod. Contol | Cod. Conto2 | Cod. Canto3 | Note                                                 |
| G 331     | GASOLIO USO RISCALDAMENTO     | 1 905         | VALORI NON DESTINATI IN<br>Co.Ge. | 400000331   |             |             | ripartire in Co.Di. In base ai MQ delle Destinazioni |
| G 344     | SPESE INDUMENTI PER PERSON    | 1 905         | VALORI NON DESTINATI IN<br>Co.Ge. | 400000344   |             |             |                                                      |
| G 345     | ASSIC. INCENDIO IMMOBILE      | 1 905         | VALORI NON DESTINATI IN<br>Co.Ge. | 403000345   |             |             |                                                      |
| G 349     | ASSIC. INC.FURTO MACCHINARI   | 1 905         | VALORI NON DESTINATI IN<br>Co.Ge. | 403000349   |             |             |                                                      |
| G 351     | ASSIC.RE SPON.DANNI INDIRETTI | 1 905         | VALORI NON DESTINATI IN<br>Co.Ge. | 403000351   |             |             |                                                      |
| G 378     | SERVIZI TELEF. TELEGR. TELEX  | 3 905         | VALORI NON DESTINATI IN<br>Co.Ge. | 403000378   |             |             |                                                      |
| G 381     | ENERGIAELETTRICA              | 1 905         | VALORI NON DESTINATI IN<br>Co.Ge. | 403000381   |             |             |                                                      |
| G 382     | GAS                           | 1 905         | VALORI NON DESTINATI IN<br>Co.Ge. | 403000382   |             |             |                                                      |
|           | ACO114                        | 1 905         | VALOPLNON                         |             |             |             |                                                      |

| G 🖥 | estione Tabella Ri             | partizione C     | Conti           |                        |                       |                |                                 |                             | - • •   |
|-----|--------------------------------|------------------|-----------------|------------------------|-----------------------|----------------|---------------------------------|-----------------------------|---------|
|     | <u>L</u> ista                  | r                | <u>D</u> ettagl | lio /                  | <u>S</u> elezione     | Y              | D <u>u</u> plica                |                             |         |
| -Di | ati Livello 1                  |                  |                 |                        |                       |                |                                 |                             |         |
|     |                                |                  |                 |                        |                       |                |                                 |                             |         |
|     | <u>A</u> mbiente <u>C</u> onto | D <u>e</u> scriz | ione Conto      | A <u>n</u> no Validità | <u>M</u> ese Validità | Criterio Ripar | tizione   <u>U</u> nità di Misu | a De <u>s</u> crizione U.M. |         |
|     | TA 4030003                     | 82 GAS           |                 | 2099                   | 12                    | Su Grandezza   | i Fisica MQ                     | METRI QUADRI                |         |
|     |                                |                  |                 |                        |                       |                |                                 |                             |         |
|     |                                |                  |                 |                        |                       |                |                                 |                             |         |
|     |                                |                  |                 |                        |                       |                |                                 |                             |         |
|     |                                |                  |                 |                        |                       |                |                                 |                             |         |
|     |                                |                  |                 |                        |                       |                |                                 |                             |         |
|     |                                |                  |                 |                        |                       |                |                                 |                             |         |
|     |                                |                  |                 |                        |                       |                |                                 |                             |         |
|     |                                |                  |                 |                        |                       |                |                                 |                             | -       |
|     | 4                              |                  |                 |                        |                       |                |                                 |                             |         |
|     |                                |                  |                 |                        |                       |                |                                 |                             |         |
| Tr  | rova Standard —                |                  |                 |                        |                       |                | Visualizzazione Cor             | rente                       |         |
| Γ   |                                |                  |                 |                        | <u>l</u>              | Avanzate       | Ripartizioni Con                | ti                          | •       |
|     |                                |                  |                 |                        |                       |                | 1                               |                             |         |
|     |                                |                  |                 |                        |                       |                | - Selezione Periodo -           |                             |         |
|     |                                |                  |                 |                        |                       |                | Valori Correnti                 |                             | <b></b> |
|     |                                |                  |                 |                        |                       |                | 🔘 Tutti                         |                             |         |
|     |                                |                  |                 |                        |                       |                |                                 |                             | -       |
|     |                                |                  |                 |                        |                       |                |                                 |                             |         |

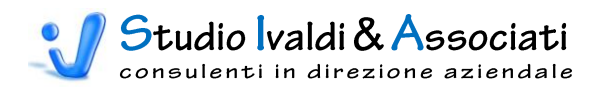

# GENERICI NON UTILIZZATI IN CONTABILITÀ DIREZIONALE

Questa funzione elenca tutti i Conti Generici per i quali si è definito il non utilizzo in Co.Di. pilotato tramite il flag Usa Valori nella tabella Conti di Raccordo (Maschera 41). Nonostante ciò i relativi valori sono comunque importati dalla Contabilità Generale/Analitica (Stampa 15) in Contabilità Direzionale.

#### Maschera 41

| <br>      | 1                            | _  |                                  |                 |           |                                  |        |  |
|-----------|------------------------------|----|----------------------------------|-----------------|-----------|----------------------------------|--------|--|
| Codice 🖉  | Descrizione                  | Us | a Valor                          | i Inverte Segno | Conto     | Descrizione Conto                | Codice |  |
| <br>G 331 | GASOLIO USO RISCALDAMENTO    |    |                                  |                 | 400000331 | <br>GASOLIO USO RISCALDAMENTO    | GL     |  |
| G 332     | VARIAZ.ACQ.X PREMI           |    |                                  |                 | 400000332 | <br>VARIAZ.ACQ.X PREMI           | RV     |  |
| G 333     | VARIAZ.ACQ.MAT.PRIME X RESI  |    |                                  |                 | 400000333 | <br>VARIAZ.ACQ.MAT.PRIME X RESI  | RV     |  |
| G 334     | VARIA.ACQ.MAT.CONSUMO X RESI |    |                                  |                 | 400000334 | <br>VARIA.ACQ.MAT.CONSUMO X RESI | RV     |  |
| G 335     | VARIAZ.ACQ.IMBALLI X RESI    |    |                                  |                 | 400000335 | <br>VARIAZ.ACQ.IMBALLI X RESI    | RV     |  |
| G 336     | VARIAZ.ACQ.PR.FINITI X RESI  |    |                                  |                 | 400000336 | <br>VARIAZ.ACQ.PR.FINITI X RESI  | RV     |  |
| G 337     | ACQUISTI EX.ART.17 (AUTOFAT) |    |                                  |                 | 400000337 | <br>ACQUISTI EX.ART.17 (AUTOFAT) | GL     |  |
| G 338     | LAVOR.ESTERNE PROD.STAMPAT   |    | <b></b>                          |                 | 401000338 | <br>LAVOR.ESTERNE PROD.STAMPAT   | RV     |  |
| G 339     | LAVOR.ESTERNE PROD.ASSEMBLAT |    |                                  |                 | 403000339 | <br>LAVOR.ESTERNE PROD.ASSEMBLAT | RV     |  |
| G 340     | ALTRE LAVORAZIONI ESTERNE    |    | $\mathbf{\overline{\mathbf{v}}}$ |                 | 403000340 | <br>ALTRE LAVORAZIONI ESTERNE    | RV     |  |
| G 341     | TRASPORTI SU ACQUISTI        |    | <b>V</b>                         |                 | 403000341 | <br>TRASPORTI SU ACQUISTI        | RV     |  |
| G 342     | SPESE ACCESS, SU ACQ.        |    | <b>V</b>                         |                 | 400000342 | <br>SPESE ACCESS, SU ACQ.        | RV     |  |
| G 343     | DAZIO DOGANALE IMPORT        |    |                                  |                 | 403000343 | <br>DAZIO DOGANALE IMPORT        | RV     |  |
| G 344     | SPESE INDUMENTI PER PERSON   |    | <b>V</b>                         |                 | 400000344 | <br>SPESE INDUMENTI PER PERSON   | GL     |  |
| G 345     | ASSIC. INCENDIO IMMOBILE     |    |                                  |                 | 403000345 | <br>ASSIC. INCENDIO IMMOBILE     | GL     |  |
| G 346     | LEASING MACCHINARI OPERATIVI |    | <b>V</b>                         |                 | 403000346 | <br>LEASING MACCHINARI OPERATIVI | GL     |  |
| G 347     | BENI STRUM.INF.A L.1.000.000 |    |                                  |                 | 403000347 | <br>BENI STRUM.INF.A L.1.000.000 | GL     |  |
| G 348     | SP.FORMAZ. PERSONALE         |    |                                  |                 | 403000348 | <br>SP.FORMAZ. PERSONALE         | GL     |  |
| G 349     | ASSIC, INC.FURTO MACCHINARI  |    |                                  |                 | 403000349 | ASSIC. INC.FURTO MACCHINARI      | GL     |  |

#### Stampa 15

| Elenc  | o Conti Non Util                | izzati    | in Contabilità                   | Direz     | ionale       |            |              |     |
|--------|---------------------------------|-----------|----------------------------------|-----------|--------------|------------|--------------|-----|
| Codice | Descrizione                     | CodConto1 | Descrizione1                     | CodConto2 | Descrizione2 | CodCont o3 | Descrizione3 | Usa |
| G 389  | AFFITTI E LOCAZIONI<br>PASSIVE  | 406000389 | AFFITTI E LOCAZIONI<br>PASSIVE   |           |              |            |              | 0   |
| G 395  | COMP.AMMINISTRATORI             | 405000395 | COMP.AMMINISTRATORI              |           |              |            |              | 0   |
| G 396  | COMP.COLLEGIO<br>SINDACALE      | 403000396 | COMP.COLLEGIO<br>SINDACALE       |           |              |            |              | 0   |
| G 436  | STIPENDI DIPENDENTI             | 407000436 | STIPENDI DIPENDENTI              |           |              |            |              | 0   |
| G 437  | SALARI DIPENDENTI               | 407000437 | SALARI DIPENDENTI                |           |              |            |              | 0   |
| G 438  | CONTRIBUTI INPS SU<br>STIPENDI  | 407000438 | CONTRIBUTI INPS SU<br>STIPENDI   |           |              |            |              | 0   |
| G 439  | CONTRIBUTI INPS SU<br>SALARI    | 407000439 | CONTRIBUTI INPS SU<br>SALARI     |           |              |            |              | 0   |
| G 440  | QUOTA ACC.TO TFR SU<br>STIPENDI | 407000440 | QUOTA ACC. TO TFR SU<br>STIPENDI |           |              |            |              | 0   |
| G 441  | QUOTA ACC.TO TFR SU<br>SALARI   | 407000441 | QUOTA ACC. TO TFR SU<br>SALARI   |           |              |            |              | 0   |
| G 442  | QUOTA ACC.TO PER FERIE<br>DIPEN | 407000442 | QUOTA ACC. TO PER<br>FERIE DIPEN |           |              |            |              |     |
| G 443  | COSTI ACCE SSORI<br>PERSONALE   | 407000443 | COSTI ACCESSORI<br>PERSONALE     |           |              |            |              |     |

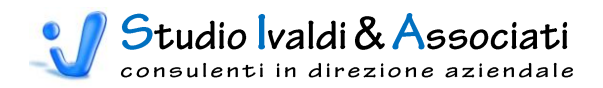

# CONTABILITÀ DIREZIONALE - PIANO DEI CONTI - AGGIORNAMENTI DI MASSA

|   |          | X          | 7 - (* -             | 🕮 🙆 🖂 🕯           | a 🖨 i 🕻    | <b>R</b> |                                                  | × N = 3   8>                              | 🛃 📄 🔻 Tools Cor                          | ntabilità Direzior              | nale - © Stud                 | io Ivaldi & A                         | - 0 <b>X</b> |
|---|----------|------------|----------------------|-------------------|------------|----------|--------------------------------------------------|-------------------------------------------|------------------------------------------|---------------------------------|-------------------------------|---------------------------------------|--------------|
|   |          | Conta      | bilità               | Cespiti Ma        | gazzino    | Cont     | abilità Direzionale                              | Budget di Tesoreria                       | Costo Prodotto                           | Strumenti                       | Acrobat                       |                                       | 0            |
|   | ð        |            | <b>N</b>             |                   |            |          |                                                  |                                           | <b>≧</b>                                 |                                 |                               | <b></b>                               |              |
|   | Generici | Aggi<br>di | ornamenti<br>Massa * | Tabelle           | Stampe     | 1        | Modifica % Variabilità<br>n Prima Nota di Co.Di. | Modifica Competenze<br>con Data Documento | Eliminazione Valori<br>Storici in Co.Di. | Esporta Trans<br>Contabili da A | azioni Espo<br>nalitica Conta | orta Transazioni<br>abili da Generale |              |
| Į | Piar     | 10 🕳       | Descrizio            | one Conto Co.Di   | con Generi | 0        |                                                  | Utilità                                   |                                          | Generazi                        | one Transazio                 | ni Contabili                          |              |
|   |          | -          | Segno D              | are/Avere         |            |          |                                                  |                                           |                                          |                                 |                               |                                       |              |
|   |          | -          | Criterio             | di Distribuzione  | Mensile    |          |                                                  |                                           |                                          |                                 |                               |                                       |              |
|   |          | -          | Conto d              | i Conguaglio      |            |          |                                                  |                                           |                                          |                                 |                               |                                       |              |
|   |          | -          | Coefficie            | ente di Variazion | e          |          |                                                  |                                           |                                          |                                 |                               |                                       |              |
|   |          |            |                      |                   |            |          |                                                  |                                           |                                          |                                 |                               |                                       |              |
|   |          | -          |                      |                   |            |          |                                                  |                                           |                                          |                                 |                               |                                       |              |
|   |          |            |                      |                   |            |          |                                                  |                                           |                                          |                                 |                               |                                       |              |
|   |          |            |                      |                   |            |          |                                                  |                                           |                                          |                                 |                               |                                       |              |

# DESCRIZIONE CONTO CO.DI. CON GENERICO

Questa funzione permette di allineare la descrizione dei Conti di Contabilità Direzionale con la descrizione dei Conti Generici di Contabilità Generale. E' sufficiente confermare la query di aggiornamento (Maschera 42).

#### Maschera 42

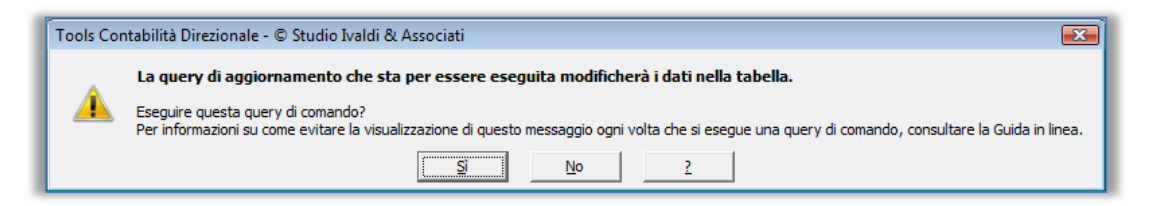

# <u>Segno</u>

Questa funzione permette di aggiornare in blocco su tutti i Conti, il flag Segno nella tabella Conti di Raccordo (Maschera 43 e 44).

| Aggiornamento del Segno             |
|-------------------------------------|
| Segno da applicare Ricavi + e Costi |
|                                     |

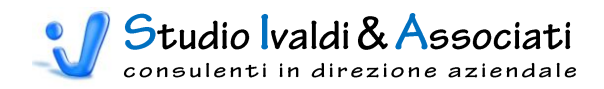

| Codice 🔼 | Descrizione                  | T | lsa Va                                                                                                    | alori | Inverte Seano                                                                                                    | Conto     | Descrizione Conto                | Codice |   |
|----------|------------------------------|---|----------------------------------------------------------------------------------------------------|-------|----------------------------------------------------------------------------------------------------|-----------|----------------------------------|--------|---|
| G 331    | GASOLIO USO RISCALDAMENTO    |   | <ul> <li>✓</li> </ul>                                                                                                    |       |                                                                                                    | 400000331 | <br>GASOLIO USO RISCALDAMENTO    | GL     | G |
| G 332    | VARIAZ.ACQ.X PREMI           |   |                                                                                                    |       |                                                                                                    | 400000332 | VARIAZ.ACQ.X PREMI               | BV     |   |
| G 333    | VARIAZ.ACQ.MAT.PRIME X RESI  |   | <ul> <li>✓</li> </ul>                                                                                                    |       |                                                                                                    | 400000333 | <br>VARIAZ.ACQ.MAT.PRIME X RESI  | BV     | F |
| G 334    | VARIA.ACQ.MAT.CONSUMO X RESI |   | <ul> <li>Image: A start of the start of the start of</li></ul> |       | Image: A start of the start of the start | 400000334 | <br>VARIA.ACQ.MAT.CONSUMO X RESI | RV     | F |
| G 335    | VARIAZ.ACQ.IMBALLI X RESI    |   | <ul> <li>✓</li> </ul>                                                                                                    |       | Image: A start of the start of the start | 400000335 | <br>VARIAZ.ACQ.IMBALLI X RESI    | RV     | F |
| G 336    | VARIAZ.ACQ.PR.FINITI × RESI  |   | <ul> <li>✓</li> </ul>                                                                                                    |       | <b></b>                                                                                                    | 400000336 | <br>VARIAZ.ACQ.PR.FINITI X RESI  | RV     | F |
| G 337    | ACQUISTI EX.ART.17 (AUTOFAT) |   | <ul> <li>✓</li> </ul>                                                                                                    |       |                                                                                                    | 400000337 | <br>ACQUISTI EX.ART.17 (AUTOFAT) | GL     |   |
| G 338    | LAVOR.ESTERNE PROD.STAMPAT   |   | <ul> <li>✓</li> </ul>                                                                                                    |       |                                                                                                    | 401000338 | <br>LAVOR.ESTERNE PROD.STAMPAT   | BV     | F |
| G 339    | LAVOR.ESTERNE PROD.ASSEMBLAT | Γ |                                                                                                    |       |                                                                                                    | 403000339 | <br>LAVOR.ESTERNE PROD.ASSEMBLAT | RV     | F |
| G 340    | ALTRE LAVORAZIONI ESTERNE    |   | <ul> <li>✓</li> </ul>                                                                                                    |       |                                                                                                    | 403000340 | <br>ALTRE LAVORAZIONI ESTERNE    | BV     | F |
| G 341    | TRASPORTI SU ACQUISTI        |   | <ul> <li>✓</li> </ul>                                                                                                    |       |                                                                                                    | 403000341 | <br>TRASPORTI SU ACQUISTI        | RV     | F |
| G 342    | SPESE ACCESS, SU ACQ.        |   | <ul> <li>✓</li> </ul>                                                                                                    |       |                                                                                                    | 400000342 | <br>SPESE ACCESS, SU ACQ.        | RV     | F |
| G 343    | DAZIO DOGANALE IMPORT        |   |                                                                                                    |       |                                                                                                    | 403000343 | <br>DAZIO DOGANALE IMPORT        | RV     | F |
| G 344    | SPESE INDUMENTI PER PERSON   |   | <ul> <li>✓</li> </ul>                                                                                                    |       |                                                                                                    | 400000344 | <br>SPESE INDUMENTI PER PERSON   | GL     |   |
| G 345    | ASSIC. INCENDIO IMMOBILE     |   | <ul> <li>✓</li> </ul>                                                                                                    |       |                                                                                                    | 403000345 | <br>ASSIC. INCENDIO IMMOBILE     | GL     | G |
| G 346    | LEASING MACCHINARI OPERATIVI |   | <ul> <li>✓</li> </ul>                                                                                                    |       |                                                                                                    | 403000346 | <br>LEASING MACCHINARI OPERATIVI | GL     |   |
| G 347    | BENI STRUM.INF.A L.1.000.000 |   |                                                                                                    |       |                                                                                                    | 403000347 | <br>BENI STRUM.INF.A L.1.000.000 | GL     |   |
| G 348    | SP.FORMAZ. PERSONALE         |   |                                                                                                    |       |                                                                                                    | 403000348 | <br>SP.FORMAZ. PERSONALE         | GL     | C |
| G 349    | ASSIC. INC.FURTO MACCHINARI  |   |                                                                                                    |       |                                                                                                    | 403000349 | ASSIC INC FUBTO MACCHINABI       | GL     |   |

### CRITERIO DI DISTRIBUZIONE MENSILE

Questa funzione permette di aggiornare in blocco su tutti i Conti filtrati, la Distribuzione Mensile nella tabella Conti di Raccordo (Maschera 45 e 46).

| Μ | asc | hera | 45 |
|---|-----|------|----|
|   |     |      |    |

| Aggiornamento della Distribuzione M | lensile |
|-------------------------------------|---------|
| % Variabilità                       | 100     |
| A Codice Mastro                     |         |
| Distribuzione Mensile da inserire   |         |
|                                     |         |

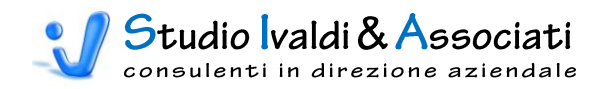

|   | Codice 🖊 | Descrizione                  | Τu | lsa Valori                                                                                                    | Inverte Segno                                                                                                    | Conto     | Descrizione Conto                | Codice |  |
|---|----------|------------------------------|----|----------------------------------------------------------------------------------------------------|----------------------------------------------------------------------------------------------------|-----------|----------------------------------|--------|--|
|   | G 331    | GASOLIO USO RISCALDAMENTO    |    |                                                                                                    |                                                                                                    | 400000331 | <br>GASOLIO USO RISCALDAMENTO    | GL     |  |
| 1 | G 332    | VARIAZ.ACQ.X PREMI           |    |                                                                                                    |                                                                                                    | 400000332 | VARIAZ.ACQ.X PREMI               | BV     |  |
| 1 | G 333    | VARIAZ.ACQ.MAT.PRIME X RESI  |    |                                                                                                    |                                                                                                    | 400000333 | <br>VARIAZ.ACQ.MAT.PRIME X RESI  | BV     |  |
| 1 | G 334    | VARIA.ACQ.MAT.CONSUMO X RESI |    | Image: A start and a start a start |                                                                                                    | 400000334 | <br>VARIA.ACQ.MAT.CONSUMO X RESI | BV     |  |
| 1 | G 335    | VARIAZ.ACQ.IMBALLI X RESI    |    | <b>~</b>                                                                                                    | Image: A state of the state of the state | 400000335 | <br>VARIAZ.ACQ.IMBALLI X RESI    | RV     |  |
| 1 | G 336    | VARIAZ.ACQ.PR.FINITI X RESI  |    | <b>V</b>                                                                                                    |                                                                                                    | 400000336 | <br>VARIAZ.ACQ.PR.FINITI X RESI  | BV     |  |
| 1 | G 337    | ACQUISTI EX.ART.17 (AUTOFAT) |    | <b>V</b>                                                                                                    |                                                                                                    | 400000337 | <br>ACQUISTI EX.ART.17 (AUTOFAT) | GL     |  |
| 1 | G 338    | LAVOR.ESTERNE PROD.STAMPAT   |    | <b>V</b>                                                                                                    |                                                                                                    | 401000338 | <br>LAVOR.ESTERNE PROD.STAMPAT   | BV     |  |
| 1 | G 339    | LAVOR.ESTERNE PROD.ASSEMBLAT |    | <b>V</b>                                                                                                    | Image: A state of the state of the state | 403000339 | <br>LAVOR.ESTERNE PROD.ASSEMBLAT | RV     |  |
| 1 | G 340    | ALTRE LAVORAZIONI ESTERNE    |    | <b>~</b>                                                                                                    |                                                                                                    | 403000340 | <br>ALTRE LAVORAZIONI ESTERNE    | RV     |  |
| 1 | G 341    | TRASPORTI SU ACQUISTI        |    | $\checkmark$                                                                                                    |                                                                                                    | 403000341 | <br>TRASPORTI SU ACQUISTI        | BV     |  |
| - | G 342    | SPESE ACCESS, SU ACQ.        |    | <b>V</b>                                                                                                    |                                                                                                    | 400000342 | <br>SPESE ACCESS, SU ACQ.        | RV     |  |
| 1 | G 343    | DAZIO DOGANALE IMPORT        |    | <b>V</b>                                                                                                    |                                                                                                    | 403000343 | <br>DAZIO DOGANALE IMPORT        | BV     |  |
|   | G 344    | SPESE INDUMENTI PER PERSON   |    | <b>V</b>                                                                                                    |                                                                                                    | 400000344 | <br>SPESE INDUMENTI PER PERSON   | GL     |  |
| 1 | G 345    | ASSIC. INCENDIO IMMOBILE     |    | <b>V</b>                                                                                                    |                                                                                                    | 403000345 | <br>ASSIC. INCENDIO IMMOBILE     | GL     |  |
| 1 | G 346    | LEASING MACCHINARI OPERATIVI |    |                                                                                                    |                                                                                                    | 403000346 | <br>LEASING MACCHINARI OPERATIVI | GL     |  |
| 1 | G 347    | BENI STRUM.INF.A L.1.000.000 |    | <b>~</b>                                                                                                    |                                                                                                    | 403000347 | <br>BENI STRUM.INF.A L.1.000.000 | GL     |  |
| 1 | G 348    | SP.FORMAZ. PERSONALE         |    |                                                                                                    |                                                                                                    | 403000348 | <br>SP.FORMAZ. PERSONALE         | GL     |  |
|   | G 349    | ASSIC, INC.FURTO MACCHINARI  |    |                                                                                                    |                                                                                                    | 403000349 | ASSIC. INC.FURTO MACCHINARI      | GL     |  |

# CONTO DI CONGUAGLIO

Questa funzione permette di aggiornare in blocco su tutti i Conti filtrati, il Conto di Conguaglio nell'anagrafica Piano dei Conti di Co.Di. (Maschera 47 e 48).

| М | as | c | he | ra   | 47 |
|---|----|---|----|------|----|
|   | as |   |    | I CI |    |

| Aggiornamento del Conto di Congua                  | ıglio                 |
|----------------------------------------------------|-----------------------|
| Tipo Mastro<br>Da Codice Mastro<br>A Codice Mastro | E •<br>406 •<br>406 • |
| Conto di Conguaglio da inserire                    | 30 _                  |
|                                                    |                       |

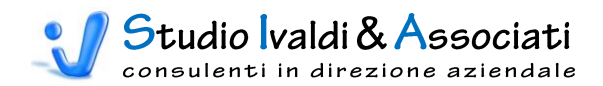

| 😼 Gestione Piano dei Cont | i                 |                              |
|---------------------------|-------------------|------------------------------|
| Lista                     | <u>D</u> ettaglio |                              |
|                           |                   |                              |
| Codice                    | 406000389         |                              |
| Descrizione               | AFFITTI E LOO     | CAZIONI PASSIVE              |
| Mastro                    | 406               | COSTI GODIM.DI BENI DI TERZI |
| % Variabilita'            | 0,0               | ]                            |
| Conto di Conguaglio       | 30                | ALTRI CONTI RATEIZZATI       |
| Raggruppamento            |                   |                              |
| Coeff. di Variazione      | 30                | COSTANTI                     |
|                           |                   |                              |
|                           |                   |                              |
|                           |                   |                              |
|                           |                   |                              |
|                           |                   |                              |
|                           |                   |                              |
|                           |                   |                              |
|                           |                   |                              |

# COEFFICIENTE DI VARIAZIONE

Questa funzione permette di aggiornare in blocco su tutti i Conti filtrati, il Coefficiente di Variazione (Maschera 49).

| Maschera 49 |  |
|-------------|--|
|             |  |

| Aggiornamento del Coefficiente di Variazione |
|----------------------------------------------|
|                                              |
|                                              |
| % Variabilità 📃 💽                            |
| Da Codice Mastro                             |
| A Codice Mastro                              |
|                                              |
| Coeff. Variazione da inserire 📃 🔽            |
|                                              |
|                                              |

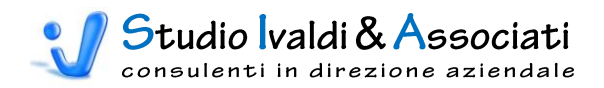

# CONTABILITÀ DIREZIONALE - VERIFICA MOVIMENTI CONTABILI - TABELLE

|    |         | X 19 - (2 - 1               |         | <u>à</u> . 🗙 | ê ê 🔀         |                               | ₩ 4                    |                                           | 🚁 🗋 🔻 Tools Cor                          | ntabilità Direzio               | nale - © S             | Studio Ivaldi & A                            |   |
|----|---------|-----------------------------|---------|--------------|---------------|-------------------------------|------------------------|-------------------------------------------|------------------------------------------|---------------------------------|------------------------|----------------------------------------------|---|
|    |         | Contabilità (               | Cespiti | N            | lagazzino     | Contabilità Direz             | onale                  | Budget di Tesoreria                       | Costo Prodotto                           | Strumenti                       | Acroba                 | t                                            | 0 |
| 2  | đ       |                             |         | Ĉ            |               | _                             | 1                      | _                                         | <b>→</b>                                 |                                 |                        | <b>N</b>                                     |   |
| Ge | enerici | Aggiornamenti<br>di Massa * |         | Tabell       | e Stampe      | Modifica % V<br>in Prima Nota | ariabilità<br>di Co.Di | Modifica Competenze<br>con Data Documento | Eliminazione Valori<br>Storici in Co.Di. | Esporta Trans<br>Contabili da A | sazioni<br>Analitica C | Esporta Transazioni<br>Contabili da Generale |   |
|    | Pian    | o dei Conti                 | Verifi  | -            | Selezione Cau | ısali Contabili               |                        | Utilità                                   |                                          | Generazi                        | ione Trans             | azioni Contabili                             |   |
|    |         |                             |         |              |               |                               |                        |                                           |                                          |                                 |                        |                                              |   |
|    |         |                             |         |              |               |                               |                        |                                           |                                          |                                 |                        |                                              |   |

Tramite quest'utility è possibile eseguire sia un <u>controllo</u> completo per la quadratura dei valori registrati in Contabilità Generale rispetto a quelli generati in Contabilità Analitica, sia determinare l'importo di <u>conguaglio</u> alla data specificata (ratei e risconti mensili) tra i valori di Contabilità Analitica e i valori che sono importati in Contabilità Direzionale per la quadratura del Risultato Civile con il Risultato Gestionale.

# SELEZIONE CAUSALI CONTABILI

Questa funzione permette di selezionare le Causali Contabili da <u>escludere</u> sia per le stampe di Controllo sia per quelle di Conguaglio (Maschera 50).

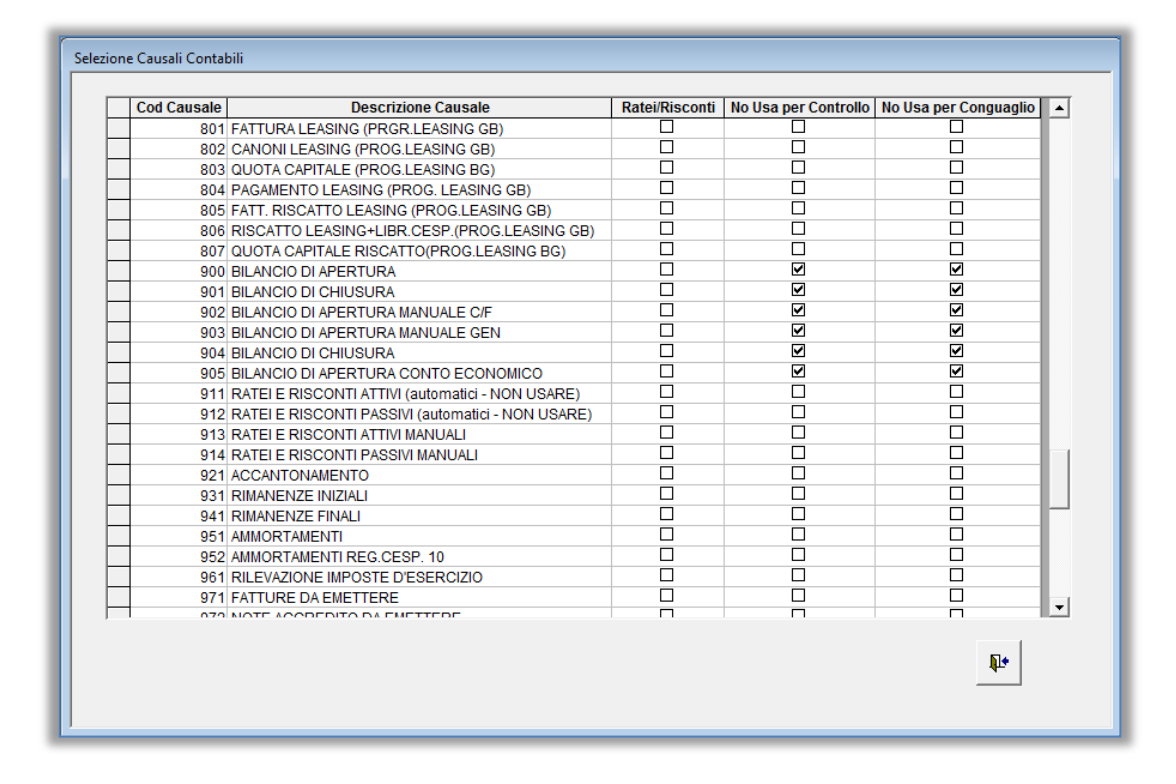

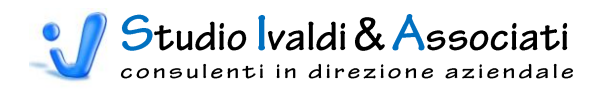

# CONTABILITÀ DIREZIONALE - VERIFICA MOVIMENTI CONTABILI - STAMPE

|          | X 9 - C -                   | ▲ 🛯 🖬          | i 🖨    | 6       |                                                   |                                           | • () •                  | Tools Cor              | tabilità Direzio                | nale - ©           | Studio Ivaldi & A                            | <u> </u> |
|----------|-----------------------------|----------------|--------|---------|---------------------------------------------------|-------------------------------------------|-------------------------|------------------------|---------------------------------|--------------------|----------------------------------------------|----------|
|          | Contabilità                 | Cespiti Mag    | azzino | Co      | ontabilità Direzionale                            | Budget di Tesoreria                       | Costo P                 | rodotto                | Strumenti                       | Acrob              | at                                           | 0        |
| ð        | <b>R</b>                    |                |        |         | -                                                 | <b>F</b>                                  |                         | X                      | <b></b>                         |                    | <b></b>                                      |          |
| Generici | Aggiornamenti<br>di Massa 🔻 | Tabelle        | Stamp  | e       | Modifica % Variabilità<br>in Prima Nota di Co.Di. | Modifica Competenze<br>con Data Documento | Eliminazio<br>Storici i | one Valori<br>n Co.Di. | Esporta Trans<br>Contabili da A | azioni<br>nalitica | Esporta Transazioni<br>Contabili da Generale |          |
| Piar     | no dei Conti                | Verifica Movim | -      | Control | Io Movimenti tra Genera                           | le e Analitica                            |                         |                        | Generazi                        | one Tran           | sazioni Contabili                            |          |
|          |                             |                | -      | Control | lo Competenze tra Gene                            | rale e Analitica                          |                         |                        |                                 |                    |                                              |          |
|          |                             |                | -      | Control | lo Movimenti di Analitica                         | a SENZA Destinazione                      |                         |                        |                                 |                    |                                              |          |
|          |                             |                | -      | Control | lo Movimenti di Analitica                         | a per Anno di Competen                    | za                      |                        |                                 |                    |                                              |          |
|          |                             |                | -      | Congua  | iglio Movimenti di Analit                         | ica e Movimenti di Prima                  | Nota                    |                        |                                 |                    |                                              |          |
|          |                             |                | -      | Congua  | iglio Movimenti Patrimor                          | niali per Data                            |                         |                        |                                 |                    |                                              |          |
|          |                             |                | -      | Congua  | iglio Competenze di Ana                           | ilitica con Ratei e Riscon                | ti                      |                        |                                 |                    |                                              |          |
|          |                             |                |        |         |                                                   |                                           |                         |                        |                                 |                    |                                              |          |
|          |                             |                | -      |         |                                                   |                                           |                         |                        |                                 |                    |                                              |          |
|          |                             |                |        |         |                                                   |                                           |                         |                        |                                 |                    |                                              |          |
|          |                             |                |        |         |                                                   |                                           |                         |                        |                                 |                    |                                              |          |

# CONTROLLO MOVIMENTI TRA GENERALE E ANALITICA

Dopo aver selezionato l'Esercizio da verificare (Maschera 51), sono elaborati tre tipi di stampe:

- la prima controlla se esistono movimenti in Generale mancanti in Analitica (Stampa16);
- la seconda controlla se esistono movimenti in Analitica mancanti in Generale (Stampa17);
- la terza controlla se esistono valori in Analitica non coerenti con quelli di Generale (Stampa 18).

| Controllo Movimenti tra Generale e Analitica |        |
|----------------------------------------------|--------|
| Esercizio da controllare                     | 2004 - |
|                                              |        |

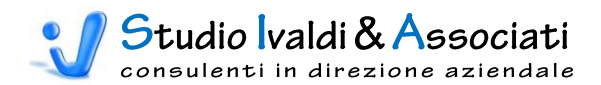

#### Controllo dei Movimenti di Generale mancanti in Analitica - - -Movimenti mancanti in Analitica COD. CONTO GENERICO G 320 ACQ MATERIALI CONSUM0 NR.REG. CAUS **DESCRIZIONE** IMPORTO ESERC. UTENTE DATA REG. 2004 Pivanti 31/03/2004 20995 2 CENTRO CALCOLO SNC 130,00 TOTALE CONTO GENERICO 130,00 LEASING AUTOMEZZI COD. CONTO GENERICO G 363 ESERG. UTENTE DATA REG. NR. REG. CAUS DESCRIZIONE IMPORTO 2004 Pivanti 31/01/2004 19452 2 BMW FINANCIAL SERVICES ITALIA S.P.A. C.1517530 R.5 769.14 2004 Pivanti 29/02/2004 20080 2 BMW FINANCIAL SERVICES ITALIA S.P.A. C.1517530 R.6 15/0 769,14 2004 Pivanti 30/04/2004 21494 2 BMW FINANCIAL SERVICES ITALIA S.P.A. C.1517530 15/4-15/ 769,14 2004 Pivanti 31/05/2004 21903 2 BMW FINANCIAL SERVICES ITALIA S.P.A. C.1517530 R.9 15/0 769,14 2004 Pivanti 30/06/2004 22587 2 BMW FINANCIAL SERVICES ITALIA S.P.A. C.1517530 15/06-14 769,14 2 BMW FINANCIAL SERVICES ITALIA S.P.A. C.1517530 15/03-14 2004 Pivanti 30/06/2004 22920 769.14 2004 Pivanti 31/07/2004 23155 2 BMW FINANCIAL SERVICES ITALIA S.P.A. C.1517530 15/07-14 769.14 2004 Pivanti 31/08/2004 23981 2 BMW FINANCIAL SERVICES ITALIA S.P.A. 769 14 2004 Pivanti 30/09/2004 24652 2 BMW FINANCIAL SERVICES ITALIA S.P.A. C.1517530 P 2004 Pivanti 31/10/2004 25366 2 BMW FINANCIAL SERVICES ITALIA TOTALE CONTO GENERICO G 374 LEASING AUT

Stampa 16

#### Stampa 17

| COD CONTO C  | ENERICO G        | 377        |                  | OMMER       |          |
|--------------|------------------|------------|------------------|-------------|----------|
| ESERC.       | UTENTE           | DATA REG.  | NR.REG.          | DESCRIZIONE | IMPORTO  |
| 2004         | Pivanti          | 31/07/2004 | 23589            |             | 167,50   |
| TOTAL        | E CONTO          | GENERICO   |                  |             | 167,50   |
| COD. CONTO E | <b>ENERICO</b> G | 425        | MANUTENZ. STAMPI |             |          |
| ESERC.       | UTENTE           | DATA REG.  | NR.REG.          | DESCRIZIONE | IMPORTO  |
| 2004         | Pivanti          | 31/01/2004 | 19411            |             | 1.080,00 |
| TOTAL        | E CONTO          | GENERICO   |                  |             | 1.080,00 |
|              |                  |            |                  |             |          |

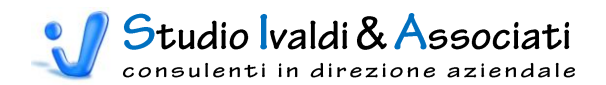

| ollo dei Movim | enti con Valori | squadrati  |          |                  |                    |               |
|----------------|-----------------|------------|----------|------------------|--------------------|---------------|
|                |                 |            |          |                  |                    |               |
|                |                 |            |          |                  |                    |               |
| lovime         | nti con         | Valori     | sunadrat | 'i in Analitica  |                    |               |
|                |                 |            | oquuu u  |                  | •                  |               |
|                |                 |            |          |                  |                    |               |
|                |                 |            |          |                  |                    |               |
| ESE            | C. UTENTE       | DATA REG.  | NR. REG. | IMPORTO GENERALE | IMPOR TO ANALITICA | SQUA DRA TURA |
| 200            | 4 Pivanti       | 31/03/2004 | 20620    | 946,45           | 1,29               | 945,16        |
| 200            | 4 Pivanti       | 31/03/2004 | 20995    | 188,62           | 58,62              | 130,00        |
| 200            | 4 Pivanti       | 30/04/2004 | 21489    | 946,45           | 1,29               | 945,16        |
| 200            | 4 Pivanti       | 30/04/2004 | 21496    | 1.923,18         | 2,58               | 1.920,60      |
| 200            | 4 Pivanti       | 30/04/2004 | 21498    | 1.555,51         | 2,58               | 1.552,93      |
| 200            | 4 Pivanti       | 30/04/2004 | 21499    | 710,64           | 2,58               | 708,06        |
| 200            | 4 Gualdi        | 27/05/2004 | 21862    | 5.760,38         | 4.961,27           | 799,11        |
| 200            | 4 Pivanti       | 31/05/2004 | 21902    | 952,45           | 1,29               | 951,16        |
| 200            | 4 Pivanti       | 30/06/2004 | 22598    | 946,45           | 1,29               | 945,16        |
| 200            | 4 Pivanti       | 31/07/2004 | 23162    | 946,45           | 1,29               | 945,16        |
| 200            | 4 Pivanti       | 31/08/2004 | 23993    | 946,45           | 1,29               | 945,16        |
| 200            | 4 Pivanti       | 30/09/2004 | 24623    | 946,45           | 1,29               | 945,16        |
| 200            | 4 Pivanti       | 31/12/2004 | 24817    | -1.973,66        | 6.024,34           | -7.998,00     |
| 200            | 4 Pivanti       | 31/12/2004 | 24818    | -459,19          | 7.778,81           | -8.238.00     |
| 200            | 4 Pivanti       | 31/12/2004 | 24819    | -2.127,42        | 3.75               |               |
| 200            | 4 Pivanti       | 31/12/2004 | 24820    | -3.117.60        |                    |               |
| 200            | 4 Pivanti       | 31/12/2004 | 24821    |                  |                    |               |
| 200            | 4 Pivanti       | 31/12/2004 | 24822    |                  |                    |               |
| 200            | 4 Pivanti       | 31/12/2004 | 2400     |                  |                    |               |

# CONTROLLO COMPETENZE TRA GENERALE E ANALITICA

Dopo aver selezionato l'Esercizio da verificare (Maschera 52), è elaborata una stampa di controllo tra i valori associati al periodo di competenza in Generale rispetto ai valori associati al periodo di competenza in Analitica (Stampa 19).

Maschera 52

| Controllo Competenze tra Generale e Analitica |
|-----------------------------------------------|
|                                               |
|                                               |
| Esercizio da controllare                      |
|                                               |
|                                               |
| 🗸 📭                                           |
|                                               |
|                                               |

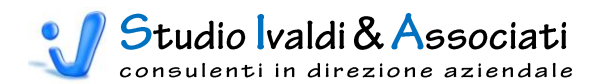

#### - • • Controllo delle Competenze tra Generale e Analitica -Movimenti con Competenze 🤝 tra Generale e Analitica COD. CONTO GENERICO G 318 ACQ MATERIE PRIME ESERC. UTENTE ORIGINE MESE IMPORTO DATA REG. NR. REG. A NNO 2004 Pivanti 31/01/2004 22470 CDC -13.550,00 2004 1 2004 Pivanti 31/01/2004 22471 CDC 2004 1 -11.500.00 COD. CONTO GENERICO G 320 ACQ MATERIALI CONSUM0 NR. REG. ESERC. UTENTE DATA REG. ORIGINE A NNO **MESE** IMPORTO 2004 Pivanti 18/02/2004 20503 CDC 2004 10,50 2 2004 Pivanti PN 31/03/2004 20995 2004 130,00 10/11/2004 25590 CDC 24,79 2004 Pivanti 2004 11 COD. CONTO GENERICO G 330 ACCESSORI PER MACC.ELETTR. ESERC. UTENTE DATA REG. NR. REG. ORIGINE A NNO MFSF 2004 Pivanti 31/03/2004 20995 CDC 0 0 2004 Pivanti 31/03/2004 20995 PN 2004

Stampa 19

# CONTROLLO MOVIMENTI DI ANALITICA SENZA DESTINAZIONE

Dopo aver selezionato l'Esercizio da verificare (Maschera 53), è elaborata una stampa di controllo che evidenzia eventuali valori di Analitica senza associazione ad alcuna Destinazione (Stampa 20).

| Maschera 53                              |
|------------------------------------------|
| Cantalla Marchaelitica anna Dasticaciona |
|                                          |
|                                          |
| Anno di Competenza da controllare        |
|                                          |
|                                          |
| ✓ №                                      |
|                                          |

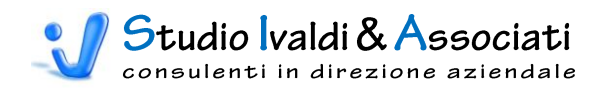

| Movimon             | ti di A.   | alitica    |        |         | o otino ziono |               |          |
|---------------------|------------|------------|--------|---------|---------------|---------------|----------|
| MUVIIIIEII          | LI UI AI   | iantica s  | SUI /  | La D    | eslinazione   |               |          |
|                     |            |            |        |         |               |               |          |
| COD. CONTO GENERICO | G 322      | ACQ IMBALI | Li 👘   |         |               |               |          |
| ESERG.              | DATA REG.  | NR. REG.   | ANNO   | MESE    | GENTRO        | DESCR 12 IONE | IMPORTO  |
| 2002                | 30/11/2002 | 9854       | 2002   | 11      |               |               | 7.027,52 |
| TOTAL               | E CONTO G  | ENERICO    |        |         |               |               | 7.027,52 |
| COD. CONTO GENERICO | G 352      | ALTRI COST | TI GEN | . DI FA | BBRICA        |               |          |
| ESERC.              | DATA REG.  | NR. REG.   | ANNO   | MESE    | GENTRO        | DESCR 1210NE  | IMPORTO  |
| 2002                | 31/12/2002 | 12141      | 2002   | 12      |               |               | -605,98  |
| 2002                | 21/06/2002 | 12071      | 2002   | 6       |               |               | 2.643,53 |
| TOTAL               | E CONTO G  | ENERICO    |        |         |               |               | 2.037,55 |
| COD. CONTO GENERICO | G 355      | TRASPORT   | SU VE  |         |               |               |          |
| ESERC.              | DATA REG.  | NR. REG.   | ANNO   | MESE    | GENTRO        | DESCR 1210NE  | IMPORTO  |
| 2002                | 31/12/2002 | 11143      | 2002   | 3       |               |               |          |
| 2002                | 31/12/2002 | 11145      | 2002   | 12      |               |               |          |

### CONTROLLO MOVIMENTI DI ANALITICA PER ANNO DI COMPETENZA E GENERICO

Questa funzione permette di individuare le eventuali registrazioni con Anno di Competenza anomalo. Dopo aver selezionato l'Esercizio da verificare (Maschera 54), viene elaborata una stampa di controllo che evidenzia le registrazioni inerenti l'Anno di Competenza anomalo (Stampa 21). In alternativa è possibile utilizzarla per analizzare tutti i movimenti di Analitica che si riferiscono al Conto Generico selezionato nel campo apposito.

| Controllo Mov. Analitica per Anno Competenza e Generico |
|---------------------------------------------------------|
| Anno di Compotonza da controllare                       |
| Generico da controllare                                 |
| <ul> <li>✓</li> </ul>                                   |

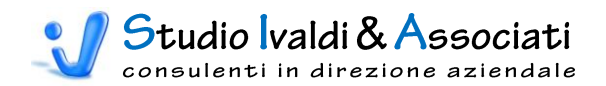

| moranon             |            |           | 101     | <b>A</b> un | 10 00  | mpotonzu                          |          |
|---------------------|------------|-----------|---------|-------------|--------|-----------------------------------|----------|
| COD. CONTO GENERICO | G 320      | ACQ MATER | RIALI C | ONSU        | MO     |                                   |          |
| ESERC.              | DATA REG.  | NR. REG.  | ANNO    | MESE        | CENTRO | DESCRIZIONE                       | IMPORTO  |
| 2003                | 31/10/2003 | 17148     | 0       | 0           | 395    | AFFARI GENERALI                   | 0,92     |
| 2004                | 29/02/2004 | 20447     | 0       | 0           | 305    | MANUTENZIONE IMPIANTI E SICUREZZA | 120,25   |
| 2004                | 30/04/2004 | 21412     | 0       | 0           | 395    | AFFARI GENERALI                   | 106,80   |
| 2004                | 30/04/2004 | 21429     | 0       | 0           | 205    | MANUTENZIONE STAMPI               | 217,50   |
| 2004                | 30/04/2004 | 21431     | 0       | 0           | 205    | MANUTENZIONE STAMPI               | 516,00   |
| 2004                | 31/01/2004 | 19467     | 0       | 0           | 395    | AFFARI GENERALI                   | 117,60   |
| TOTAL               | E CONTO G  | ENERICO   |         |             |        |                                   | 1.079,07 |
| COO. CONTO GENERICO | G 321      | ACQ MATE  | RIALIN  | ANUT        | ENZION | E                                 |          |
| ESERG.              | DATA REG.  | NR. REG.  | ANNO    | MESE        | CENTRO | DESCRIZIONE                       | IMPORTO  |
| 2004                | 30/04/2004 | 21421     | 0       | 0           | 395    | AFFARI GENERALI                   | 342,00   |
| 2004                | 31/03/2004 | 20935     | 0       | 0           | 205    | MANUTENZIONE STAMPI               | 280,00   |
| TOTAL               | E CONTO C  | ENERICO   |         |             |        |                                   |          |

# CONGUAGLIO MOVIMENTI DI ANALITICA E MOVIMENTI DI PRIMA NOTA

Questa funzione permette di determinare l'importo di conguaglio alla data specificata (ratei e risconti mensili) tra i valori di Contabilità Analitica e i valori economici che sono importati in Contabilità Direzionale per la quadratura del Risultato Civile con il Risultato Gestionale. Dopo aver selezionato l'Esercizio da verificare e la Data di Registrazione limite - corrispondente alla data finale d'importazione dei movimenti contabili in Co.Di. - (Maschera 55), sono elaborate due stampe, una di dettaglio e l'altra di sintesi, in cui si evidenziano tutte le registrazioni considerate nella stampa del Bilancio di Verifica ma escluse dall'importazione in Co.Di., in quanto fuori dal periodo di competenza (Stampa 22 e 23).

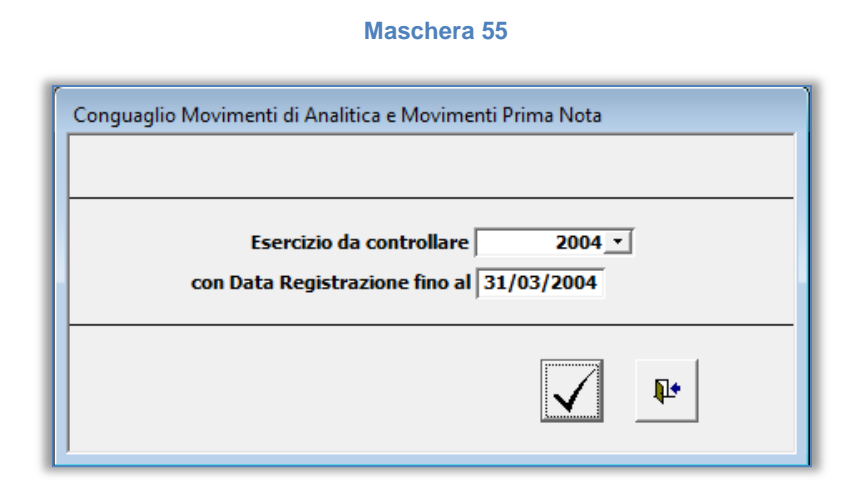

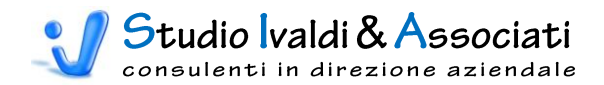

| Ca   | ongu       | Iaglio      | Movi           | menti di  | i An        | alit | ica e M     | ovimenti Prima Nota - Dettag              | lio        |
|------|------------|-------------|----------------|-----------|-------------|------|-------------|-------------------------------------------|------------|
| Peri | iodo di Co | ompetenza d | la 1/2004 a 3/ | /2004     |             |      |             |                                           |            |
| COD. | CONTO G    | ENERICO (   | 318            | ACQ MATER | IE PRI      | ME   |             |                                           |            |
|      | ESERC.     | UTENTE      | DATA REG.      | NR. RE G. | <b>CAUS</b> | ANNO | MESE CENTRO | DES CR 12 IDNE                            | IMPORTO    |
|      | 2003 F     | Pivanti     | 31/01/2004     | 19222     | 50          | 2004 | 1 830       | COSTI DIRETTI INDUSTRIALI:M.P.IN DI.BA.   | -11.500,00 |
|      | 2003 F     | Pivanti     | 31/01/2004     | 19223     | 50          | 2004 | 1 830       | COSTI DIRE TTI INDUSTRIALI:M.P.IN DI.BA.  | -13.550,00 |
|      | 2004 F     | Pivanti     | 31/01/2004     | 19438     | 3           | 2003 | 3 830       | COSTI DIRETTI INDUSTRIALI:M.P.IN DI.BA.   | 13.550,00  |
|      | 2004 F     | Pivanti     | 31/01/2004     | 19439     | 3           | 2003 | 9 830       | COSTI DIRETTI INDUSTRIALI: M.P.IN DI.BA.  | 11.500,00  |
|      | 2004 F     | Pivanti     | 31/01/2004     | 19476     | 2           | 2003 | 12 830      | COSTI DIRE TTI INDUSTRIALI:M.P.IN DI.BA.  | 2.612,50   |
|      | 2004 F     | Pivanti     | 31/01/2004     | 19477     | 2           | 2003 | 11 830      | COSTI DIRETTI INDUSTRIALI:M.P.IN DI.BA.   | 8.000,00   |
|      | 2004 F     | Pivanti     | 31/01/2004     | 19478     | 2           | 2003 | 10 830      | COSTI DIRETTI INDUSTRIALI: M.P.IN DI.BA.  | 1.335,13   |
|      | 2004 F     | Pivanti     | 31/01/2004     | 19478     | 2           | 2003 | 11 830      | COSTI DIRETTI INDUSTRIALI: M.P.IN DI.BA.  | 220,00     |
|      | 2004 F     | Pivanti     | 31/01/2004     | 19483     | 2           | 2003 | 12 830      | COSTI DIRETTI INDUSTRIALI:M.P.IN DI.BA.   | 13.413,36  |
|      | 2004 F     | Pivanti     | 31/01/2004     | 19484     | 2           | 2003 | 12 830      | COSTI DIRETTI INDUSTRIALI: M.P. IN DI.BA. | 18.109,00  |
|      | 2004 F     | Pivanti     | 31/01/2004     | 19486     | 2           | 2003 | 11 830      | COSTI DIRETTI INDUSTRIALI: M.P.IN DI.BA.  | 5.472,50   |
|      | 2004 F     | Pivanti     | 31/01/2004     | 19486     | 2           | 2003 | 12 830      | COSTI DIRETTI INDUSTRIALI: M.P.IN DI.BA.  | 5.967,50   |
|      | 2004 F     | Pivanti     | 31/01/2004     | 19490     | 2           | 2003 | 12 830      | COSTI DIRETTI INDUSTRIALI:M.P.IN DI.BA.   | 13.665,00  |
|      | 2004 F     | Pivanti     | 31/01/2004     | 19491     | 2           | 2003 | 12 830      | COSTI DIRETTI INDUSTRIALI:M.P.IN DI.BA.   | 10.422,00  |
|      | 2004 F     | Pivanti     | 31/01/2004     | 19553     | 2           | 2003 | 12 830      | COSTI DIRETTI INDUSTRIALI:M.P.IN DI.BA.   |            |
|      | 2004 F     | Pivanti     | 29/02/2004     | 20118     | 2           | 2003 | 12 830      | COSTI DIRETTI INDUSTRIALI:M.P.IN DI.BA    |            |
|      |            |             |                |           |             |      |             |                                           |            |

#### Stampa 23

| onguaglio              | Movimenti di Analitica e Movimenti Prima Nota | - Riepilogo |
|------------------------|-----------------------------------------------|-------------|
| riodo di Competenza da | 1/2004 a 3/2004                               |             |
|                        |                                               | IMPORTO     |
| G 424 MAN              | IUTENZ. MACCHINARI                            | 19,11       |
| G 425 MAN              | IUTENZ. STAMPI                                | 2.157,39    |
| G 428 MAN              | IUTENZ. ATTREZZATURE                          | 530,00      |
| G 429 MAN              | IUTENZ. AUTOMEZZI                             | -543,01     |
| G 433 CAN              | IONI ASS.MAC.ELET.E SOFTW.                    | -1.292,95   |
| G 459 SAL              | ARI DIPENDENTI INTERINALI                     | -2.161,32   |
| G 605 RIC              | AVI VENDITA COMPONENTI                        | 2.778,76    |
| G 606 RIC              | AVI VENDITA ASSEMBLATI                        | 7.724,33    |
| G 611 RIM              | BORSI SPESE BOLLI                             | -1,29       |
| G 621 VAR              | IAZ.VEND.X RESI ESTERI                        | 15.477,79   |
| G 745 INTE             | ERESSI SU CONTRIBUTI 488-92                   | 40,13       |
| G 759 ACC              | MATERIE PRIME ASSEMBLAGGIO                    | 67.146,58   |
| TOTALE GENERA          | LE                                            | -57.043.82  |

## CONGUAGLIO MOVIMENTI PATRIMONIALI PER DATA

Questa funzione permette di determinare l'importo di conguaglio alla data specificata di registrazione o di documento - scelta da compiere in base al tipo d'importazione che si fa in Co.Di. (Maschera 56) - tra i valori patrimoniali di Contabilità Generale e i valori economici di Contabilità Analitica per la quadratura del Risultato Patrimoniale con il Risultato Economico in Contabilità Direzionale.

Dopo aver selezionato l'Esercizio da verificare e la Data di Registrazione o la Data Documento limite (Maschera 57), è elaborata una stampa in cui si evidenziano tutte le registrazioni che sono considerate in fase d'importazione dei valori Patrimoniali ma e-

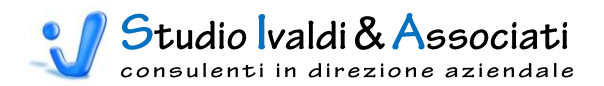

scluse dall'importazione dei valori Economici, in quanto fuori dal periodo di competenza (Stampa 24).

| Μ | ascl | nera | 56 |  |
|---|------|------|----|--|
|   |      |      |    |  |

| Importazione Ambiente Centro Patrimoniale                                                            |                                                                                                    |
|----------------------------------------------------------------------------------------------------|----------------------------------------------------------------------------------------------------|
| Parametri per la Selezione<br>Anno/Mese Inizio<br>Anno/Mese Fine<br>Data Registrazione<br>17/06/2009 | <ul> <li>Utilizza sempre in CO.IN.</li> <li>Considera anche movimenti provvisori</li> <li>Considera anche movimenti integrazione</li> <li>Registrazione separata per provvisori/integrazioni</li> <li>Valori Patrimoniali x Data Documento</li> </ul> |
| Movimenti Importati<br>Movimenti Controllati<br>Movimenti Annullati<br>Movimenti Generati            | Elenco Aziende<br>ALFABETA<br>0<br>0                                                                                                    |
| 🔲 Importa Dettaglio Patrimoniali                                                                     | Procedi                                                                                                    |

| Conguaglio Movimenti Patrimoniali per Data  |
|---------------------------------------------|
|                                             |
| Data Registrazione Mov. Pat. fino al        |
| Data Documento Mov. Pat. fino al 31/03/2004 |
| Anno di Competenza da controllare 2004 🔪    |
|                                             |

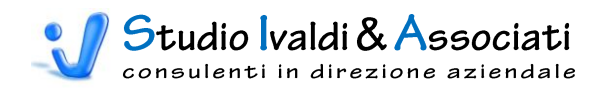

| nguagli                        | o Movim                 | enti Pa             | atrii           | moni           | ali pe    | r Data Documento                                   |          |
|--------------------------------|-------------------------|---------------------|-----------------|----------------|-----------|----------------------------------------------------|----------|
|                                |                         |                     |                 |                |           |                                                    |          |
| GUNI U GENERIGU                | G 321 A                 | CQ MATERI           | ali ma          | NUTEN          | ZIONE     |                                                    |          |
| ESERG. UTEN                    | TE DATA DOC.            | NR.REG.             | CAUS .          | anno me        | SE CENTRO | DES CR 12 IDNE                                     | IMPORTO  |
| 2004 Pivanti                   | 31/03/2004              | 20933               | 2               | 2004           | 4 205     | MANUTENZIONE STAMPI                                | 520,00   |
| TOTALE CONT                    | OGENERICO               |                     |                 |                |           |                                                    | 520,00   |
| GUNTU GENERICU<br>E8erg. utent | G 324 A<br>Te data dog. | CQ PRODO<br>Nr.Reg. | TTI FIN<br>Gaus | nti<br>Anno me | SE CENTRO | DES CR 12 DNE                                      | IMPORTO  |
| 2004 Pivanti                   | 31/03/2004              | 20895               | 2               | 2004           | 4 832     | COSTI DIRETTI INDUSTRIALI: M.S. E COMMERCIALIZZATI | 465,30   |
| 2004 Pivanti                   | 31/03/2004              | 21371               | 2               | 2004           | 4 832     | COSTI DIRETTI INDUSTRIALI:M.S. E COMMERCIALIZZATI  | 4.898,80 |
| TOTALE CONT                    | OGENERICO               |                     |                 |                |           |                                                    | 5.364,10 |
| CONTO GENERICO                 | G 339 L                 | AVOR.ESTE           | RNE P           | ROD.AS         | SEMBLAT   | F                                                  |          |
| ESERG. UTEN                    | TE DATA DOC.            | NR.REG.             | CAUS            | anno me        | SE CENTRO | DE8 CR IZ IDNE                                     | IMPORTO  |
| 2004 Pivanti                   | 31/03/2004              | 20966               | 2               | 2004           | 4 842     | COSTI DIRETTI INDUSTRIALI: LAV.ESTERNE             | 58,05    |
| 2004 Pivanti                   | 31/03/2004              | 20992               | 2               | 2004           | 4 842     | COSTI DIRETTI INDUSTRIALI: LAV.ESTERNE             | 1.841,17 |
| 2004 Pivanti                   | 31/03/2004              | 21575               | 2               | 2004           | 4 130     | ISOLA VASCHETTE                                    |          |
| 2004 Pivanti                   | 31/03/2004              | 21575               | 2               | 2004           | 4 842     | COSTI DIRETTI INDUSTRIALI: LAV.ESTERNE             |          |

# CONGUAGLIO COMPETENZE DI ANALITICA CON RATEI E RISCONTI

Questa funzione ha il solo scopo di rendere evidenti le differenze di valore tra l'utilizzo delle Competenze di Analitica calcolate in mesi e l'utilizzo dei Ratei e Risconti calcolati in giorni.

Dopo aver selezionato l'Esercizio da verificare e la Data di Registrazione limite (Maschera 58), è elaborata una stampa in cui si evidenziano le Differenze tra il valore competenziato di analitica e il corrispondente valore rateizzato/riscontato in contabilità (Stampa 25).

| Maschera 58                                                                  |
|------------------------------------------------------------------------------|
|                                                                              |
| Conguaglio Competenze Analitica con Ratei e Risconti                         |
|                                                                              |
| Esercizio da controllare 2003 -<br>con Data Registrazione fino al 31/12/2003 |
|                                                                              |
| 1                                                                            |

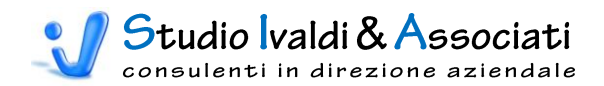

| COD. CONTO GENERI | <b>co</b> g | 407    | LEASING              | STAMPI E M                      | ACCHI   | NARI                  |                                  |                      |         | -          |
|-------------------|-------------|--------|----------------------|---------------------------------|---------|-----------------------|----------------------------------|----------------------|---------|------------|
| ESERC DATA REG    | CAUS        | NR REG | MOV<br>ANNO/MESE i-f | imen ti di Analitica<br>IMPORTO | IITENTE | ESERCIZIO DATA INIZIO | vimenti di Ratei el<br>NATA FINE | Risconti<br>IM PORTO | IITENTE | DIFFERENZA |
| 2003 30/11/2003   | 2           | 25620  | 2004 1 1             | 500.00                          | Alberto | 2004 01/01/2004       | 10/02/2004                       | 650,79               | Alberto | -150,79    |
| TOTALE GE         | ENERA       | ALE    |                      | 300,00                          |         |                       |                                  | 000,73               |         | -150,79    |

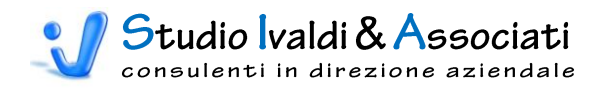

# CONTABILITÀ DIREZIONALE - UTILITÀ

| ~ (      | Contabilită (             | Cespiti Mag     | azzino Co      | ontabilità Direzionale  | Budget di Tesoreria           | Costo Prodotto      | Strumenti Acrot                           | bat                   | 00 |
|----------|---------------------------|-----------------|----------------|-------------------------|-------------------------------|---------------------|-------------------------------------------|-----------------------|----|
| Senerici | Aggiornamenti             | Tabelle         | Stampe         | Modifica % Variabilità  | Modifica Competenze           | Eliminazione Valori | Esporta Transazioni                       | Esporta Transazioni   |    |
| Pianc    | di Massa ▼<br>o dei Conti | Verifica Movime | enti Contabili | in Prima Nota di Co.Di. | con Data Documento<br>Utilità | Storici in Co.Di.   | Contabili da Analitica<br>Generazione Tra | Contabili da Generale |    |

# MODIFICA % VARIABILITÀ IN PRIMA NOTA DI CO.DI.

Tramite questa funzione è possibile modificare la % di Variabilità definita sul Piano dei Conti di Co.Di.- quindi legata al solo codice conto - in funzione del legame Codice Conto  $\rightarrow$  Destinazione; cioè per lo stesso Conto è possibile variare la % di Variabilità in relazione ad un Centro di Costo.

Dopo aver popolato la tabella di Maschera 59 - definendo per il Generico in oggetto la % di Variabilità riferita alla Destinazione - si seleziona l'Ambiente, l'Anno, il Mese di Inzio e Fine delle Transazioni Contabili <u>già importate</u> in Contabilità Direzionale da modificare (Maschera 60). Dopo aver confermando la selezione, il programma modifica le stesse in base ai parametri impostati (Maschera 61).

|   | Generico | Decrizione Generico | Destinazione | Descrizione Destinazione  | %var   |
|---|----------|---------------------|--------------|---------------------------|--------|
|   | G 381 🝷  | ENERGIA ELETTRICA   | 105          | STAMPAGGIO 0-190 TON.     | 100,00 |
|   | G 381    | ENERGIA ELETTRICA   | 110          | STAMPAGGIO 191-250 TON.   | 100,00 |
|   | G 381    | ENERGIA ELETTRICA   | 115          | STAMPAGGIO OLTRE 250 TON. | 100,00 |
|   | G 381    | ENERGIA ELETTRICA   | 205          | OFFICINA                  | 0,00   |
|   | G 381    | ENERGIA ELETTRICA   | 220          | MAGAZZINO                 | 0,00   |
|   | G 381    | ENERGIA ELETTRICA   | 310          | AMMINISTRAZIONE e FINANZA | 0,00   |
| * |          |                     |              |                           |        |
|   |          |                     |              |                           |        |
|   |          |                     |              |                           |        |

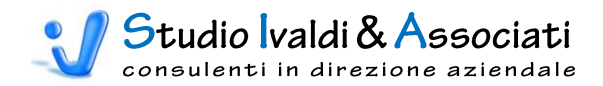

|   | Generico | Dr          |                                 | Destinations Destingzione | %var         |
|---|----------|-------------|---------------------------------|---------------------------|--------------|
|   | G 381    | ENERGIA ELE | Modifica % Variabilità in Prima | Nota di Co.Di.            | 100,00       |
|   | G 381    | ENERGIA ELE |                                 |                           | 100,00       |
|   | G 381    | ENERGIA ELE |                                 |                           | 100,00       |
|   | G 381    | ENERGIA ELE |                                 |                           | 0,00         |
|   | G 381    | ENERGIA ELE | Ambiente                        |                           | 0,00         |
|   | G 381    | ENERGIA ELE |                                 |                           | 0,00         |
| * |          |             | Anno                            | 2003 -                    |              |
|   |          |             | Mese Inizio                     | 1                         |              |
|   |          |             | Maca Fina                       |                           |              |
|   |          |             | riesernie                       | 12                        |              |
|   |          |             |                                 |                           |              |
|   |          |             |                                 |                           |              |
|   |          |             |                                 |                           |              |
|   |          |             |                                 |                           |              |
|   |          |             |                                 |                           |              |
|   |          |             |                                 |                           |              |
|   |          |             |                                 |                           |              |
|   |          |             |                                 |                           |              |
|   |          |             |                                 |                           |              |
|   |          |             |                                 |                           |              |
|   |          |             |                                 |                           |              |
|   |          |             |                                 |                           |              |
|   |          |             |                                 |                           |              |
|   |          |             |                                 |                           |              |
|   |          |             |                                 |                           |              |
|   |          |             |                                 |                           | 7            |
|   |          |             |                                 | Aunti                     | ] <b>5</b> 4 |

#### Maschera 61

|   | Generico                          | De                                                                                           |                                                                                                    | Destinations Descriptions De                                                              | zione                     | %var            |
|---|-----------------------------------|----------------------------------------------------------------------------------------------|----------------------------------------------------------------------------------------------------|-------------------------------------------------------------------------------------------|---------------------------|-----------------|
| • | G 381                             | ENERGIA ELE                                                                                  | Modifica % Variabilità in Prima N                                                                                          | Nota di Co.Di.                                                                            |                           | 100,00          |
| ( | G 381                             | ENERGIA ELE                                                                                  |                                                                                                    |                                                                                           |                           | 100,00          |
| ( | G 381                             | ENERGIA ELE                                                                                  |                                                                                                    |                                                                                           |                           | 100,00          |
| ( | G 381                             | ENERGIA ELE                                                                                  |                                                                                                    |                                                                                           | _                         | 0,00            |
| ( | G 381                             | ENERGIA ELE                                                                                  | A                                                                                                    |                                                                                           |                           | 0,00            |
| ( | G 381                             | ENERGIA ELE                                                                                  | Ambiente                                                                                                    |                                                                                           |                           | 0,00            |
| * |                                   |                                                                                              | Anno                                                                                                    | 2003 🔹                                                                                    |                           |                 |
| _ |                                   |                                                                                              | Maca Inizia                                                                                                    | 1 -                                                                                       |                           |                 |
|   |                                   |                                                                                              | Piese Inizio                                                                                                    |                                                                                           |                           |                 |
|   |                                   |                                                                                              | Mese Fine                                                                                                    | 12 🔹                                                                                      |                           |                 |
| T | ools Contabil<br>La               | ità Direzionale - ©<br><b>query di aggiorn</b><br>equire questa query                        | Studio Ivaldi & Associati<br>amento che sta per essere eseg<br>di comando?                                                 | juita modificherà i dati nella tabella.                                                   |                           | ×               |
| T | ools Contabil<br>La<br>Ese<br>Per | ità Direzionale - C<br><b>query di aggiorn</b><br>eguire questa query<br>informazioni su con | Studio Ivaldi & Associati<br>amento che sta per essere eseg<br>di comando?<br>e evitare la visualizzazione di questo<br>Si | guita modificherà i dati nella tabella.<br>messaggio ogni volta che si esegue una query o | li comando, consultare la | Guida in linea. |

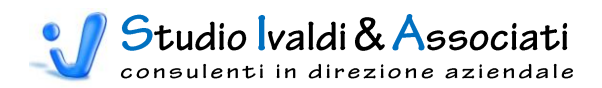

# MODIFICA COMPETENZE CON DATA DOCUMENTO

Tramite questa funzione è possibile aggiornare il Mese e l'Anno di Competenza nelle registrazioni di Analitica con il Mese e l'Anno estrapolati direttamente dalla Data Documento. Questa funzione è particolarmente utile nel caso in cui ci si accorga che una notevole mole di registrazioni sia stata generata con competenza errata (p.e. le vendite che hanno ereditato la competenza da un documento non idoneo).

Dopo aver selezionato l'Esercizio e il range delle Registrazioni di Analitica da modificare, il programma varia la competenza delle stesse in base alla Data Documento (Maschera 62).

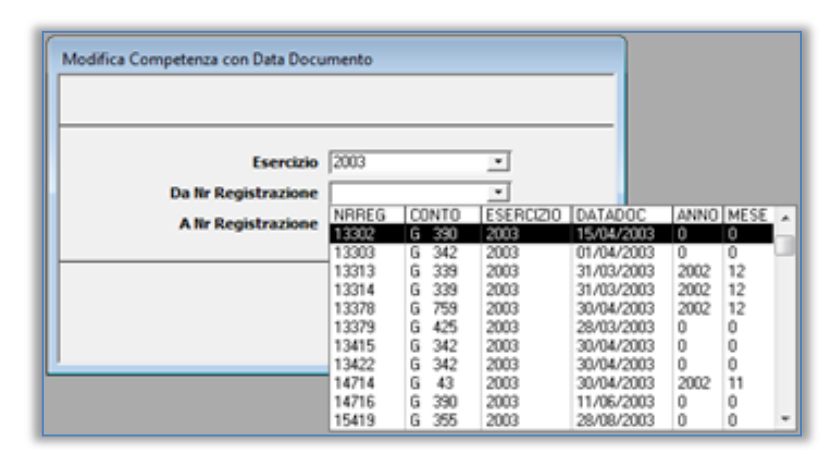

#### Maschera 62

# ELIMINAZIONE VALORI STORICI IN CO.DI.

Tramite questa funzione è possibile eliminare dalle tabelle della Contabilità Direzionale tutti i movimenti <u>elaborati</u> - pertanto non saranno annullate né le Transazioni Grandezze Fisiche né le Transazioni Contabili <u>sorgenti</u> - per l'Ambiente e l'Anno selezionati (Maschera 63). Questa funzione è utile nel caso in cui, per motivi diversi, rimangono nel datawarehouse della Contabilità Direzionale dei movimenti generati dalle elaborazioni (sia dall'Aggiornamento Transazioni sia dal Calcolo Reversioni) <u>orfani</u> della transazione sorgente (o di origine).

| Eliminazione Valori Storici in Co.Di. |            |
|---------------------------------------|------------|
| Ambiente C01<br>Anno 2004             |            |
|                                       | <b>P</b> + |

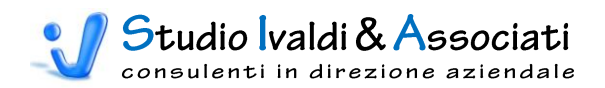

# CONTABILITÀ DIREZIONALE - GENERAZIONE TRANSAZIONI CONTABILI

| at                                           | Strumenti Acrob                               | Costo Prodotto                           | Budget di Tesoreria                         | Contabilità Direzionale                          | igazzino C      | Cespiti Ma     | Contabilità (               |         |
|----------------------------------------------|-----------------------------------------------|------------------------------------------|---------------------------------------------|--------------------------------------------------|-----------------|----------------|-----------------------------|---------|
| <b>S</b>                                     |                                               | <u>→</u>                                 |                                             |                                                  |                 |                |                             | ð       |
| Esporta Transazioni<br>Contabili da Generale | Esporta Transazioni<br>Contabili da Analitica | Eliminazione Valori<br>Storici in Co.Di. | Modifica Competenze<br>. con Data Documento | Modifica % Variabilità<br>in Prima Nota di Co.Di | Stampe          | Tabelle        | Aggiornamenti<br>di Massa * | enerici |
| nsazioni Contabili                           | Generazione Tran                              |                                          | Utilità                                     | i                                                | menti Contabili | Verifica Movin | no dei Conti                | Pian    |

# ESPORTA TRANSAZIONI CONTABILI DA ANALITICA

Tramite questa funzione è possibile esportare in un file testo i movimenti sia economici Contabili di Analitica sia patrimoniali di Prima Nota filtrandoli per Numero Giornale, oltre che per Anno e Mese.

Questa procedura può essere impiegata nel caso, per esempio, che l'Azienda tenga una doppia contabilità, una con i principi internazionali I.A.S. e l'altra con i Principi Contabili Nazionali, differenziandola per mezzo di Giornali diversi.

Tramite la Maschera 64 si seleziona l'Anno e il Mese di Inizio e Fine periodo, il Nr. Giornale ed, eventualmente, il flag di Esportazione Movimenti Patrimoniali con il relativo Centro da associare.

| Esportazione Movimenti Contabili da Analitica                    |
|------------------------------------------------------------------|
| Il file MovConMetodoAnalitica.txt sarà salvato in C:\TEMP1       |
| Anno Inizio Mese Inizio Anno Fine Mese Fine                      |
| Nr. Giornale Nr. Giornale Nr. Giornale 🔹                         |
| Esporta Movimenti Patrimoniali Г<br>Codice Centro Patrimoniale - |
|                                                                  |
|                                                                  |

#### Maschera 64

L'icona con il dischetto esporta il file nella cartella e con il nome sotto riportato e non modificabile:

# C:\TEMP1\MovConMetodoAnalitica.txt

© Studio IVALDI & ASSOCIATI S.a.s. ~ 40033 Casalecchio di Reno, via del lavoro 37/2 ~ tel. 051.613.2241 ~ www.ivaldiassociati.com

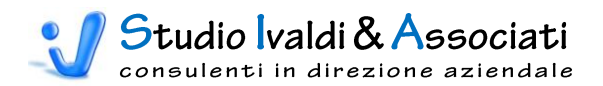

Attenzione, verificare sempre che esista sul proprio disco C: la directory TEMP1 altrimenti il file non sarà creato!

# ESPORTA TRANSAZIONI CONTABILI DA GENERALE

Tramite questa funzione è invece possibile generare e poi esportare in un file testo i movimenti economici di Prima Nota che <u>non hanno corrispondenza in Analitica.</u>

L'associazione del Generico con la Destinazione di riferimento avviene andando a leggere il <u>primo Centro collegato nella scheda Centri di Costo</u> dell'Anagrafica Generici (Maschera 65).

Questa procedura può essere utilizzata in fase di startup della Contabilità Direzionale quando non c'è coincidenza d'impiego dell'Analitica con l'inizio esercizio, in tal modo è possibile recuperare il flusso contabile di Prima Nota che non ha dato origine a movimenti in Analitica.

Tramite la Maschera 66 è sufficiente selezionare l'Anno da analizzare.

| G 331<br>Esercizio | GASOLIC                 | 0.08 |                                |       |          |              |   | _ |
|--------------------|-------------------------|------|--------------------------------|-------|----------|--------------|---|---|
| Esercizio          |                         |      | 50 RISCALDAMENTO               |       |          |              |   |   |
|                    |                         |      |                                |       |          |              |   |   |
| <br>Cont           | trollo <u>Q</u> uadratu | ra C | entri di Costo                 |       |          |              | _ |   |
| Num. 🔼             | Centro di Costo         |      | Descrizione                    | Tipo  |          | Ripartizione |   |   |
| 1                  | 905                     |      | VALORI NON DESTINATI IN Co.Ge. | Perc. | •        | 100,000000   |   |   |
|                    |                         |      |                                |       | <b>-</b> |              |   |   |
|                    |                         |      |                                |       | •        |              |   |   |
|                    |                         |      |                                |       | <b>•</b> |              |   |   |
|                    |                         |      |                                |       | -        |              |   |   |
|                    |                         |      |                                |       | -        |              |   |   |
|                    |                         |      |                                |       | -        |              |   |   |
|                    |                         |      |                                |       | -        |              |   |   |
|                    |                         |      |                                | -     | •        |              |   |   |
|                    |                         |      |                                |       | -        |              |   |   |
|                    |                         |      |                                |       | -        |              |   |   |
|                    |                         |      |                                |       | -        |              |   |   |
|                    |                         |      |                                |       | -        |              |   |   |
|                    |                         |      |                                |       | -        |              | - |   |
|                    |                         |      |                                |       |          |              |   |   |

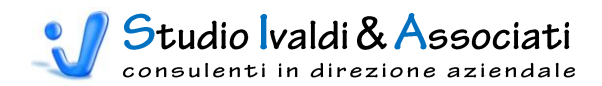

| Esportazione Movimenti Contabili Economici da Generale    |
|-----------------------------------------------------------|
| Il file MovConMetodoGenerale.txt sarà salvato in C:\TEMP1 |
|                                                           |
| Anno da Esportare 📃 💌                                     |
|                                                           |
|                                                           |

L'icona con il dischetto esporta il file nella cartella e con il nome sotto riportato e non modificabile:

# C:\TEMP1\MovConMetodoGenerale.txt

Attenzione, verificare sempre che esista sul proprio disco C: la directory TEMP1 altrimenti il file non sarà creato!

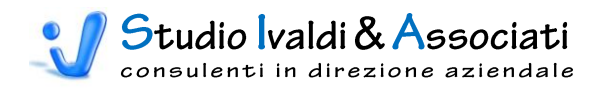

# BUDGET DI TESORERIA - INTRODUZIONE

Il Budget di Tesoreria è di per sé uno strumento molto aleatorio, soggetto a molteplici variabili e assolutamente dinamico nel tempo. Pertanto l'impostazione che si è voluta seguire nello sviluppo di questo modulo è stata quella di mettere l'utilizzatore nella condizione di poter verificare - in linea di massima e in tempi molto brevi - l'equilibrio finanziario mensile della Gestione Corrente di Budget (e quindi le eventuali "tensioni"). La metodologia di calcolo si basa su un'analisi annuale storica dei flussi finanziari relativi a pagamenti e incassi per codice Generico, tali risultati sono poi utilizzati per il ricalcolo dei valori economici di Budget. Questi valori economici inseriti per "competenza" sono prima elaborati individuando il mese d'acquisto, poi ridistribuiti nei dodici mesi solari dell'Anno di Budget secondo la logica di "cassa" per <u>scadenza naturale</u>. La ridistribuzione temporale avviene mantenendo sempre il mese di scadenza naturale ma adottando l'accorgimento che se l'anno di scadenza è successivo a quello di analisi, lo stesso è traslato all'anno di Budget. In tal modo il valore finanziario totale dei dodici mesi per Generico è sempre uguale al valore economico annuo di Budget.

In Contabilità Direzionale occorre compiere, per prima cosa, una riclassificazione dei conti Generici, suddividendo quelli il cui valore previsionale da utilizzare è circoscritto ai <u>flussi mensili competenziati</u> rispetto a quelli il cui valore previsionale è circoscritto ai <u>flussi annui</u>.

Un esempio dei primi sono i Ricavi di Vendita, gli Acquisti di Materie, le Lavorazioni Esterne, i Trasporti su Acquisti e su Vendite, ecc.; cioè tutti i costi che hanno una stretta correlazione di variabilità con le vendite mensili, oltre, naturalmente, ai Ricavi caratteristici stessi. Per questi Conti si applicano ai valori mensili competenziati le medie di incasso/pagamento statistiche dell'Anno selezionato; in aggiunta, per i soli costi individuati, si tiene conto di un tempo medio di <u>Lead Time</u> per risalire al presunto <u>mese di</u> <u>acquisto</u> da cui far partire il relativo pagamento.

Per i secondi, invece, non avendo una correlazione diretta con le vendite mensili, si utilizza il valore annuale di Budget il quale è prima attribuito al mese di "acquisto/vendita" e poi assegnato al mese di pagamento/incasso, sempre in base ai dati statistici economici/finanziari dell'Anno selezionato.

Tutti i valori sono "ivati" con l'aliquota media del conto Generico, calcolata sull'Anno statistico di riferimento. A integrazione è conteggiata la liquidazione mensile dell'IVA come differenza tra l'IVA delle Vendite e l'IVA degli Acquisti.

Come output si ottiene un file testo con il flusso dei valori pronto per l'importazione in Contabilità Direzionale, ovviamente in un Ambiente specifico.

Un esempio del risultato conseguibile in termini di reportistica è possibile esaminarlo nella Stampa 26 (di dettaglio) e nella Stampa 27 (di sintesi).

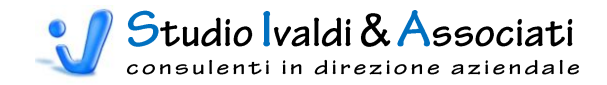

| 07/07/2   | 009                             | TE          | S - FLUSS   | I FINANZIA   | RI DI PREV  | ISIONE CO   | N IVA       |             |             |             |             | ALFA        | BETA        |               |
|-----------|---------------------------------|-------------|-------------|--------------|-------------|-------------|-------------|-------------|-------------|-------------|-------------|-------------|-------------|---------------|
| 19:2      | 22                              |             |             |              |             |             |             |             |             |             |             | 20          | 003         |               |
| Ambie     | nte: T01 TESORERIA              |             |             |              |             | Periodo     | da: Ge      | nnaio       | 2003        | a: Dice     | mbre        | 2003        |             |               |
|           | Descrizione Voce                | GEN - 2003  | FEB - 2003  | MAR - 2003   | APR - 2003  | MAG - 2003  | GIU - 2003  | LUG - 2003  | AGO - 2003  | SET - 2003  | OTT - 2003  | NOV - 2003  | DIC - 2003  | Totale        |
| 600000604 | RICAVI VENDITA MATERIE PRIME    | 38.376,90   | 38.376,90   | 38.376,85    | 38.376,90   | 38.376,90   | 38.376,90   | 38.376,90   | 38.376,90   | 38.376,90   | 38.376,90   | 38.376,90   | 38.376,90   | 460.522,75    |
| 600000605 | RICAVI VENDITA COMPONENTI       | 383.161,37  | 383.161,35  | 383.161,36   | 383.161,37  | 383.161,37  | 383.161,37  | 383.161,37  | 383.161,37  | 383.161,37  | 383.161,37  | 383.161,37  | 383.161,37  | 4.597.936,41  |
| 600000606 | RICAVI VENDITA ASSEMBLATI       | 432.321,68  | 432.321,66  | 432.321,67   | 432.321,68  | 432.321,68  | 432.321,68  | 432.321,68  | 432.321,68  | 432.321,68  | 432.321,68  | 432.321,68  | 432.321,68  | 5.187.860,13  |
| 600000615 | VENDITA STUDI E RICERCA         |             |             | 312.000,00   |             |             |             |             |             |             |             |             |             | 312.000,00    |
| 600000616 | RICAVI VENDITA PRODOTTI VARI    | 2.009,20    | 2.009,20    | 2.009,20     | 2.009,20    | 2.009,20    | 2.009,20    | 2.009,20    | 2.009,20    | 2.009,20    | 2.009,20    | 2.009,20    | 2.009,20    | 24.110,40     |
| 600000619 | VARIAZ. VEND. X RESI ITALIA     | -2.284,37   | -2.284,37   | -2.284,37    | -2.284,37   | -2.284,37   | -2.284,37   | -2.284,37   | -2.284,37   | -2.284,37   | -2.284,37   | -2.284,37   | -2.284,37   | -27.412,44    |
| RICAVIE   | DI VENDITA E DI PRESTAZIONI     | 853.584,78  | 853.584,74  | 1.165.584,71 | 853.584,78  | 853.584,78  | 853.584,78  | 853.584,78  | 853.584,78  | 853.584,78  | 853.584,78  | 853.584,78  | 853.584,78  | 10.555.017,25 |
| 604000608 | RIMBORSI SPESE TRASP. VENDIT    | 8.959,46    | 8.959,44    | 8.959,45     | 8.959,47    | 8.959,47    | 8.959,47    | 8.959,47    | 8.959,47    | 8.959,47    | 8.959,47    | 8.959,47    | 8.959,47    | 107.513,58    |
| 604000611 | RIMBORSI SPESE BOLLI            | 27,64       | 30,71       | 26,10        | 30,71       | 23,03       | 29,17       | 24,57       | 13,82       | 29,17       | 23,03       |             |             | 257,95        |
| 604000642 | RIMBORSI SPESE VARIE            |             |             |              |             | 16.775,57   | 7.220,48    | 6.003,94    |             |             |             |             |             | 29.999,99     |
| 604000645 | ARROT.ABB.SCONTI ATTIVI         | 35,00       | 3,38        | 3,78         | 14,17       | 30,93       | 2,49        | 1,37        | 0,80        |             | 0,56        |             | 8,13        | 100,61        |
| 604000646 | RIMBORSI ASSICURATIVI           |             |             |              |             |             | 5.137,17    |             |             | 2.862,82    |             |             |             | 7.999,95      |
| ALTRI RI  | CAVI E PROVENTI                 | 9.022,10    | 8.993,53    | 8.989,33     | 9.004,35    | 25.789,00   | 21.348,78   | 14.989,35   | 8.974,09    | 11.851,46   | 8.983,06    | 8.959,47    | 8.967,60    | 145.872,12    |
| 605000643 | UTILE SU CAMBI                  | 500,98      | 1.993,95    | 87,06        |             |             |             |             |             |             |             |             |             | 2.581,95      |
| 605000663 | INT.ATT.DEPOSITI BANCARI        |             |             | 283,51       |             |             | 154,23      |             |             | 458,61      |             |             | 135,63      | 1.031,98      |
| PROVEN    | TI DA PARTECIPAZIONI            | 500,98      | 1.993,95    | 370,57       |             |             | 154,23      |             |             | 458,61      |             |             | 135,63      | 3.613,97      |
| TOTAL     | E ENTRATE CORRENTI              | 863.107,86  | 864.572,22  | 1.174.944,61 | 862.589,13  | 879.373,78  | 875.087,79  | 868.574,13  | 862.558,87  | 865.894,85  | 862.567,84  | 862.544,25  | 862.688,01  | 10.704.503,34 |
|           |                                 |             |             |              |             |             |             |             |             |             |             |             |             |               |
| 400000318 | ACQ MATERIE PRIME per prodotti  | -98.521,56  | -98.521,56  | -98.521,56   | -98.521,56  | -98.521,56  | -98.521,56  | -98.521,56  | -98.521,58  | -98.521,56  | -98.521,56  | -98.521,56  | -98.521,56  | -1.182.258,72 |
| 400000320 | ACQ MATERIALI CONSUM0           | -7.914,59   | -7.914,56   | -7.914,56    | -7.914,56   | -7.914,56   | -7.914,56   | -7.914,56   | -7.914,56   | -7.914,56   | -7.914,57   | -7.914,57   | -7.914,58   | -94.974,79    |
| 400000321 | ACQ MATERIALI MANUTENZIONE      | -6.403,43   | -5,60       | -1.960,82    | -5.304,99   | -2.108,31   | -5.523,42   | -5.940,02   | -2.920,59   | -1.609,64   | -1.178,14   | -1.520,67   | -5.382,32   | -39.857,95    |
| 400000322 | ACQ IMBALLI                     | -10.283,43  | -10.283,43  | -10.283,43   | -10.283,43  | -10.283,43  | -10.283,43  | -10.283,43  | -10.283,43  | -10.283,43  | -10.283,43  | -10.283,43  | -10.283,43  | -123.401,16   |
| 400000324 | ACQ PRODOTTI FINITI             | -87.946,96  | -87.946,96  | -87.946,96   | -87.946,96  | -87.946,96  | -87.946,96  | -87.946,96  | -87.946,96  | -87.946,96  | -87.946,96  | -87.946,96  | -87.946,92  | -1.055.363,48 |
| 400000330 | ACCESSORIPER MACC.ELETTR.       | -26,87      | -3,65       | -23,41       | -34,03      | -23,76      | -29,24      | -10,95      | -27,68      | -52,88      | -28,29      | -32,19      | -54,03      | -346,98       |
| 400000332 | VARIAZ.ACQ.X PREMI              | 8.190,73    | 49.809,26   |              |             |             |             |             |             |             |             | · · · · · · |             | 57.999,99     |
| 400000336 | VARIAZ.ACQ.PR.FINITI X RESI     | 382,68      | 382,68      | 382,68       | 382,68      | 382,68      | 382,68      | 382,68      | 382,68      | 382,68      | 382,68      | 382,68      | 382,73      | 4.592,21      |
| 400000342 | SPESE ACCESS, SU ACQ.           | -10,13      | -10,13      | -10,13       | -10,13      | -10,13      | -10,13      | -10,13      | -10,13      | -10,13      | -10,13      | -10,13      | -10,13      | -121,56       |
| 400000344 | SPESE INDUMENTI PER PERSON      | -404,17     |             | -794,87      | -2.231,21   | -1.497,34   | -1.896,12   | -1.482,75   | -1.003,69   | -877,85     | -275,45     | -497,00     | -1.039,50   | -11.999,95    |
| 400000759 | ACQ MATERIE PRIME ASSEMBLAGGIO  | -70.646,44  | -71.981,69  |              | -34.310,20  |             |             | -27.349,26  | -26.494,81  | -127.047,77 | -125.876,81 |             |             | -483.706,98   |
| 400000760 | ACQ MATERIE PRIME PER RIVENDITA |             |             | -31.838,53   | -92.495,03  | -47.520,20  | -45.631,97  | -11.880,05  | -7.056,75   | -11.863,42  |             | -38.728,96  | -10.335,64  | -297.350,55   |
| COSTI M   | AT.PRIME SUSS.E MERCI           | -273.584,17 | -226.475,64 | -238.911,59  | -338.669,42 | -255.443,57 | -257.374,71 | -250.956,99 | -241.797,48 | -345.745,52 | -331.652,66 | -245.072,79 | -221.105,38 | -3.226.789,92 |
| 403000339 | LAVOR ESTERNE PROD ASSEMBLAT    | -46.103,59  | -46.103,62  | -46.103,62   | -46.103,62  | -46.103,62  | -46.103,62  | -46.103,62  | -46.103,62  | -46.103,62  | -46.103,62  | -46.103,62  | -46.103,61  | -553.243,40   |
| 403000341 | TRASPORTI SU ACQUISTI           | -7.754,75   | -7.754,75   | -7.754,75    | -7.754,75   | -7.754,75   | -7.754,75   | -7.754,75   | -7.754,75   | -7.754,75   | -7.754,75   | -7.754,75   | -7.754,79   | -93.057,04    |
| 403000349 | ASSIC. INC.FURTO MACCHINARI     | -15.000,00  |             |              |             |             |             |             |             |             |             |             |             | -15.000,00    |
| 403000351 | ASSIC.RESPON.DANNI INDIRETTI    | -9.882,56   |             |              |             | -117,43     |             |             |             |             |             |             |             | -9.999,95     |
| 403000352 | ALTRI COSTI GEN. DI FABBRICA    | 186,87      | 4,04        | -875,39      | -325,27     | -918,89     | -2.444,28   | -1.110,90   | -1.473,00   | -2.326,23   | -737,61     | -889,86     | -831,43     | -11.741,95    |
| 403000355 | TRASPORTI SU VENDITE            | -9.898,39   | -9.898,39   | -9.898,39    | -9.898,39   | -9.898,39   | -9.898,39   | -9.898,39   | -9.898,39   | -9.898,39   | -9.898,39   | -9.898,39   | -9.898,35   | -118.780,64   |
| 403000362 | SERVIZI INF COMM                | -146,35     |             | -129,82      | -2.165,65   | -173,51     | -1.921,09   |             | -2.567,55   |             |             |             |             | -7.103,97     |
| 403000365 | ASSIC. AUTOMEZZI                | -10.001,00  |             |              |             |             |             |             |             |             |             |             |             | -10.001,00    |
|           | LODIO DEODATTI                  | C 004 07    |             |              |             | 0.075.00    |             |             |             |             |             |             |             | 0.000.00      |

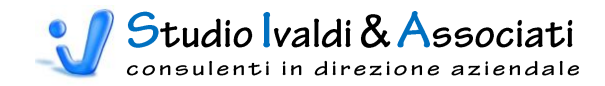

| L.                                      | 16          | .0 - FL0331 | T INANZIA    |             |             |             |               |             |             |             |             | ADEIA        |           |
|-----------------------------------------|-------------|-------------|--------------|-------------|-------------|-------------|---------------|-------------|-------------|-------------|-------------|--------------|-----------|
| 19:8                                    |             |             |              |             |             |             |               |             |             |             | 2           | 003          |           |
| Ambiente: T01 TESORERIA                 |             |             |              |             | Periodo     | da: Ge      | nnaio         | 2003        | a: Dice     | mbre        | 2003        |              |           |
| Descrizione Voce                        | GEN - 2003  | FEB - 2003  | MAR - 2003   | APR - 2003  | MAG - 2003  | GIU - 2003  | LUG - 2003    | AGO - 2003  | SET - 2003  | OTT - 2003  | NOV - 2003  | DIC - 2003   | Totale    |
| RICAVI DI VENDITA E DI PRESTAZIONI      | 853.584,78  | 853.584,74  | 1.165.584,71 | 853.584,78  | 853.584,78  | 853.584,78  | 853.584,78    | 853.584,78  | 853.584,78  | 853.584,78  | 853.584,78  | 853.584,78   | 10.555.01 |
| ALTRI RICAVI E PROVENTI                 | 9.022,10    | 8,993,53    | 8.989,33     | 9.004,35    | 25.789,00   | 21,348,78   | 14.989,35     | 8.974,09    | 11.851,46   | 8.983,06    | 8.959,47    | 8.967,60     | 145.87    |
| PROVENTI DA PARTECIPAZIONI              | 500,98      | 1.993,95    | 370,57       |             |             | 154,23      |               |             | 458,61      |             |             | 135,63       | 3.61      |
| TOTALE ENTRATE CORRENTI                 | 863.107,86  | 864.572,22  | 1.174.944,61 | 862.589,13  | 879.373,78  | 875.087,79  | 868.574,13    | 862.558,87  | 865.894,85  | 862.567,84  | 862.544,25  | 862.688,01   | 10.704.50 |
| COSTIMAT.PRIME SUSS.E MERCI             | -273.584,17 | -226.475,64 | -238.911,59  | -338.669,42 | -255.443,57 | -257.374,71 | -250.956,99   | -241.797,48 | -345.745,52 | -331.652,66 | -245.072,79 | -221.105,38  | -3.226.78 |
| COSTI SERVIZI INDUSTRIALI               | -216.425,71 | -186.360,51 | -261.278,34  | -251.249,14 | -237.838,15 | -257.500,68 | -266.764,36   | -246.500,26 | -212.739,86 | -223.651,74 | -139.899,05 | -161.206,31  | -2.661.41 |
| COSTI GODIMENTO BENI DI TERZI           | 34.102,78   | 36.894,59   | -124.546,50  | -11.966,79  | -21.046,42  | -14.574,44  | -11.819,37    | -23.468,22  | -18.084,39  | -12.739,12  | -18.966,52  | 688.514,00   | 502.29    |
| COSTI PER IL PERSONALE                  | -1.465,15   |             |              | -772,05     | -131,38     | -399,19     | -1.346,71     | -135,98     | -1.917,86   | -935,24     |             |              | -7.10     |
| ONERI DIVERSI DI GESTIONE               | -9.502,20   | -9.650,58   | -11.789,33   | -15.461,04  | -10.169,06  | -22.857,49  | -16.706,78    | -12.235,12  | -8.159,55   | -13.535,62  | -5.349,18   | -2.371,22    | -137.78   |
| INT.PASS.E ALTRI ONERI FINANZIARI       | -5.847,54   | -2.622,28   | -59.900,54   | -7.772,79   | -5.374,52   | -34.815,33  | - 15 .966 ,88 | -6.769,15   | -30.768,23  | -20.026,15  | -1.504,75   | -83.577,68   | -274.94   |
| TOTALE USCITE CORRENTI                  | -472.721,99 | -388.214,42 | -696.426,30  | -625.891,23 | -530.003,10 | -587.521,84 | -563.561,09   | -530.906,21 | -617.415,41 | -602.540,53 | -410.792,29 | 220.253,41   | -5.805.74 |
| SALDO IVA (+ Credito; - Debito)         | -6.232,72   | 11.797,90   | 10.123,73    | -32.089,46  | 8.549,67    | 8.656,59    | 9.577,87      | 14.832,87   | 5.363,52    | 8.393,51    | 11.135,80   | -6.265,42    | 43.84     |
| LIQUIDAZIONE IVA                        | -6.233,00   |             |              | -10.167,00  |             |             |               |             |             |             |             |              | -16.40    |
| FLUSSO DI CASSA DELLA GESTIONE CORRENTE | 384.152,87  | 476.357,80  | 478.518,31   | 226.530,90  | 349.370,68  | 287.565,95  | 305.013,04    | 331.652,66  | 248.479,44  | 260.027,31  | 451.751,96  | 1.082.941,42 | 4.882.36  |

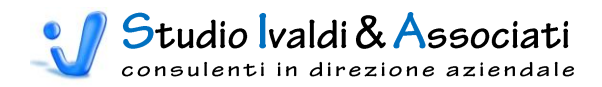

# BUDGET DI TESORERIA - TABELLE

| ont | abilità Cespiti                      | Magazzino                  | Contabilità Direzionale | Budget di Tesoreria Cost                      | o Prodotto Strumenti Acrobat                                                                                |  |
|-----|--------------------------------------|----------------------------|-------------------------|-----------------------------------------------|----------------------------------------------------------------------------------------------------|--|
|     |                                      |                            |                         |                                               |                                                                                                    |  |
| nti | Definizione Origine<br>Flusso Valori | Lead Time di<br>Produzione | Raggruppamento          | Esporta Transazioni<br>Contabili di Tesoreria | Conti di Budget senza Statistica Conto per Statistica Aliquota<br>Tipo Pagamento Tipo Pagamento Media LV.A. |  |
|     | Tabelle                              |                            | Aggiornamenti di Massa  | Generazione Transazioni Contabili             | Stampe                                                                                                    |  |

# ASSOCIA GENERICI

Tramite la tabella Associa Generici s'identifica il conto Generico da associare al flusso della Liquidazione IVA (Maschera 67), mentre per il calcolo dell'IVA sulle Vendite e sugli Acquisti si utilizzano - per default - i Generici riportati sulla scheda Generali e Intra dei Vincoli (Maschera 68).

| cia G | ienerici pe | er Liq | uidazione IVA          |        |                    |                       |   |
|-------|-------------|--------|------------------------|--------|--------------------|-----------------------|---|
|       |             |        |                        |        |                    |                       |   |
|       | Generi      | 00     | Decrizione Generico    | Mastro | Descrizione Mastro | Тіро                  |   |
|       | G 288       | -      | ERARIO C/REGOLARIZ.IVA | 219    | DEB.V/ERARIO C/IVA | ERARIO C/LIQUIDAZIONE |   |
| *     |             |        |                        |        |                    |                       |   |
|       |             |        |                        |        |                    |                       |   |
|       |             |        |                        |        |                    |                       |   |
|       |             |        |                        |        |                    |                       |   |
|       |             |        |                        |        |                    |                       |   |
|       |             |        |                        |        |                    |                       |   |
|       |             |        |                        |        |                    |                       |   |
|       |             |        |                        |        |                    |                       |   |
|       |             |        |                        |        |                    |                       |   |
|       |             |        |                        |        |                    |                       |   |
|       |             |        |                        |        |                    |                       |   |
|       |             |        |                        |        |                    |                       |   |
|       |             |        |                        |        |                    |                       |   |
|       |             |        |                        |        |                    |                       | 1 |
|       |             |        |                        |        |                    | Į.+                   |   |
|       |             |        |                        |        |                    |                       | ] |
|       |             |        |                        |        |                    |                       |   |

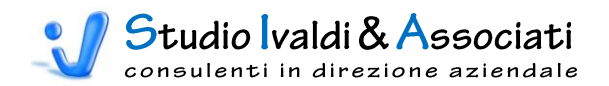

| E Vincoli                                |                         |                             |
|------------------------------------------|-------------------------|-----------------------------|
| Esercizio 20                             | 3 Esercizio 2003        |                             |
| <u>G</u> enerali e Intra <u>V</u> entila | zione <u>P</u> arametri | Esercizio <u>M</u> agazzino |
| ,                                        |                         | ,                           |
| Sottoconti IVA                           |                         |                             |
| IVA a Debito                             | G 295                   |                             |
|                                          | G 284                   |                             |
| IVA Sospesa                              | G 716                   |                             |
| IVA Acq. Intra                           | G 717                   |                             |
| IVA Vend. Intra                          | G 718                   |                             |
| IVA AutoFatture                          | G999999                 |                             |
|                                          |                         |                             |
| _ Intra                                  |                         |                             |
| Reg.Vend. acg. Intra                     | 2 REGISTRO IVA          | VENDITE                     |
|                                          |                         |                             |
| Usa Protocollo Registro                  |                         |                             |
|                                          |                         |                             |
| AutoFatture                              |                         |                             |
| Reg Vand AutoEsttura                     |                         |                             |
| Reg.venu. Autoratture                    |                         |                             |
| Usa Protocollo Registro                  |                         |                             |
|                                          |                         |                             |
|                                          |                         |                             |

# DEFINIZIONE ORIGINE FLUSSO VALORI

Come spiegato nell'introduzione, in Contabilità Direzionale occorre compiere - per prima cosa - una riclassificazione dei conti Generici, suddividendo quelli il cui valore previsionale da utilizzare è circoscritto ai <u>flussi mensili competenziati</u> rispetto a quelli il cui valore previsionale è circoscritto ai <u>flussi annui</u>. Per ottenere questa suddivisione si utilizza il campo Raggruppamento del Piano dei Conti (Maschera 70), dopo aver naturalmente creato i due codici nella Tabella relativa (Maschera 69).

Tramite la tabella di Maschera 71, occorre associare ai due Codici Raggruppamento quello con Origine Flusso Valori di tipo MENSILE rispetto a quello di tipo ANNUO.

Attenzione, tutti i conti non agganciati a uno dei due raggruppamenti non sono considerati nell'elaborazione dei flussi finanziari.

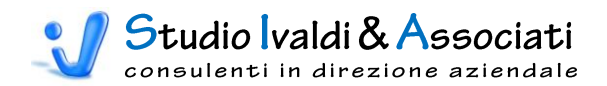

| abella Raggruppa | menti                                              |      |   |
|------------------|----------------------------------------------------|------|---|
|                  |                                                    |      |   |
| Codice           | Descrizione                                        | Note | ٠ |
| 10               | CONTI CON COMPETENZA MENSILE PER FLUSSI FINANZIARI |      |   |
| 20               | CONTI CON COMPETENZA ANNUA PER FLUSSI FINANZIARI   |      |   |
|                  |                                                    |      |   |
|                  |                                                    |      |   |
|                  |                                                    |      |   |
|                  |                                                    |      |   |
|                  |                                                    |      |   |
|                  |                                                    |      |   |
|                  |                                                    |      |   |
|                  |                                                    |      |   |
|                  |                                                    |      |   |
|                  |                                                    |      |   |
|                  |                                                    |      |   |
|                  |                                                    |      |   |
|                  |                                                    |      | Ŧ |

| 💀 Gestione Piano dei Con | ti                |                                                    |
|--------------------------|-------------------|----------------------------------------------------|
| Lista                    | <u>D</u> ettaglio |                                                    |
|                          |                   |                                                    |
| Codice                   | 400000318         |                                                    |
| Descrizione              | ACQ MATERI        | IE PRIME per prodotti                              |
| Mastro                   | 400               | COSTI MAT.PRIME SUSS.E MERCI                       |
| % Variabilita'           | 100,0             |                                                    |
| Conto di Conguaglio      |                   |                                                    |
| Raggruppamento           | 10                | CONTI CON COMPETENZA MENSILE PER FLUSSI FINANZIARI |
| Coeff. di Variazione     | 10                | VARIABILI                                          |
|                          |                   |                                                    |
|                          |                   |                                                    |
|                          |                   |                                                    |
|                          |                   |                                                    |
|                          |                   |                                                    |
|                          |                   |                                                    |
|                          |                   |                                                    |
|                          |                   |                                                    |
|                          |                   |                                                    |

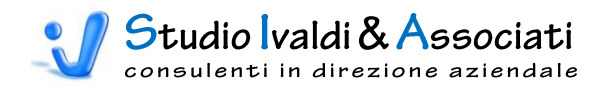

| e Flusso Valori    |                                                    |                       |
|--------------------|----------------------------------------------------|-----------------------|
|                    |                                                    |                       |
| Ragruppamento CoDi | Descrizione                                        | Origine Flusso Valori |
| 10                 | CONTI CON COMPETENZA MENSILE PER FLUSSI FINANZIARI | MENSILE               |
| 20                 | CONTI CON COMPETENZA ANNUA PER FLUSSI FINANZIARI   | ANNUO                 |
|                    |                                                    |                       |
|                    |                                                    | <b>P</b> *            |

### LEAD TIME DI PRODUZIONE

Tramite la tabella di Maschera 72 è possibile definire per singolo Mastro, e quindi per i soli conti correlati, un tempo medio di <u>Lead Time</u> espresso in mesi per risalire al presunto <u>mese di acquisto</u> da cui far partire il relativo pagamento.

|      | Anno               | 2008_                        |                |
|------|--------------------|------------------------------|----------------|
| Anno | Codice Mastro CoDi | Descrizione Mastro           | Mesi Lead Time |
| 2003 | 400                | COSTI MAT.PRIME SUSS.E MERCI | 2              |
| 2003 | 401                | COSTI LAVORAZIONI ESTERNE    | 2              |
| 2003 | 403                | COSTI SERVIZI INDUSTRIALI    | 2              |
| 2003 | 600                | RICAVI DI VEND. E DI PRESTAZ | 0              |
| 2003 | 601                | VARIAZIONE DELLE RIMANENZE   | 0              |
| 2003 | 604                | ALTRI RICAVI E PROVENTI      | 0              |
|      |                    |                              |                |
|      |                    |                              | <b>₽</b> +     |
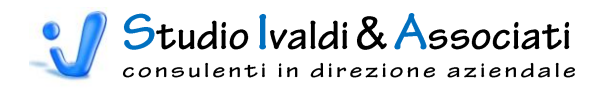

# BUDGET DI TESORERIA - AGGIORNAMENTI DI MASSA

|                           | 9 - C - I A 💩                        | ⊻ 🖨 🖨 🛛                    | 😼 🤹 2 I 🔬 🗚   M        | < > N ⇒ ≧ [⊗ ⊕ [)                             | <ul> <li>Tools Contabilità Direzion</li> </ul>       | ale - © Studio Ivaldi &                     | A                      |
|---------------------------|--------------------------------------|----------------------------|------------------------|-----------------------------------------------|------------------------------------------------------|---------------------------------------------|------------------------|
| Cont                      | abilità Cespiti                      | Magazzino                  | Contabilità Direzional | e Budget di Tesoreria Cost                    | o Prodotto Strumenti                                 | Acrobat                                     | 0                      |
|                           |                                      |                            |                        |                                               |                                                      |                                             |                        |
| Associa Conti<br>Generici | Definizione Origine<br>Flusso Valori | Lead Time di<br>Produzione | Raggruppamento         | Esporta Transazioni<br>Contabili di Tesoreria | Conti di Budget senza Statist<br>Tipo Pagamento Tipo | tica Conto per Statistica<br>Pagamento Medi | a Aliquota<br>a I.V.A. |
|                           | Tabelle                              |                            | Aggiornamenti di Massa | Generazione Transazioni Contabili             | st                                                   | tampe                                       |                        |
|                           |                                      |                            |                        |                                               |                                                      |                                             |                        |
|                           |                                      |                            |                        |                                               |                                                      |                                             |                        |

## RAGGRUPPAMENTO

Questa funzione permette di aggiornare in blocco su tutti i Conti filtrati tramite la Maschera 73, il Raggruppamento.

| Aggiornamento del Raggruppamento                   | , |
|----------------------------------------------------|---|
| Tipo Mastro<br>Da Codice Mastro<br>A Codice Mastro |   |
| Raggruppamento da inserire                         |   |
|                                                    |   |

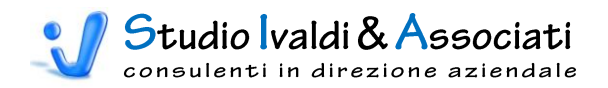

# BUDGET DI TESORERIA - GENERAZIONE TRANSAZIONI CONTABILI

| Cont                      | 비· 연· ·   교 这<br>tabilità Cespiti    | 🗵 🍰 🛱 🛛                    | Contabilità Direzionale | 4    | Budget di Tesoreria                           | Cost    | ➡ Tools Contabilità Dires<br>o Prodotto Strumenti | zionale - © Studio<br>Acrobat        | Ivaldi & A                          |  |
|---------------------------|--------------------------------------|----------------------------|-------------------------|------|-----------------------------------------------|---------|---------------------------------------------------|--------------------------------------|-------------------------------------|--|
| Associa Conti<br>Generici | Definizione Origine<br>Flusso Valori | Lead Time di<br>Produzione | Raggruppamento          |      | Esporta Transazioni<br>Contabili di Tesoreria |         | Conti di Budget senza St<br>Tipo Pagamento        | atistica Conto per<br>Tipo Pagamento | Statistica Aliquota<br>Media I.V.A. |  |
|                           | Tabelle                              |                            | Aggiornamenti di Massa  | Gene | erazione Transazioni Co                       | ntabili |                                                   | Stampe                               |                                     |  |
|                           |                                      |                            |                         |      |                                               |         |                                                   |                                      |                                     |  |

## ESPORTA TRANSAZIONI CONTABILI BUDGET DI TESORERIA

Tramite questa funzione è possibile esportare in un file testo i movimenti finanziari elaborati in base all'Anno di Statistica dei Pagamenti/Incassi di riferimento, all'Ambiente e all'Anno di Origine delle Transazioni di Budget e associare il Centro Finanziario (Maschera 74).

# Esportazione Movimenti di Tesoreria Il file MovConTesoreria.txt sarà salvato in C:\TEMP1 Anno Statistica Pagamenti/Incassi 2002 • Ambiente Transazioni di Origine 801 • Anno Transazioni di Origine 2003 • Centro da associare 705 •

Il tasto Conti di Budget senza Tipo Pagamento lancia un'anteprima di stampa con tutti i Conti di Budget non movimentati nell'Anno di Statistica Pagamenti/Incassi di riferimento (Stampa 28); <u>tali Conti non sono elaborati dalla procedura e quindi sono mancanti</u> <u>nel flusso generato</u>.

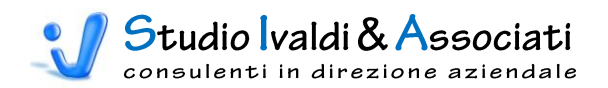

Stampa 28

| Anno di Budget senza Tipo Pagamento           Anno di Budget: 2003         Anno di Statistica: 2002           Anno di Budget: 2003         Anno di Statistica: 2002           Anno Colema         Descrizione         Importo           B01         400000759         Aco Materie Prime Assemblaggio         483.707,00           B01         400000760         Aco Materie Prime Per Rivendita         289.646,00           B01         400000760         Aco Materie Prime Per Rivendita         289.646,00           B01         400000760         Aco Materie Prime Per Rivendita         289.646,00           B01         400000750         Aco Materie Prime Per Rivendita         280.646,00           B01         400000730         Manutenzione tel Cellulari         516,00           B01         410000495         SVALUT. CREDITI         50.000,00           B01         410000501         SVALUT. CREDITI NON DEDUCIB         50.000,00           B01         417000570         SOPRAVV.PASS.INDEDUCIBIU         500,000           B01         6000006017         RICAVI PER LAVORAZIONI         -268,000           B01         600000617         RICAVI PER VENDITA STAMPI         -268,000           B01         600000620         VARIAZ.VEND.X PREMI E SCON         -6,000 00                                                                                   | nti di Budg | get Senza Tipo | Pagamento            |                          |             |
|----------------------------------------------------------------------------------------------------|-------------|----------------|----------------------|--------------------------|-------------|
| Kanno di Budget senza Tipo Pagamento         Anno di Budget: 2003       Anno di Statistica: 2002         Anno di Budget: 2003       Anno di Statistica: 2002         Anno di Budget: 2003       Anno di Statistica: 2002         Anno di Budget: 2003       Anno di Statistica: 2002         Anno di Budget: 2003       Anno di Statistica: 2002         Anno di Budget: 2003       Anno di Statistica: 2002         Anno di Adonorio       Acci Materie Prime Per Rivendita         B01       400000760       Acci Materie Prime Per Rivendita         B01       400000760       Acci Materie Prime Per Rivendita         B01       400000760       Acci Materie Prime Per Rivendita         B01       400000760       Acci Materie Prime Per Rivendita         B01       410000501       Svalut. Crediti Non Deducib       50.000,00         B01       410000501       Svalut. Crediti Non Deducib       50.000,00         B01       600000609       RIMBORSI SPESE BANCARIE       -258,00         B01       600000617       RICAVI PER VENDITA STAMPI       -600000         B01       600000617       RICAVI PER VENDITA STAMPI       -600000         B01       600000618       RICAVI PER VENDITA STAMPI       -60000618         B01       600000623       RIM.INIZ.IMATERIE                                                                                                  |             |                |                      |                          |             |
| ANNO di BUDGET: 2003         ANNO di STATISTICA: 2002           Anth.         Cod. Conto         Descrizione         Importo           B01         400000759         ACQ MATERIE PRIME ASSEMBLAGGIO         483.707,00           B01         400000760         ACQ MATERIE PRIME PER RIVENDITA         289.646,00           B01         400000760         ACQ MATERIE PRIME PER RIVENDITA         289.646,00           B01         400000760         ACQ MATERIE PRIME PER RIVENDITA         289.646,00           B01         400000430         MANUTENZIONE TEL CELLULARI         516,00           B01         410000501         SVALUT. CREDITI         50.000,00           B01         410000501         SVALUT. CREDITI NON DEDUCIB         50.000,00           B01         410000570         SOPRAVV.PASS.INDEDUCIBIU         500,000           B01         600000609         RIMBORSI SPESE BANCARIE         -258,00           B01         600000615         VENDITA STUDI E RICERCA         -260.000,00           B01         600000617         RICAVI PER VENDITA STAMPI         -6.000.00           B01         600000620         VARIAZ.VEND.X PREMI E SCON         -6.000.00           B01         601000623         RIM.INIZ.MATERIE PRIME         B01           B01                                                                                                  | Con         | ti di Bu       | dget senza T         | ipo Pagamento            |             |
| Amb.         Cod. Conto         Descrizione         Importo           B01         400000759         ACQ MATERIE PRIME ASSEMBLAGGIO         483.707,00           B01         400000760         ACQ MATERIE PRIME PER RIVENDITA         289.646,00           B01         406000430         MANUTENZIONE TEL CELLULARI         516,00           B01         410000495         SVALUT. CREDITI         50.000,00           B01         410000501         SVALUT. CREDITI NON DEDUCIB         50.000,00           B01         412000732         ACCANTONAMENTO RISCHI VERTENZE DI LAVORO         32.000,00           B01         417000570         SOPRAVV.PASS.INDEDUCIBILI         500,00           B01         600000609         RIMBORSI SPESE BANCARIE         -258,00           B01         600000615         VENDITA STUDI E RICERCA         -260.000,00           B01         600000617         RICAVI PER LAVORAZIONI         -6.000 00           B01         600000618         RICAVI PER VENDITA STAMPI         -6.000 00           B01         600000620         VARIAZ.VEND.X PREMI E SCON         -6.000 00           B01         601000623         RIM.INIZ.MATERIE PRIME         -6.000 00           B01         601000624         RIM.INIZ.IMBALLI         -6.000 00 <th>ANN</th> <th>IO di BU[</th> <th>DGET: 2003</th> <th>ANNO di STATISTIC</th> <th>CA: 2002</th> | ANN         | IO di BU[      | DGET: 2003           | ANNO di STATISTIC        | CA: 2002    |
| B01         40000759         ACQ MATERIE PRIME ASSEMBLAGGIO         483.707,00           B01         400000760         ACQ MATERIE PRIME PER RIVENDITA         289.646,00           B01         406000430         MANUTENZIONE TEL CELLULARI         516,00           B01         410000495         SVALUT. CREDITI         50.000,00           B01         410000501         SVALUT. CREDITI         50.000,00           B01         410000732         ACCANTONAMENTO RISCHI VERTENZE DI LAVORO         32.000,00           B01         417000570         SOPRAVV.PASS.INDEDUCIBILI         500,00           B01         600000609         RIMBORSI SPESE BANCARIE         -258,00           B01         600000615         VENDITA STUDI E RICERCA         -260.000,00           B01         600000617         RICAVI PER LAVORAZIONI         -6.000.00           B01         600000620         VARIAZ.VEND.X PREMI E SCON         B01           B01         601000623         RIM.INIZ.MATERIE PRIME         B01           B01         601000624         RIM.INIZ.IMBALLI         400000                                                                                                    | Amb.        | Cod. Conto     | Descrizione          |                          | Importo     |
| B01         40000760         ACQ MATERIE PRIME PER RIVENDITA         289.646,00           B01         406000430         MANUTENZIONE TEL CELLULARI         516,00           B01         410000495         SVALUT. CREDITI         50.000,00           B01         410000501         SVALUT. CREDITI NON DEDUCIB         50.000,00           B01         412000732         ACCANTONAMENTO RISCHI VERTENZE DI LAVORO         32.000,00           B01         41700570         SOPRAVV.PASS.INDEDUCIBILI         500,00           B01         60000609         RIMBORSI SPESE BANCARIE         -258,00           B01         600000615         VENDITA STUDI E RICERCA         -260.000,00           B01         600000617         RICAVI PER LAVORAZIONI         -6.000 00           B01         600000620         VARIAZ.VEND.X PREMI E SCON         -6.000 00           B01         601000623         RIM.INIZ.MATERIE PRIME         -801           B01         601000624         RIM.INIZ.IMBALLI         -6000.00                                                                                                    | B01         | 400000759      | ACQ MATERIE PRIME    | ASSEMBLAGGIO             | 483.707,00  |
| B01         406000430         MANUTENZIONE TEL CELLULARI         516,00           B01         410000495         SVALUT. CREDITI         50.000,00           B01         410000501         SVALUT. CREDITI NON DEDUCIB         50.000,00           B01         412000732         ACCANTONAMENTO RISCHI VERTENZE DI LAVORO         32.000,00           B01         417000570         SOPRAVV.PASS.INDEDUCIBILI         500,00           B01         600000609         RIMBORSI SPESE BANCARIE         -258,00           B01         600000615         VENDITA STUDI E RICERCA         -260.000,00           B01         600000617         RICAVI PER LAVORAZIONI         -6.000 00           B01         600000620         VARIAZ.VEND.X PREMI E SCON         B01           B01         601000623         RIM.INIZ.MATERIE PRIME         B01           B01         601000624         RIM.INIZ.IMBALLI         SCON                                                                                                    | B01         | 400000760      | ACQ MATERIE PRIME    | PER RIVENDITA            | 289.646,00  |
| B01         410000495         SVALUT. CREDITI         50.000,00           B01         410000501         SVALUT. CREDITI NON DEDUCIB         50.000,00           B01         412000732         ACCANTONAMENTO RISCHI VERTENZE DI LAVORO         32.000,00           B01         412000732         ACCANTONAMENTO RISCHI VERTENZE DI LAVORO         32.000,00           B01         417000570         SOPRAVV.PASS.INDEDUCIBILI         500,00           B01         600000609         RIMBORSI SPESE BANCARIE         -258,00           B01         600000615         VENDITA STUDI E RICERCA         -260.000,00           B01         600000617         RICAVI PER LAVORAZIONI         -6.000 00           B01         600000620         VARIAZ.VENDIX PREMI E SCON         801           B01         601000623         RIM.INIZ.MATERIE PRIME         801           B01         601000624         RIM.INIZ.IMBALLI         10000000                                                                                                    | B01         | 406000430      | MANUTENZIONE TEL C   | ELLULARI                 | 516,00      |
| B01         41000501         SVALUT. CREDITI NON DEDUCIB         50.000,00           B01         412000732         ACCANTONAMENTO RISCHI VERTENZE DI LAVORO         32.000,00           B01         417000570         SOPRAVV.PASS.INDEDUCIBILI         500,00           B01         600000609         RIMBORSI SPESE BANCARIE         -258,00           B01         600000615         VENDITA STUDI E RICERCA         -260.000,00           B01         600000617         RICAVI PER LAVORAZIONI         -6.000.00           B01         600000620         VARIAZ.VENDITA STAMPI         -6.000.00           B01         601000623         RIM.INIZ.MATERIE PRIME         -8000.00           B01         601000624         RIM.INIZ.IMBALLI         -7000.00                                                                                                    | B01         | 410000495      | SVALUT. CREDITI      |                          | 50.000,00   |
| B01         412000732         ACCANTONAMENTO RISCHI VERTENZE DI LAVORO         32.000,00           B01         417000570         SOPRAVV.PASS.INDEDUCIBILI         500,00           B01         60000609         RIMBORSI SPESE BANCARIE         -258,00           B01         600000615         VENDITA STUDI E RICERCA         -260.000,00           B01         600000617         RICAVI PER LAVORAZIONI         -6.000.00           B01         600000618         RICAVI PER VENDITA STAMPI         -6.000.00           B01         600000620         VARIAZ.VEND.X PREMI E SCON         -6.01000623           B01         601000624         RIM.INIZ.IMATERIE PRIME         -           B01         601000624         RIM.INIZ.IMBALLI         -                                                                                                    | B01         | 410000501      | SVALUT. CREDITI NON  | I DEDUCIB                | 50.000,00   |
| B01         417000570         SOPRAVV.PASS.INDEDUCIBILI         500,00           B01         600000609         RIMBORSI SPESE BANCARIE         -258,00           B01         600000615         VENDITA STUDI E RICERCA         -260.000,00           B01         600000617         RICAVI PER LAVORAZIONI         -6.000,00           B01         600000618         RICAVI PER VENDITA STAMPI         -6.000,00           B01         600000620         VARIAZ.VEND.X PREMI E SCON         -6.000,00           B01         601000623         RIM.INIZ.MATERIE PRIME         -6.000,00           B01         601000624         RIM.INIZ.IMBALLI         -6.000,00                                                                                                    | B01         | 412000732      | ACCANTONAMENTO R     | ISCHI VERTENZE DI LAVORO | 32.000,00   |
| B01         600000609         RIMBORSI SPESE BANCARIE         -258,00           B01         600000615         VENDITA STUDI E RICERCA         -260.000,00           B01         600000617         RICAVI PER LAVORAZIONI         -6.000 00           B01         600000618         RICAVI PER VENDITA STAMPI         -6.000 00           B01         600000620         VARIAZ.VEND.X PREMI E SCON         -6.000 00           B01         601000623         RIM.INIZ.MATERIE PRIME         -6.000 00           B01         601000624         RIM.INIZ.IMBALLI         -6.000 00                                                                                                    | B01         | 417000570      | SOPRAVV.PASS.INDE    |                          | 500,00      |
| B01         60000615         VENDITA STUDI E RICERCA         -260.000,00           B01         600000617         RICAVI PER LAVORAZIONI         -6.000.00           B01         600000618         RICAVI PER VENDITA STAMPI         -6.000.00           B01         600000620         VARIAZ.VEND.X PREMI E SCON         -6.000.00           B01         601000623         RIM.INIZ.MATERIE PRIME         -6.000.00           B01         601000624         RIM.INIZ.IMBALLI         -6.000.00                                                                                                    | B01         | 600000609      | RIMBORSI SPESE BAN   | ICARIE                   | -258,00     |
| B01         600000617         RICAVI PER LAVORAZIONI         -6.000.00           B01         600000618         RICAVI PER VENDITA STAMPI         -6.000.00           B01         600000620         VARIAZ.VEND.X PREMI E SCON         -6.000.00           B01         601000623         RIM.INIZ.MATERIE PRIME         -6.000.00           B01         601000624         RIM.INIZ.IMBALLI         -6.000.00                                                                                                    | B01         | 600000615      | VENDITA STUDI E RICI | ERCA                     | -260.000,00 |
| B01         60000618         RICAVI PER VENDITA STAMPI           B01         60000620         VARIAZ.VEND.X PREMI E SCON           B01         601000623         RIM.INIZ.MATERIE PRIME           B01         601000624         RIM.INIZ.IMBALLI                                                                                                    | B01         | 600000617      | RICAVI PER LAVORAZ   | IONI                     | -6.000.00   |
| B01         60000620         VARIAZ.VEND.X PREMI E SCON           B01         601000623         RIM.INIZ.MATERIE PRIME           B01         601000624         RIM.INIZ.IMBALLI                                                                                                    | B01         | 600000618      | RICAVI PER VENDITA   | STAMPI                   |             |
| B01         601000623         RIM.INIZ.MATERIE PRIME           B01         601000624         RIM.INIZ.IMBALLI                                                                                                    | B01         | 600000620      | VARIAZ.VEND.X PREM   | I E SCON                 |             |
| B01 601000624 RIM.INIZ.IMBALLI                                                                                                    | B01         | 601000623      | RIM.INIZ.MATERIE PRI | ME                       |             |
|                                                                                                    | B01         | 601000624      | RIM.INIZ.IMBALLI     |                          |             |

L'icona con il punto esclamativo esegue una rielaborazione del flusso finanziario, mentre l'icona con il dischetto esporterà il file nella cartella e con il nome sotto riportato e non modificabile:

# C:\TEMP1\MovConTesoreria.txt

Attenzione, verificare sempre che esista sul proprio disco C: la directory TEMP1 altrimenti il file non sarà creato!

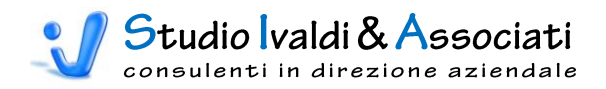

# BUDGET DI TESORERIA - STAMPE

| Cont                    | abilita Cespiti                      | Magazzino                  | Contabilità Direzionale | Budget di resoreria Costi                     | o Prodotto Strumer                      | iti Acrobat                              |                                     |  |
|-------------------------|--------------------------------------|----------------------------|-------------------------|-----------------------------------------------|-----------------------------------------|------------------------------------------|-------------------------------------|--|
|                         |                                      | 3                          |                         |                                               |                                         |                                          |                                     |  |
| socia Conti<br>Generici | Definizione Origine<br>Flusso Valori | Lead Time di<br>Produzione | Raggruppamento          | Esporta Transazioni<br>Contabili di Tesoreria | Conti di Budget senza<br>Tipo Pagamento | Statistica Conto per :<br>Tipo Pagamento | Statistica Aliquota<br>Media I.V.A. |  |
|                         | Tabelle                              |                            | Aggiornamenti di Massa  | Generazione Transazioni Contabili             |                                         | Stampe                                   |                                     |  |

# CONTI DI BUDGET SENZA TIPO PAGAMENTO

Tramite questa funzione si richiama la Maschera 75 per poter stampare in anteprima la Stampa 28 (vedi paragrafo precedente) relativa, appunto, ai Conti di Budget senza Tipo Pagamento nell'Anno di Statistica Pagamenti/Incassi di riferimento.

## STATISTICA CONTO PER TIPO PAGAMENTO

Tramite questa funzione è possibile stampare in anteprima la statistica dei pagamenti/incassi per Conto e Causale Pagamento, sia media ponderata annuale (Stampa 29) sia mensile (Stampa 30). La selezione avviene per Anno (campo obbligatorio), per Mastro e per Conto Generico (campi facoltativi).

| Statistica Pagamenti/Incassi per Conto e Causale Pagamento |
|------------------------------------------------------------|
| Anno 2002<br>Mastro 400<br>Conto Generico G 318            |
| Stampa Analitica per Mese 🦵                                |
|                                                            |

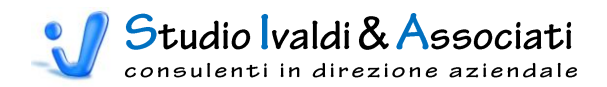

## Stampa 29

|        | •    |      | 400   | COSTIMAT.PRIME            | SUSS.E | MERCI |                  |                     |              |
|--------|------|------|-------|---------------------------|--------|-------|------------------|---------------------|--------------|
| CONTO: | G    | 318  | ACQN  | IATERIE PRIME             |        |       |                  |                     |              |
|        | ANNO | TIPO | DESCR | ZIONE                     |        | %TPO  | G <b>idrni</b> G | 6 FIESI BASECALCOLO | % <b>m</b> p |
|        | 2002 | 000  | COD.  | PAG. N/D IN ANAG.CLIENTI  | F.M.   | 0,82  |                  |                     |              |
|        | 2002 | 002  | RICE\ | /UTA BANCARIA 60 GG DF FM | F.M.   | 40,01 | 60               | 0 Imponibile+IV     | 100          |
|        | 2002 | 003  | RICE\ | UTA BANCARIA 90 GG        | F.M.   | 0,27  | 90               | 0 Imponibile+IV     | 100          |
| -      | 2002 | 013  | RIME  | SSA DIRETTA 90 GG DF FM   | F.M.   | 58,90 | 90               | 0 Imponibile+IV     | 100          |

# Stampa 30

|         | oo D      | agamanti /Inagaaji n         | an Cont   | o Dio   | nilo   | no non Mos          |              |
|---------|-----------|------------------------------|-----------|---------|--------|---------------------|--------------|
| เสมรม   | lid Pi    | ayamen u/ muassi pi          | RI. POIIT | u - Nie | hiini  | in hei. wes         | Ľ            |
| IASTRO: |           | 400 COSTI MAT.PRIME          | E SUSS.E  | MERCI   |        |                     |              |
| CONTO:  | G 31      | 8 ACQ MATERIE PRIME          |           |         |        |                     |              |
| ANNO    | MESE TIPO | DESCR ZIONE                  |           | XTPO (  | GORN G | G FIBSI BASECALCOLO | % <b>M</b> P |
| 2002    | 1 002     | RICEVUTA BANCARIA 60 GG DF F | M F.M.    | 25,74   | 60     | 0 Imponibile+IV     | 100          |
| 2002    | 1 013     | RIMESSA DIRETTA 90 GG DF FM  | F.M.      | 74,26   | 90     | 0 Imponibile+IV     | 100          |
| 2002    | 2 002     | RICEVUTA BANCARIA 60 GG DF F | M F.M.    | 30.88   | 60     | 0 Imponibile+IV     | 100          |
| 2002    | 2 013     | RIMESSA DIRETTA 90 GG DF FM  | F.M.      | 69,12   | 90     | 0 Imponibile+IV     | 100          |
| 2002    | 3 013     | RIMESSA DIRETTA 90 GG DF FM  | F.M.      | 100,00  | 90     | 0 Imponibile+IV     | 100          |
| 2002    | 4 002     | RICEVUTA BANCARIA 60 GG DF F | M F.M.    | 100,00  | 60     | 0 Imponibile+IV     | 100          |
| 2002    | 5 002     | RICEVUTA BANCARIA 60 GG DF F | M F.M.    | 46,56   | 60     | 0 Imponibile+IV     | 100          |
| 2002    | 5 013     | RIMESSA DIRETTA 90 GG DF FM  | F.M.      | 53,44   | 90     | 0 Imponibile+IV     | 100          |
| 2002    | 6 002     | RICEVUTA BANCARIA 60 GG DF F | M F.M.    | 56,59   | 60     | 0 Imponibile+IV     | 100          |
| 2002    | 6 013     | RIMESSA DIRETTA 90 GG DF FM  | F.M.      | 43,41   | 90     | 0 Imponibile+IV     | 100          |
| 2002    | 7 002     | RICEVUTA BANCARIA 60 GG DF F | M E.M.    | 58,70   | 60     | 0 Imponibile+IV     | 4.00         |
| 2002    | 7 003     | RICEVUTA BANCARIA 90 GG      | E.M.      | 3.97    | 90     | - mperiore -        |              |
|         | 7 012     |                              | EM        | 27.20   |        |                     |              |

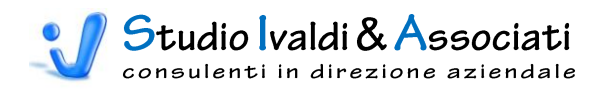

# STATISTICA ALIQUOTA MEDIA I.V.A.

Tramite questa funzione è possibile stampare in anteprima la statistica dell'aliquota media ponderata dell'IVA, sia dettagliata per Conto Generico (Stampa 31) sia riepilogata per i Costi e i Ricavi (Stampa 32). I primi valori sono impiegati nel calcolo dei flussi finanziari, mentre i secondi possono essere utilizzati, per esempio, per il calcolo di alcuni indici di bilancio quali quelli di Rotazione tipo, i "Giorni di dilazione media concessi ai clienti" o i "Giorni di dilazione media ottenuta dai fornitori". La selezione avviene per Anno (Maschera 76).

Maschera 76

#### Stampa 31

| atistica Aliq | uota IVA p | er Generico<br>Iirrunta Morlia IVA nor Conr | rico         |            | - 0    |
|---------------|------------|---------------------------------------------|--------------|------------|--------|
| ANNO:         | 2002       | nidaora menia IAV hei . dein                | 51 IGU       |            |        |
| COSTI         | GENERICO   | DESCRIZIONE                                 | IMPONIBILE   | IVA        | % IVA  |
|               | G 318      | ACQ MATERIE PRIME                           | 2.688.271,79 | 140.025,37 | 5,21   |
|               | G 320      | ACQ MATERIALI CONSUM0                       | 81.500,53    | 15.224,27  | 18,68  |
|               | G 321      | ACQ MATERIALI MANUTENZIONE                  | 85.230,37    | 11.237,45  | 13, 18 |
|               | G 322      | ACQ IMBALLI                                 | 124.895,32   | 8.197,30   | 6,56   |
|               | G 324      | ACQ PRODOTTI FINITI                         | 1.491.833,10 | 47.319,43  | 3,17   |
|               | G 330      | ACCESSORI PER MACC.ELETTR.                  | 3.041,41     | 608,28     | 20,00  |
|               | G 336      | VARIAZ.ACQ. PR. FINITI X RESI               | -16.592,34   | -601,60    | 3,63   |
|               | G 339      | LAVOR.ESTERNE PROD.ASSEMBLAT                | 171.171,76   | 19.296, 13 | 11,27  |
|               | G 340      | ALTRE LAVORAZIONI ESTERNE                   | 1.420,00     | 8,00       | 0,56   |
|               | G 341      | TRASPORTI SU ACQUISTI                       | 85.689,31    | 17.137,86  | 20,00  |
|               | G 342      | SPESE ACCESS. SU ACQ.                       | 41,52        | 3,24       | 7,79   |
|               | G 343      | DAZIO DO GANALE IMPORT                      | 482.898,00   | 04.000     |        |
|               | G 344      | SPESE INDUMENTI PER PERSON                  |              |            |        |
|               | G 352      | ALTRI COSTI GEN. DI FABBRICA                |              |            |        |
|               | G 355      | TRASPORTI SU VENDITE                        |              |            |        |
|               | G 357      | PUBBLICITA' E PROMOZIONE                    |              |            |        |

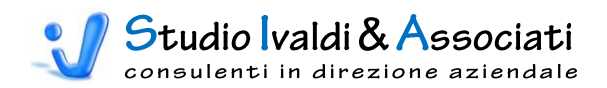

## Stampa 32

| ANNO: | 2002            |                               |                           |              |
|-------|-----------------|-------------------------------|---------------------------|--------------|
|       | VOCI            | IMPONIBILE                    | IVA                       | % IVA        |
|       | COSTI<br>RICAVI | 7.981.030,18<br>-9.867.717,51 | 580.608,58<br>-243.804,66 | 7,27<br>2,47 |
|       |                 |                               |                           |              |
|       |                 |                               |                           |              |

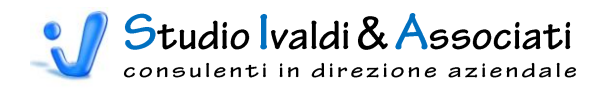

# COSTO PRODOTTO - TABELLE

|        | X 9 - C     | - 1 🕰 🙆 | ⊠ 🖨 🖨 🛛   | 6 🕵 2 1 X 1 🗚   N 🛛     |                     | 🛃 📄 🔻 Tools Co | ntabilità Direzio | nale - © Studio Ivaldi & A. |   |
|--------|-------------|---------|-----------|-------------------------|---------------------|----------------|-------------------|-----------------------------|---|
|        | Contabilità | Cespiti | Magazzino | Contabilità Direzionale | Budget di Tesoreria | Costo Prodotto | Strumenti         | Acrobat                     | 0 |
|        | 7           |         |           |                         |                     |                |                   |                             |   |
| Attrib | uzioni      |         |           |                         |                     |                |                   |                             |   |
| Tab    | elle        |         |           |                         |                     |                |                   |                             |   |
|        |             |         |           |                         |                     |                |                   |                             |   |
|        |             |         |           |                         |                     |                |                   |                             |   |

## ATTRIBUZIONI PER ARTICOLO

Con questa funzione è possibile, nel modulo Costo Prodotto, assegnare puntualmente per ogni Attribuzione di tipo "per Articolo" il valore corrispondente all'Articolo medesimo (sia un valore variabile o fisso sia una percentuale).

Se questo inserimento è fatto tramite la tabella Attribuzioni di Metodo (Maschera 78) il programma apre la maschera d'immissione (Maschera 79) <u>elencando tutti gli articoli presenti in anagrafica</u>, con tempi di attesa proporzionali al numero di articoli stessi e quindi potenzialmente lunghi.

Tramite la tabella di Maschera 77 si immettono i seguenti riferimenti: Progressivo, Attribuzione, Articolo, Oggetto di Calcolo ed il Valore Fisso/Variabile/Percentuale. Il pulsante con l'icona della matita registra i record introdotti.

|   | Progressivo | Attribuzione | TipoScheda | Voce | Anno | Mese | Categoria | Articolo           |       |
|---|-------------|--------------|------------|------|------|------|-----------|--------------------|-------|
| 1 | 17484 -     | 14           | DC1        | AS   | 2003 | 1    | 0         | CA0100#10100500112 | 38409 |
| * |             |              |            |      |      |      |           |                    |       |
|   |             |              |            |      |      |      |           |                    |       |
|   |             |              |            |      |      |      |           |                    |       |
|   |             |              |            |      |      |      |           |                    |       |
|   |             |              |            |      |      |      |           |                    |       |
|   |             |              |            |      |      |      |           |                    |       |
|   |             |              |            |      |      |      |           |                    |       |
|   |             |              |            |      |      |      |           |                    |       |
|   |             |              |            |      |      |      |           |                    |       |
|   |             |              |            |      |      |      |           |                    |       |
|   |             |              |            |      |      |      |           |                    |       |
|   |             |              |            |      |      |      |           |                    |       |
|   |             |              |            |      |      |      |           |                    |       |
|   |             |              |            |      |      |      |           |                    |       |
| • |             |              |            |      |      |      |           |                    | Þ     |
| • |             |              |            | _]   |      |      |           |                    | Þ     |
| • |             |              |            | _    |      |      |           |                    |       |
| • |             |              |            | _]   |      |      |           | <i>▶</i> <b>■</b>  | þ     |

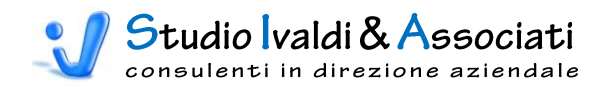

#### Maschera 78

| Gestion<br>Li | e Attribuzioni<br>sta | <u>D</u> | ettaglio Valori                         |         |                   |                        | /                 | D <u>u</u> plica |
|---------------|-----------------------|----------|-----------------------------------------|---------|-------------------|------------------------|-------------------|------------------|
| -Dati Livello | 01                    |          |                                         |         |                   |                        |                   |                  |
| Progres       | sivo <u>T</u> ipo S   | cheda    | Descrizione Tipo Scheda                 | COSTING | Voce Attribuzione | Descrizione Voce       | Tipo Attribuzione | Voce Riferi      |
|               | 14 DC1<br>15 FC1      |          | FC1 - ANALISI COSTO PRODUTTO A DIRECT O | TING    | AS<br>AS          | Ammortamento Specifico | Valore<br>Valore  |                  |
|               | 16 DC1                |          | DC1 - ANALISI COSTO PRODOTTO A DIRECT ( | COSTING | AS                | Ammortamento Specifico | Valore            |                  |
|               | 18 DC1                |          | DC1 - ANALISI COSTO PRODOTTO A DIRECT ( | COSTING | tr                | TRASPORTI              | Percentuale       | PV               |
|               | Ialpri                |          | DUT - ANALISI CUSTO PRODUTTO A DIRECT U | LUSTING | tr                | TRASPURTI              | Percentuale       | PV               |
|               |                       |          |                                         |         |                   |                        |                   |                  |
|               |                       |          |                                         |         |                   |                        |                   | •                |
|               |                       |          |                                         |         |                   |                        |                   |                  |
| Trava Char    | a da a d              |          |                                         |         |                   | Vie                    | ninge Comente     |                  |
| Trova Star    | luaru                 |          | Augustate                               |         |                   | Visualizza             | Izione Corrente   |                  |
|               |                       |          | <u>Avaizate</u>                         |         |                   | Elenco                 | Attribuzioni      | <u> </u>         |
|               |                       |          |                                         |         |                   |                        |                   |                  |
|               |                       |          |                                         |         |                   |                        |                   |                  |
|               |                       |          |                                         |         |                   |                        |                   |                  |
|               |                       |          |                                         |         |                   |                        |                   |                  |
|               |                       |          |                                         |         |                   |                        |                   |                  |
|               |                       |          |                                         |         |                   |                        |                   |                  |
|               |                       |          |                                         |         |                   |                        |                   |                  |
|               |                       |          |                                         |         |                   |                        |                   |                  |
|               |                       |          |                                         |         |                   |                        |                   |                  |
|               |                       |          |                                         |         |                   |                        |                   |                  |

| Lista Verregino Xanni Verregino Xanni Verregin |                    |                  |              |             |   |  |  |
|----------------------------------------------------------------------------------------------------|--------------------|------------------|--------------|-------------|---|--|--|
| Soggetto Attribuzione                                                                                                    | Oggetto di Calcolo | Valore Variabile | Valore Fisso | Percentuale |   |  |  |
| CA0100#10100500100 - 38409900SM * Articolo Assemblato                                                                                                    | ALFABETA SPA       | 0.00000          | 0,00000      | 0,000000    | - |  |  |
| CA0100#10100500100 - 38409900SM * Articolo Assemblato                                                                                                    | CEE                | 0,00000          | 0,00000      | 0,000000    | - |  |  |
| CA0100#10100500100 - 38409900SM * Articolo Assemblato                                                                                                    | EXTRA CEE          | 0,00000          | 0,00000      | 0,000000    |   |  |  |
| CA0100#10100500100 - 38409900SM * Articolo Assemblato                                                                                                    | ITALIA             | 0,00000          | 50,00000     | 0,000000    |   |  |  |
| CA0100#10100500111 - 38409901SM * Articolo Assemblato                                                                                                    | ALFABETA SPA       | 0,00000          | 0,00000      | 0,000000    |   |  |  |
| CA0100#10100500111 - 38409901SM * Articolo Assemblato                                                                                                    | CEE                | 0,00000          | 0,00000      | 0,000000    |   |  |  |
| CA0100#10100500111 - 38409901SM * Articolo Assemblato                                                                                                    | EXTRA CEE          | 0,00000          | 0,00000      | 0,000000    |   |  |  |
| CA0100#10100500111 - 38409901SM * Articolo Assemblato                                                                                                    | ITALIA             | 0,00000          | 0,00000      | 0,000000    |   |  |  |
| CA0100#10100500112 - 38409902SM * Articolo Assemblato                                                                                                    | ALFABETA SPA       | 0,00000          | 0,00000      | 0,000000    |   |  |  |
| CA0100#10100500112 - 38409902SM * Articolo Assemblato                                                                                                    | CEE                | 0,00000          | 0,00000      | 0,000000    |   |  |  |
| CA0100#10100500112 - 38409902SM * Articolo Assemblato                                                                                                    | EXTRA CEE          | 0,00000          | 0,00000      | 0,000000    |   |  |  |
| CA0100#10100500112 - 38409902SM * Articolo Assemblato                                                                                                    | ITALIA             | 0,00000          | 0,00000      | 0,000000    |   |  |  |
| CA0100#10100500200 - 38409300SM * Articolo Assemblato                                                                                                    | ALFABETA SPA       | 0,00000          | 0,00000      | 0,000000    |   |  |  |
| CA0100#10100500200 - 38409300SM * Articolo Assemblato                                                                                                    | CEE                | 0,00000          | 0,00000      | 0,000000    |   |  |  |
| CA0100#10100500200 - 38409300SM * Articolo Assemblato                                                                                                    | EXTRA CEE          | 0,00000          | 0,00000      | 0,000000    |   |  |  |
| CA0100#10100500200 - 38409300SM * Articolo Assemblato                                                                                                    | ITALIA             | 0,00000          | 0,00000      | 0,000000    |   |  |  |
| CA0100#10100500211 - 38409301SM * Articolo Assemblato                                                                                                    | ALFABETA SPA       | 0,00000          | 0,00000      | 0,000000    |   |  |  |
| CA0100#10100500211 - 38409301SM * Articolo Assemblato                                                                                                    | CEE                | 0,00000          | 0,00000      | 0,000000    |   |  |  |
| CA0100#10100500211 - 38409301SM * Articolo Assemblato                                                                                                    | EXTRA CEE          | 0,00000          | 0,00000      | 0,000000    |   |  |  |
| CA0100#10100500211 - 38409301SM * Articolo Assemblato                                                                                                    | ITALIA             | 0,00000          | 0,00000      | 0,000000    |   |  |  |
| CA0100#10100500212 - 38409302SM * Articolo Assemblato                                                                                                    | ALFABETA SPA       | 0,00000          | 0,00000      | 0,000000    |   |  |  |
| CA0100#10100500212 - 38409302SM * Articolo Assemblato                                                                                                    | CEE                | 0,00000          | 0,00000      | 0,000000    |   |  |  |
| CA0100#10100500212 - 38409302SM * Articolo Assemblato                                                                                                    | EXTRA CEE          | 0,00000          | 0,00000      | 0,000000    |   |  |  |
| CA0100#10100500212 - 38409302SM * Articolo Assemblato                                                                                                    | ITALIA             | 0,00000          | 0,00000      | 0,000000    |   |  |  |
|                                                                                                    | ALEADETA ODA       | 0.00000          | 0.00000      | 0.000000    |   |  |  |
|                                                                                                    |                    |                  |              |             |   |  |  |

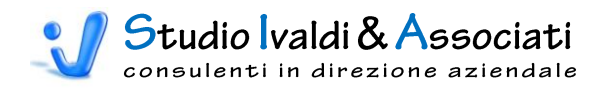

# STRUMENTI - AGGIORNAMENTI

| ( | 2          | 🗙 🤊 - (° -   🍋 这 🗃 🎒   🔂 🎭 🛓 🕺                         | A   M 4     |                     | 🔹 🗋 🗧 Tools Cor | ntabilità Direzio | onale - © Studio Ivaldi & A |   |
|---|------------|--------------------------------------------------------|-------------|---------------------|-----------------|-------------------|-----------------------------|---|
|   | 9          | Contabilità Cespiti Magazzino Contabilità              | Direzionale | Budget di Tesoreria | Costo Prodotto  | Strumenti         | Acrobat                     | 0 |
|   | da<br>Meto | do v                                                   |             |                     |                 |                   |                             |   |
| A | <b>D</b>   | Rigenera Associazione "Gruppo Articoli"                |             |                     |                 |                   |                             |   |
|   |            | Rigenera Associazione "Categorie Articoli"             |             |                     |                 |                   |                             |   |
|   |            | Rigenera Associazione "Categorie Statistiche Articoli" |             |                     |                 |                   |                             |   |
|   | D.         | Rigenera Associazione "Documenti"                      |             |                     |                 |                   |                             |   |
|   | D.         | Rigenera Associazione "Causali Contabili"              |             |                     |                 |                   |                             |   |
|   | D:         | Rigenera Associazione "Causali Cespiti"                |             |                     |                 |                   |                             |   |
|   |            |                                                        |             |                     |                 |                   |                             |   |
| ſ | 19         |                                                        |             |                     |                 |                   |                             |   |
|   |            |                                                        |             |                     |                 |                   |                             |   |
|   |            |                                                        |             |                     |                 |                   |                             |   |

## **RIGENERA ASSOCIAZIONE**

Con queste funzioni è possibile aggiornare le relative Tabelle Gruppo Articoli, Categorie Articoli, Categorie Statistiche Articoli, Documenti e Causali Contabili del ToolsCoDi con le Anagrafiche di Metodo.

<u>Attenzione</u>, questa è una procedura da utilizzare SOLO in fase di PRIMA ISTALLA-ZIONE del programma.